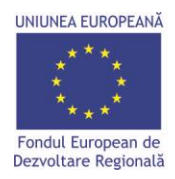

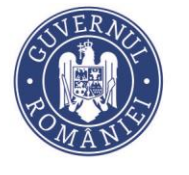

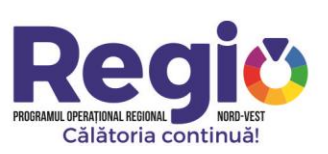

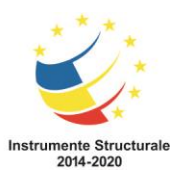

# <u>Manual de utilizare</u>

# Platforma de monitorizare REGIO

# Regio.nord-vest.ro

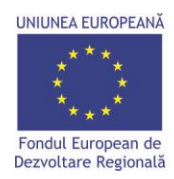

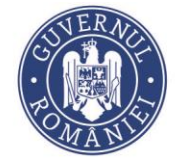

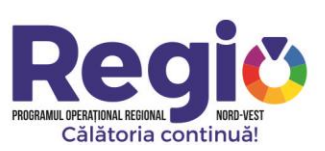

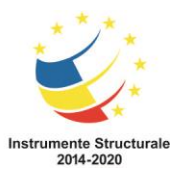

# Cuprins:

| Crearea conturnor de utilizator                                                                                                    |     |
|----------------------------------------------------------------------------------------------------|-----|
| Autentificarea                                                                                                    | 3   |
|                                                                                                    |     |
| I. CONTUL DE MANAGER DE PROIECT                                                                                                    | 4   |
| I.1. Pagina principala                                                                                                    | 4   |
| I.2. Selectarea proiectului                                                                                                    | 5   |
| I.2.1. Calendar evenimente                                                                                                    | 5   |
| I.2.2. Grafic Cereri                                                                                                    | 6   |
| I.2.3. Plan Achizitii                                                                                                    | 7   |
| I.2.4. Grafice de Executie Propuse                                                                                                    | 8   |
| I.2.5. Jurnale de Santier                                                                                                    | 10  |
| I.2.6. Gratice de Executie Realizate                                                                                                    |     |
| I.2.7. Gratic Valoric                                                                                                    |     |
| I.2.8. Analiza Studiului Lucrarilor                                                                                                    | 12  |
| I.2.9. Lucrari in faza determinanta                                                                                                    | 13  |
| I.2.10. Cartea Tehnica a Constructiei                                                                                                    | 14  |
| I.2.11. Arhiva Contr. De Finantare                                                                                                    | 14  |
|                                                                                                    |     |
| II CONTINUTION CONCENTION CONTON                                                                                                    | 1 - |
| II. CONTUL DE CONSTRUCTOR                                                                                                    |     |
| II.1. Pagina principala                                                                                                    |     |
| II.1. Pagina principala<br>II.1.1 Grafice de executie propuse                                                                                                    |     |
| II.1. Pagina principala<br>II.1.1 Grafice de executie propuse<br>II.1.2 Jurnale de santier                                                                                                    |     |
| II. CONTOL DE CONSTRUCTOR         II.1. Pagina principala.         II.1.1 Grafice de executie propuse.         II.1.2 Jurnale de santier.         II.1.3 Grafice de executie realizate.         II.1.4 Analiza eta diului lucrorilar.                                                                                                    |     |
| <ul> <li>II. CONTOL DE CONSTRUCTOR.</li> <li>II.1. Pagina principala.</li> <li>II.1.1 Grafice de executie propuse.</li> <li>II.1.2 Jurnale de santier.</li> <li>II.1.3 Grafice de executie realizate.</li> <li>II.1.4 Analiza stadiului lucrarilor.</li> <li>II.1.5 Lucrariin fora determinente.</li> </ul>                                                                                                    |     |
| <ul> <li>II.1. Pagina principala</li> <li>II.1.1 Grafice de executie propuse</li> <li>II.1.2 Jurnale de santier</li> <li>II.1.3 Grafice de executie realizate</li> <li>II.1.4 Analiza stadiului lucrarilor</li> <li>II.1.5 Lucrari in faza determinanta</li> </ul>                                                                                                    |     |
| <ul> <li>II. CONTOL DE CONSTRUCTOR</li> <li>II.1. Pagina principala.</li> <li>II.1.1 Grafice de executie propuse.</li> <li>II.1.2 Jurnale de santier.</li> <li>II.1.3 Grafice de executie realizate.</li> <li>II.1.4 Analiza stadiului lucrarilor.</li> <li>II.1.5 Lucrari in faza determinanta.</li> <li>II.1.6 Cartea tehnica a Constructiei.</li> </ul>                                                                                                    |     |
| <ul> <li>II. CONTOL DE CONSTRUCTOR</li> <li>II.1. Pagina principala.</li> <li>II.1.1 Grafice de executie propuse.</li> <li>II.1.2 Jurnale de santier.</li> <li>II.1.3 Grafice de executie realizate.</li> <li>II.1.4 Analiza stadiului lucrarilor.</li> <li>II.1.5 Lucrari in faza determinanta.</li> <li>II.1.6 Cartea tehnica a Constructiei.</li> </ul>                                                                                                    |     |
| <ul> <li>II. CONTOL DE CONSTRUCTOR</li> <li>II.1. Pagina principala.</li> <li>II.1.1 Grafice de executie propuse.</li> <li>II.1.2 Jurnale de santier.</li> <li>II.1.3 Grafice de executie realizate.</li> <li>II.1.3 Grafice de executie realizate.</li> <li>II.1.4 Analiza stadiului lucrarilor.</li> <li>II.1.5 Lucrari in faza determinanta.</li> <li>II.1.6 Cartea tehnica a Constructiei.</li> <li>III. CONTUL DE CONSULTANT TEHNIC.</li> <li>III.1 Pagina principala</li> </ul>                                                                                                    |     |
| <ul> <li>II. CONTOL DE CONSTRUCTOR.</li> <li>II.1. Pagina principala.</li> <li>II.1.1 Grafice de executie propuse.</li> <li>II.1.2 Jurnale de santier.</li> <li>II.1.3 Grafice de executie realizate.</li> <li>II.1.4 Analiza stadiului lucrarilor.</li> <li>II.1.5 Lucrari in faza determinanta.</li> <li>II.1.6 Cartea tehnica a Constructiei.</li> <li>III.1. Pagina principala.</li> <li>III.1. Pagina principala.</li> <li>III.1. Grafice de executie propuso.</li> </ul>                                                                                                    |     |
| <ul> <li>II. CONTOL DE CONSTRUCTOR.</li> <li>II.1. Pagina principala.</li> <li>II.1.1 Grafice de executie propuse.</li> <li>II.1.2 Jurnale de santier.</li> <li>II.1.3 Grafice de executie realizate.</li> <li>II.1.4 Analiza stadiului lucrarilor.</li> <li>II.1.5 Lucrari in faza determinanta.</li> <li>II.1.6 Cartea tehnica a Constructiei.</li> <li>III. CONTUL DE CONSULTANT TEHNIC.</li> <li>III.1.1 Grafice de executie propuse.</li> <li>III.1.2 Jurnale de santier.</li> </ul>                                                                                                    |     |
| <ul> <li>II. CONTOL DE CONSTRUCTOR.</li> <li>II.1. Pagina principala.</li> <li>II.1.1 Grafice de executie propuse.</li> <li>II.1.2 Jurnale de santier.</li> <li>II.1.3 Grafice de executie realizate.</li> <li>II.1.4 Analiza stadiului lucrarilor.</li> <li>II.1.5 Lucrari in faza determinanta.</li> <li>II.1.6 Cartea tehnica a Constructiei.</li> <li>III. CONTUL DE CONSULTANT TEHNIC.</li> <li>III.1.1 Grafice de executie propuse.</li> <li>III.1.2 Jurnale de santier.</li> <li>III.1.3 Grafice de executie realizate.</li> </ul>                                                                                                    |     |
| <ul> <li>II. CONTOL DE CONSTRUCTOR.</li> <li>II.1. Pagina principala.</li> <li>II.1.1 Grafice de executie propuse.</li> <li>II.1.2 Jurnale de santier.</li> <li>II.1.3 Grafice de executie realizate.</li> <li>II.1.4 Analiza stadiului lucrarilor.</li> <li>II.1.5 Lucrari in faza determinanta.</li> <li>II.1.6 Cartea tehnica a Constructiei.</li> <li>III.1.0 CONTUL DE CONSULTANT TEHNIC.</li> <li>III.1.1 Grafice de executie propuse.</li> <li>III.1.2 Jurnale de santier.</li> <li>III.1.3 Grafice de executie realizate.</li> <li>III.1.4 Analiza stadiului lucrarilor</li> </ul>                                                                                                    |     |
| <ul> <li>II. CONTOL DE CONSTRUCTOR</li> <li>II.1. Pagina principala</li> <li>II.1.1 Grafice de executie propuse</li></ul>                                                                                                    |     |
| <ul> <li>II. CONTOL DE CONSTRUCTOR</li> <li>III.1 Pagina principala</li> <li>II.1 Grafice de executie propuse</li> <li>II.1.2 Jurnale de santier</li> <li>II.1.3 Grafice de executie realizate</li> <li>II.1.4 Analiza stadiului lucrarilor</li> <li>II.1.5 Lucrari in faza determinanta</li> <li>II.1.6 Cartea tehnica a Constructiei</li> <li>III.1 Grafice de executie propuse</li> <li>III.1 Grafice de executie propuse</li> <li>III.1 Grafice de executie realizate</li> <li>III.1 Grafice de executie realizate</li> <li>III.1 Grafice de executie propuse</li> <li>III.1 Grafice de executie realizate</li> <li>III.1.1 Grafice de executie realizate</li> <li>III.1.2 Jurnale de santier</li> <li>III.1.3 Grafice de executie realizate</li> <li>III.1.4 Analiza stadiului lucrarilor</li> <li>III.1.5 Lucrari in faza determinanta</li> <li>III.1.6 Cartea tehnica a Constructiei</li> </ul>                                                                      |     |
| <ul> <li>II. CONTOL DE CONSTRUCTOR.</li> <li>II.1. Pagina principala.</li> <li>II.1.1 Grafice de executie propuse.</li> <li>II.1.2 Jurnale de santier.</li> <li>II.1.3 Grafice de executie realizate.</li> <li>II.1.4 Analiza stadiului lucrarilor.</li> <li>II.1.5 Lucrari in faza determinanta.</li> <li>II.1.6 Cartea tehnica a Constructiei.</li> <li>III.1.1 Grafice de executie propuse.</li> <li>III.1.2 Jurnale de santier.</li> <li>III.1.3 Grafice de executie propuse.</li> <li>III.1.4 Analiza stadiului lucrarilor.</li> <li>III.1.5 Lucrari in faza determinanta.</li> <li>III.1.6 Cartea tehnica a Constructiei.</li> <li>III.1.7 Grafice de executie propuse.</li> <li>III.1.8 Grafice de executie realizate.</li> <li>III.1.9 Jurnale de santier.</li> <li>III.1.3 Grafice de executie realizate.</li> <li>III.1.4 Analiza stadiului lucrarilor.</li> <li>III.1.5 Lucrari in faza determinanta.</li> <li>III.1.6 Cartea tehnica a Constructiei.</li> </ul> |     |

| IV. RAPORTUL DE PROGRES SI RAPORTUL DE DURABILITATE | 29 |
|-----------------------------------------------------|----|
| IV.1 Raportul de progres                            | 29 |
| IV.2 Raportul de durabilitate                       | 36 |

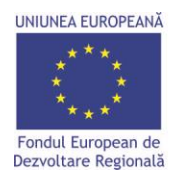

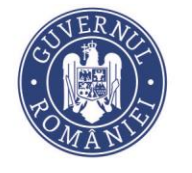

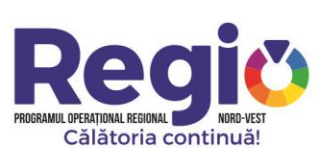

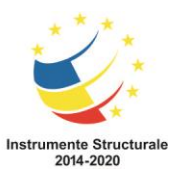

#### Crearea conturilor de utilizator ;

Managerul de Proiect al fiecarui contract de finantare va transmite prin e-mail la adresa: <u>gabriela.moldovan@nord-vest.ro</u>, adresele de e-mail si numele persoanelor desemnate pentru utilizarea platformei, tipul de utilizator(Manager Proiect, Constructor, Consultant) si codurile SMIS ale proiectelor in care respectivele persoane sunt implicate.

Fiecare utilizator va primi prin e-mail parola de acces in Platforma, numele de utilizator urmand a fi adresa de e-mail pe care ati indicat-o in e-mailul transmis anterior

#### Autentificarea;

Autentificarea in Platforma decurge la fel, indiferent de tipul de utilizator.

Se acceseaza site-ul regio.nord-vest.ro, iar apoi meniul autentificare din lista orizontala din partea de sus a paginii.

Se introduce numele de utilizator (adresa de e-mail), si parola primita prin e-mail de la gabriela.moldovan@nord-vest.ro.

| ADR Nord-Vest Regio X +                                                                                                    |                                 |
|----------------------------------------------------------------------------------------------------|---------------------------------|
| ← → C â https://regio.nord-vest.ro/#login                                                                                                    | ९ ★ 😝 :                         |
| 🗰 Apps 🐐 Webmail ADRIV ု MySHIS2014 Contrac 🗅 MYSHIS2014 DEFAULT 🧇 ADR Nord-Vest Regio                                                                                                    |                                 |
| REGIONALA NORD-VEST                                                                                                    | ▲<br>ord-Vest                   |
| Vă rugăm introduceți adresa de email și parola În cazul în care v-ați uitat parola, vă rugăm<br>pentru a vă autentifica introduceți mai jos adresa de email pentru a începe<br>procesul de setare a unei parole noi. |                                 |
| Email                                                                                                    |                                 |
| Autentificare Resetare parolă                                                                                                    |                                 |
| Statistici                                                                                                    |                                 |
| 820 7,665,998,420 615<br>Nr. centracto semmans Valuare totalil contractor (DN) Nr. temeficiari                                                                                                    |                                 |
| Nr. contracte pe priorități de investiție                                                                                                    |                                 |
| 350                                                                                                    |                                 |
| Pentru a asigura cea mai bună experiență de navigare, acest site utilizează cookies. <u>Detalii</u>                                                                                                    | Am ințeles!                     |
| Mstart 🔗 📜 🗊 💿 💷 🔤                                                                                                    | EN 99% C * P ( 09:59 21.06.2019 |

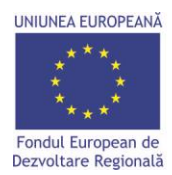

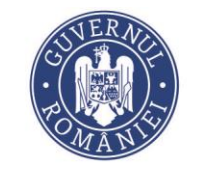

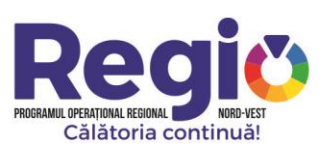

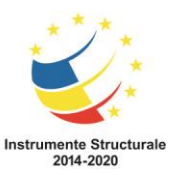

Dupa autentificare, in functie de tipul de utilizator exista interfete de utilizare diferite, astfel:

# I. <u>Contul de Manager de Proiect</u>

# I.1. Pagina Principala

| ADR Nord-Vest Regio - Pagina                 | a princi × +                    |                                                |                          |                                |                                                    |                                |
|----------------------------------------------|---------------------------------|------------------------------------------------|--------------------------|--------------------------------|----------------------------------------------------|--------------------------------|
| $\leftarrow \rightarrow C$ $$ https://       | 'regio.nord-vest.ro/dashboard#  |                                                |                          |                                | 2                                                  | ∎ Q ☆ <b>9</b> :               |
| Apps 😽 Webmail ADRNV                         | () MySMIS2014 Contrac 🗋 MYSMIS2 | 2014 DEFAULT 🔌 ADR Nord-Vest Regio             |                          |                                |                                                    |                                |
| AGENȚIA DE DEZVOLTARE<br>REGIONALĂ NORD-VEST |                                 |                                                |                          |                                | Cautare rapidă proiect 🛛 👻                         | Д <sup>0</sup> Catalin Santa ♥ |
| at areas                                     |                                 |                                                |                          |                                |                                                    |                                |
|                                              | Starea financiară a proiectelo  | ſ                                              |                          |                                |                                                    | •                              |
| (%) Projecte                                 | SMIS Valoare totală 🖲 Cerer     | i de rambursare 🛈 Stadiu achizitii/contracte 🖯 | Probleme în i            | mplementare 🖲                  | Economii(Sursa   Valoare)                          |                                |
| 🗢 Chat                                       | 125107 61.701.249,90 RON 0,00 F | NON Alege achiziție pentru detalii             | Nu am găsit p            | robleme înregistrate în sistem | Proiectare si executie lucrari de modernizare si r | 443.019.024,56                 |
| 🗙 Sesiuni Chat 🛛 🚺                           |                                 |                                                |                          |                                | Proiectare si executie lucrari de modernizare si r | 376.031.413,99                 |
| 🗘 Notificări 🚺                               |                                 |                                                |                          |                                | 3 Servicii de informare si publicitate             | 8.330,00                       |
| 🔹 Descarcă Aplicația Apple                   |                                 |                                                |                          |                                | Total                                              | 819.058.768,55                 |
| Descarcă Aplicația Android                   |                                 |                                                |                          |                                |                                                    |                                |
| <                                            |                                 |                                                |                          |                                |                                                    |                                |
|                                              | Calendarul evenimentelor - t    | oate projectele                                |                          | Stadiul implement              | ării financiare / proiect(smis)                    |                                |
|                                              |                                 |                                                |                          | Studial Implement              |                                                    |                                |
|                                              | K X Azi                         | iunie 2019                                     | Lună Săptămână Zi Agendă | 70.000.000,00                  | Eligibil Cerut Plätt                               |                                |
|                                              | Lun Mar                         | Mie Joi                                        | /in Sâm Dum              | 60.000.000,00                  |                                                    |                                |
|                                              |                                 |                                                | 51 1 2                   | 50.000.000,00                  |                                                    |                                |
|                                              |                                 |                                                |                          | 40.000.000,00                  |                                                    |                                |
|                                              |                                 |                                                |                          | 30.000.000,00                  |                                                    |                                |
|                                              |                                 | * 5 0                                          | / 0 3                    | 20.000.000,00                  |                                                    |                                |
|                                              |                                 |                                                |                          | 10.000.000,00                  |                                                    |                                |
|                                              | 10                              | 11 12 13                                       | 14 15 16                 | 0,00                           |                                                    |                                |
|                                              |                                 |                                                |                          |                                | 125107                                             |                                |
|                                              |                                 |                                                |                          | Grafic situatii de lu          | ucrări de primit în următoarele 6 luni (to         | ate 🥥                          |
|                                              | 17                              | 18 19 20                                       | 21 22 23                 | proiectele)                    | in an ac prime in a matoarcie o fam (te            |                                |
| 灯 Start 🖉 🚞 🗳                                |                                 |                                                |                          |                                | EN 99% C 🖈 🕞 (                                     | 🕆 🗐 🕕 11:32<br>21.06.2019 📼    |

Dupa autentificare, managerul de proiect este directionat catre pagina principala care contine date cu caracter general legate de proiectele pe care le manageriaza, o sectiune de notificari, unde utilizatorul este instiintat de eventualele modificari aduse sau pe care trebuie sa le aduca proiectului, si o sectiune unde se pot initia sesiuni de chat cu expertii desemnati ai O.I.

# I.2. Selectarea proiectului

Prin selectarea butonului Proiecte din meniul prezentat utilizatorul poate selecta proiectul dorit .

| UNIUNEA EUROPEANĂ                                                                | SUPERALE<br>TOMANIS                                                                                                    | PROGRAMUL OPERAȚIONAL REGIONAL DI NORD-VEST<br>Călătoria continuă! | Instrumente Structurale<br>2014-2020                |
|----------------------------------------------------------------------------------|----------------------------------------------------------------------------------------------------|--------------------------------------------------------------------|-----------------------------------------------------|
| ADR Nord-Vest Regio - Project                                                    | te × +                                                                                                    |                                                                    |                                                     |
| ← → C A https://r                                                                | (regio.nord-vest.ro/project                                                                                             |                                                                    | ¤ Q ☆ 🙂 :                                           |
| Apps 😽 Webmail ADRNV                                                             | 🔅 MySMIS2014 Contrac 🎦 MYSMIS2014 DEFAULT 🧼 ADR Nord-Vest Regio                                                         |                                                                    |                                                     |
| AGENȚIA DE DEZVOLTARE<br>REGIONALĂ NORD-VEST                                     |                                                                                                    | Cautare rapidă p                                                   | proiect 💌 🗘 Catalin Santa 👻                         |
| 🐐 Acasă                                                                          | Projecte                                                                                                    |                                                                    |                                                     |
| <ul> <li>Pagina principală</li> <li>Proiecte</li> </ul>                          | Afgessă 10 v îmegistrări pe pagină Copy CSV 100 Neve S                                                                  |                                                                    |                                                     |
| 🐟 Chat                                                                           | SMIS II Beneficiar II Titlu                                                                                             | 1 Nr. contract finanțare                                           | al 🕂                                                |
| 🐟 Sesiuni Chat 🚺                                                                 | 125107 UAT județul Cluj 3 Modernizarea și reabilitarea Traseului judetean 3 format din sectoare de drum ale DJ 161H, DJ | 3382 23.10.2018 61.                                                | 701.249,90 Selectează                               |
| 🗘 Notificări 🚺                                                                   | 4<br>Aficate de la 1 la 1 din 1 înveeistrări                                                                            |                                                                    | Descentanta 4 Liver Manager                         |
| <ul> <li>Descarca Aplicaçãa Apple</li> <li>Descarcă Aplicaçãa Apdroid</li> </ul> |                                                                                                    |                                                                    | Uniatoarea                                          |
|                                                                                  |                                                                                                    |                                                                    | <ul> <li>To 1<sup>20</sup>, Con et 11:44</li> </ul> |

Dupa selectarea proiectului va fi directionat catre pagina de gestiune a acestuia, unde poate efectua inregistrari, modificari, actualizari si poate vizualiza stadiul implementarii lui.

Sectionile din meniul proiectului sunt prezentate astfel:

# I.2.1. Calendar evenimente

In cadrul acestei sectiuni, managerul de proiect programeaza diferitele activitati aferente proiectului. Se face click pe ziua dorita din calendarul atasat si se defineste activitatea aferenta, exemplu (Raport de progres, cerere rambursare, etc.)

| UNIUNEA EUROPEANĂ<br>* * *<br>* * *<br>Fondul European de<br>Dezvoltare Regională |                           | CS POL             | ERAC                    |                          | PROGRAMUL OFFRA | <b>POPUL</b><br>REGIONAL<br>Atoria continuă | ST !                           | Instrument<br>2014    | te Structurale<br>4-2020 |
|-----------------------------------------------------------------------------------|---------------------------|--------------------|-------------------------|--------------------------|-----------------|---------------------------------------------|--------------------------------|-----------------------|--------------------------|
| ADR Nord-Vest Regio                                                               | X ADR Nord-Vest Re        | gio - Proiecte X   | ADR Nord-Vest Regio - C | alendar eve × +          |                 |                                             |                                | 2                     |                          |
| ← → C ▲ Not secure                                                                | 188.26.101.33:9276/pro    | oject/125107/caler | ndar                    |                          |                 |                                             |                                | E Q ☆                 | Θ :                      |
| Apps S Webmail ADRNV () 1                                                         | MySMIS2014 Contrac        | MYSMIS2014 DEFAUL  | T 🧼 ADR Nord-Vest Regio |                          |                 |                                             |                                |                       | •                        |
| AGENȚIA DE DEZVOLTARE<br>REGIONALĂ NORD-VEST                                      | 125107                    |                    |                         |                          |                 |                                             | Cautare rapidă proiect         | Alexandru Stef        | an PM 🗸                  |
| Proiect selectat: 125107                                                          | K > Azi                   |                    |                         | i                        | unie 2019       |                                             | Lu                             | nă Săptămână Zi Agend | a                        |
| 😐 Pagina principală                                                               | Lun                       |                    | Mar                     | Mie                      | Joi             | Vin                                         | Sâm                            | Dum                   |                          |
| 🛗 Calendar evenimente                                                             |                           |                    | 28<br>12510             | 29<br>F-Raport de prgres |                 |                                             | 1                              |                       | 2                        |
| Grafic cereri                                                                     |                           |                    |                         |                          |                 |                                             |                                |                       |                          |
| 🗮 Plan achiziții                                                                  |                           |                    |                         |                          |                 |                                             |                                |                       |                          |
| Lill Grafice de Execuție Propuse                                                  |                           |                    |                         |                          |                 |                                             |                                |                       |                          |
| Jurnale de Santier                                                                |                           |                    |                         |                          |                 |                                             |                                |                       |                          |
| Lal Grafice de Execuție Realizate                                                 |                           | 3                  | 4                       | 5                        | 6               | 7                                           | 8                              |                       | 9                        |
| 🗯 Grafic valoric                                                                  |                           |                    |                         |                          |                 |                                             |                                |                       |                          |
| Analiza Stadiului Lucrarilor                                                      |                           |                    |                         |                          |                 |                                             |                                |                       |                          |
| 🛕 Lucrari in Faze Determinante                                                    |                           |                    |                         |                          |                 |                                             |                                |                       |                          |
| Raport de Progres                                                                 |                           |                    |                         |                          |                 |                                             |                                |                       |                          |
| Raport de Durabilitate                                                            |                           | 10                 | 11                      | 12                       | 13              | 14                                          | 15                             |                       | 16                       |
| Cartea Tehnica a Constructiei                                                     |                           |                    |                         |                          |                 |                                             |                                |                       |                          |
| 🖿 🛛 Arhiva Contr. de Finantare                                                    |                           |                    |                         |                          |                 |                                             |                                |                       |                          |
| 🗘 Notificări 🛛 😕 🛛                                                                |                           |                    |                         |                          |                 |                                             |                                |                       |                          |
| «                                                                                 |                           |                    |                         |                          |                 |                                             |                                |                       | _                        |
|                                                                                   |                           | 17                 | 18                      | 19                       | 20              | 21                                          | 22<br>125107-CR 4-5.000.000.00 |                       |                          |
| 200 @ project calendar _ 90.ms _ 2.0                                              | MB 🔲 12 📚 <u>452 in -</u> | 13 37 ms 🗐 24      | test nm⊘itest ro)       | 13 ms 🗃 7 in 3.57 me     |                 |                                             |                                | M 4 20.8ET            | A1 Y                     |
|                                                                                   |                           | 10.07 10 24        |                         |                          |                 |                                             |                                |                       | 13:34                    |
| 🍯 Start 🛛 🥲 📑                                                                     | Y 🖺 🛄                     |                    |                         |                          |                 |                                             | EN 99%                         | ▲ ▲ P IP U U 21       | .06.2019                 |

# I.2.2. Grafic cereri

Sectiunea prevede graficul cererilor de rambursare, plata si prefinantare, introduse de catre managerul de proiect care trebuie sa fie in concordanta cu anexa 4 la contractual de finantare si cu sectiunea aferenta din cererea de finantare.

| ADR Nord-Vest Regio                          | × 🔷 ADR Nord-Ve            | est Regio - Proiecte | × 🔌 ADR            | Nord-Vest Regio - Grafic cereri 🗙 | +                       |                  |         |                      |              |                       |
|----------------------------------------------|----------------------------|----------------------|--------------------|-----------------------------------|-------------------------|------------------|---------|----------------------|--------------|-----------------------|
| ← → C ③ Not secure                           | 188.26.101.33:927          | 6/project/1251       | 07/requests        |                                   |                         |                  |         |                      | Di           | E Q ☆ \varTheta :     |
| 🗰 Apps 🧏 Webmail ADRNV 🔇                     | MySMIS2014 Contrac         | MYSMI5201            | 4 DEFAULT 🏼 🌛 AD   | DR Nord-Vest Regio                |                         |                  |         |                      |              |                       |
| AGENȚIA DE DEZVOLTARE<br>REGIONALĂ NORD-VEST | 125107                     |                      |                    |                                   |                         |                  | c       | autare rapidă proiec | t 🔻 🔁        | Alexandru Stefan PM 👻 |
| Proiect selectat: 125107                     | Acasă / Pagina princip     | ală / Proiecte       | 125107 / Grafic ce | rreri                             |                         |                  |         |                      |              |                       |
| 😐 Pagina principală                          | Grafic cereri              |                      |                    |                                   |                         |                  |         |                      |              |                       |
| 🛗 Calendar evenimente                        |                            |                      |                    |                                   |                         |                  |         |                      |              |                       |
| Grafic cereri                                | Afişeaza 10 V ir           | nregistrari pe pagi  | na Copy CSV        | PDF Print 3 Cerere mo             | dificare Adaugă Coloane | afișate Filtre   |         |                      |              |                       |
| 🗮 Plan achiziții                             | Număr 🏨                    | Tip↓↑                | Luna 🕸             | Dată depunere                     | Grafic aprobat          | Estimare curentă | Cerut 📋 | † Plătit ↓†          | Stare        | lt .                  |
| Lill Grafice de Execuție Propuse             | 1                          | CR                   | 1                  | 22.11.2018                        | 18772187                | 18.772.187,00    | 0       | 0                    | În așteptare | ×10                   |
| Jurnale de Santier                           | 2                          | CR                   | 3                  | 22.01.2019                        | 2000000                 | 2.000.000,00     | 0       | 0                    | În așteptare | ×10                   |
| Lul Grafice de Execuție Realizate            | 3                          | CR                   | 6                  | 22.04.2019                        | 5000000                 | 5.000.000,00     | 0       | 0                    | În așteptare | /10                   |
| Crafic valoric                               | 4                          | CR                   | 9                  | 22.07.2019                        | 5000000                 | 5.000.000,00     | 0       | 0                    | În așteptare | /10                   |
| Analiza Stadiului Lucrarilor                 | 5                          | CR                   | 12                 | 22.10.2019                        | 8660166.34              | 8.660.166,34     | 0       | 0                    | În așteptare | /10                   |
| A Lucrari in Faze Determinante               | 6                          | CR                   | 15                 | 22.01.2020                        | 2000000                 | 2.000.000,00     | 0       | 0                    | În așteptare | /10                   |
| Raport de Progres                            | 7                          | CR                   | 18                 | 22.04.2020                        | 5000000                 | 5.000.000,00     | 0       | 0                    | În așteptare | /10                   |
| Raport de Durabilitate                       | 8                          | CR                   | 21                 | 22.07.2020                        | 7000000                 | 7.000.000.00     | 0       | 0                    | În asteptare | 210                   |
| Cartea Tehnica a Constructiei                | 9                          | CR                   | 24                 | 22.10.2020                        | 8134525.33              | 8.134.525.33     | 0       | 0                    | În asteptare | 218                   |
| Arhiva Contr. de Finantare                   | 9                          |                      |                    |                                   |                         | 61 566 878 67    | 0.00    |                      |              |                       |
| 🗘 Notificări 🛛 🔁 250                         | 4                          |                      |                    |                                   |                         | **********       | 0,00    |                      |              |                       |
| «                                            | Afişate de la 1 la 9 din 9 | înregistrări         |                    |                                   |                         |                  |         |                      | Precedenta   | 1 Următoarea          |
|                                              |                            |                      |                    |                                   |                         |                  |         |                      |              |                       |
|                                              |                            |                      |                    |                                   |                         |                  |         |                      |              |                       |
| 200 @ money request _00                      | Ома 🖹 1 🕕 42               | ● 452 in 9-24        | mr 🖣 54 🗕 🖲        | test nm@test rn ). 14             | ≅ 7 in 4 02 ms          |                  |         |                      | _            |                       |
|                                              |                            | → +32    6.3         | 110 QU 04 🔺        |                                   |                         |                  |         |                      |              | 13:54                 |
| 🎝 Start 😂 📄 💱                                | 0 🖉 🔄                      |                      |                    |                                   |                         |                  |         | EN 99%               |              | 21.06.2019            |

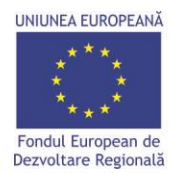

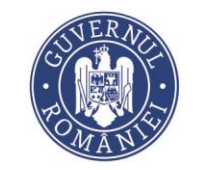

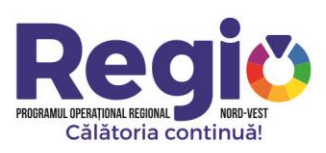

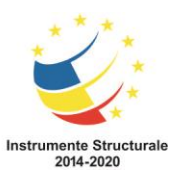

Dupa cum se observa in imaginea de mai sus, utilizatorul are optiuni de modificare, adaugare, editare

| sau stergere, accesand butoanele: | Cerere modificare | Adaugă | 1 | sau | .Graficul se poate printa |
|-----------------------------------|-------------------|--------|---|-----|---------------------------|
| sau exporta in format PDF.        |                   |        |   |     |                           |

125107

| 125107         |                   |     | Acasă / Pagina princi | ipată - Prolecte - 125107 - Grafic cereri - Vizualizare cerere |     |
|----------------|-------------------|-----|-----------------------|----------------------------------------------------------------|-----|
| Adăugare cer   | ere               |     | Vizualizare ce        |                                                                |     |
| Numär          |                   |     | Număr                 | 1                                                              |     |
| Numar          |                   |     | Stare                 | În asteptare                                                   |     |
| Stare          | În aşteptare      | *   |                       |                                                                |     |
| Тір            | Cerere rambursare | *   | Тір                   | Cerere rambursare                                              | ٣   |
|                |                   |     | Luna                  | 1                                                              |     |
| Luna           |                   |     |                       |                                                                |     |
| Dată depunere  | 1 V ian. V 2014 V |     | Data depunere         | 22 V nov. V 2018 V                                             |     |
| Grafic aprobat | 0,00              | RON | Grafic aprobat        | 18.772.187,00                                                  | RON |
|                |                   |     | Estimat               | 18 772 187 00                                                  | RON |
| Estimat        | 0,00              | RON |                       |                                                                |     |
| Cerut          | 0,00              | RON | Cerut                 | 0,00                                                           | RON |
| Plătit         | 000               | RON | Plătit                | 0,00                                                           | RON |
|                |                   |     |                       |                                                                |     |
| Neeligibil     | 0,00              | RON | Neeligibil            | 0,00                                                           | RON |
| Corecție       | 0,00              | RON | Corecție              | 0,00                                                           | RON |
|                | Salvează Înapoi   |     |                       | Səlvează Înapoi                                                |     |

#### I.2.3. Plan Achizitii

Managerul de proiect va realiza planul de achizitii asa cum este acesta prevazut in cererea de finantare si il va edita de cate ori este necesar in urma modificarilor effectuate asupra cererii de finantare astfel incat situatia prezentata sa fie in concordanta cu desfasurarea proiectului.

| ADR Nord-Vest Regio                                                               | 🗙 🛛 🔌 ADR Nord-Vest Regio                                               | - Proiecte 🗙 🧼 ADR Nord-Vest Regio - Plan                                | achiziții | ×             | F               |                |                   |                 |                       |                    |                        |
|-----------------------------------------------------------------------------------|-------------------------------------------------------------------------|--------------------------------------------------------------------------|-----------|---------------|-----------------|----------------|-------------------|-----------------|-----------------------|--------------------|------------------------|
| $\leftarrow$ $\rightarrow$ C (i) Not secure                                       | 188.26.101.33:9276/proje                                                | ect/125107/acquisition                                                   |           |               |                 |                |                   |                 |                       | B <sub>E</sub> ⊙,  | ☆ \varTheta :          |
| Apps 😽 Webmail ADRNV 🔅                                                            | MySMIS2014 Contrac                                                      | YSMIS2014 DEFAULT 🛛 🔌 ADR Nord-Vest Regio                                |           |               |                 |                |                   |                 |                       |                    |                        |
| AGENȚIA DE DEZVOLTARE<br>REGIONALĂ NORD-VEST                                      | 125107                                                                  |                                                                          |           |               |                 |                |                   |                 | Cautare rapidă proiec | t 🔻 💭 Ale          | exandru Stefan PM 👻    |
| Proiect selectat: 125107  Pagina principală  Calendar evenimente  G Grafic cereri | Acasă Pagina principală I<br>Plan achiziții<br>Afișează 10 ¥ înregistră | Prolecte / 125107 / Plan achiziții<br>rri pe pagină Copy CSV PDF Print C | Adauş     | zã            | Coloane afișate | Filtre         |                   |                 |                       |                    |                        |
| 😑 Plan achiziții                                                                  | Demarare procedură 👔                                                    | Titlu                                                                    | JA TI     | p II          | Tip Contract    | Estimat 💵      | Dată finalizare 🔐 | Dată Contract 💷 | Valoare Contract 🛛 🕸  | Stare 🔅            |                        |
| Le Grafice de Execuție Propuse                                                    | 12.08.2011                                                              | Proiectare si executie lucrari de modernizare si                         | LD        | )             | Lucrări         | 386.122.572,04 | 29.11.2011        |                 | 0                     | Necesită revizuire | 120                    |
| Jurnale de Santier                                                                | 01.12.2018                                                              | 3 Servicii de informare si publicitate                                   | AD        | >             | Servicii        | 110.194,00     | 31.12.2018        |                 | 0                     | În așteptare       | / 0                    |
| Lall Grafice de Execuție Realizate                                                | 18.04.2019                                                              | Proiectare si executie lucrari de modernizare si                         | LC        | )             | Lucrări         | 4.510.654.28   | 11.08.2019        | 18.04.2019      | 4.510.654.28          | Contract semnat    | A11410                 |
| Crafic valoric                                                                    | 3                                                                       |                                                                          |           |               |                 | 390.743.420 32 |                   |                 | 4.510.654.28          |                    |                        |
| Analiza Stadiului Lucrarilor                                                      | 4                                                                       |                                                                          |           |               |                 |                |                   |                 |                       |                    |                        |
| Lucrari in Faze Determinante                                                      | Afișate de la 1 la 3 din 3 înregist                                     | rări                                                                     |           |               |                 |                |                   |                 |                       | Precedenta 1       | Următoarea             |
| 🗞 Raport de Progres                                                               |                                                                         |                                                                          |           |               |                 |                |                   |                 |                       |                    |                        |
| 🗞 Raport de Durabilitate                                                          |                                                                         |                                                                          |           |               |                 |                |                   |                 |                       |                    |                        |
| Cartea Tehnica a Constructiei                                                     |                                                                         |                                                                          |           |               |                 |                |                   |                 |                       |                    |                        |
| Arhiva Contr. de Finantare                                                        |                                                                         |                                                                          |           |               |                 |                |                   |                 |                       |                    |                        |
| 🗘 Notificări 250                                                                  |                                                                         |                                                                          |           |               |                 |                |                   |                 |                       |                    |                        |
| <                                                                                 |                                                                         |                                                                          |           |               |                 |                |                   |                 |                       |                    |                        |
| 200 @ acquisition 70 ms 6.0 MB                                                    | i 📄 1 🔋 12 📚 452 in                                                     | 8.90 ms 🖏 80 🙎 test_pm@test.ro 🏠 1                                       | 0 ms      | <b>7</b> in 1 | 2.80 ms         |                |                   |                 |                       | đ                  | 4.3.0-BETA1 🗙          |
| 🎝 Start 🖉 🧮 🧊                                                                     | <b>()</b> 🖉 🖾 🤞                                                         | 1                                                                        |           |               |                 |                |                   |                 | EN 99%                | • • • • •          | () 14:16<br>21.06.2019 |

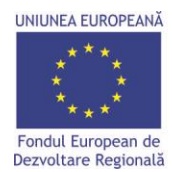

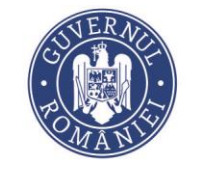

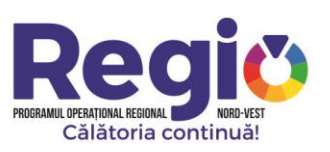

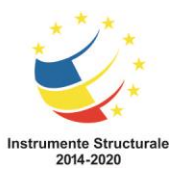

Dupa cum se observa in imaginea de mai sus, utilizatorul are optiuni de adaugare, editare sau

stergere, accesand butoanele: , Adaugă , 🖉 sau 🖺 .Planul de achizitii se poate printa sau exporta in format PDF.

#### 125107

| · ·              |                                                                                                    |               |
|------------------|----------------------------------------------------------------------------------------------------|---------------|
| Adăugare ac      | hiziție                                                                                               |               |
|                  |                                                                                                    |               |
| Nume             |                                                                                                    |               |
| Descriere        |                                                                                                    |               |
| Descriere        |                                                                                                    |               |
|                  |                                                                                                    |               |
| Tip              | Achiziție directă                                                                                     | ٣             |
| Demarare         | 1 ¥ inn ¥ 7014 ¥                                                                                      |               |
| procedură        | 1 * Ian. * 2014 *                                                                                     |               |
| Dată finalizare  | 1 × im × 1014 ×                                                                                       |               |
| Data multizure   |                                                                                                    |               |
| Tip Contract     | Lucrări                                                                                               | Ŧ             |
|                  |                                                                                                    |               |
| Estimat          | 0,00                                                                                                  | RON           |
|                  |                                                                                                    |               |
| Constructor      | Alege                                                                                                 | *             |
| Consultanta      | فامعو                                                                                                 | *             |
| Tehnica          | LacBc                                                                                                 |               |
| Stare            | În astentare                                                                                          | •             |
|                  | majepare                                                                                              |               |
| Valoare Contract | 0,00                                                                                                  | RON           |
|                  |                                                                                                    |               |
| Dată Contract    | Zi 🔻 Luna 🔻 An 🔻                                                                                      |               |
|                  |                                                                                                    |               |
|                  | Salveaza inapol                                                                                       |               |
|                  |                                                                                                    |               |
| 125107           |                                                                                                    |               |
| 123107           |                                                                                                    |               |
|                  |                                                                                                    |               |
| Date generale    | Termene intermediare                                                                                  |               |
|                  |                                                                                                    |               |
| Num              | Proiectare si executie lucrari de modernizare si reabilitare a drumurilor judetene din judetul Clu    | j pentru peri |
| Descrie          | re Proiectare si executie lucrari de modernizare si reabilitare a drumurilor iudetene din iudetul Clu | i pentru peri |
|                  | 4 LOTURI                                                                                              |               |
| т                | In Licitatio depublică                                                                                |               |
|                  | P Licitage descrisă                                                                                   |               |

| Tip                 | Licitație deschisă               |     |
|---------------------|----------------------------------|-----|
| Demarare procedură  | 12 V aug. V 2014 V               |     |
| Dată finalizare     | 29 ¥ nov. ¥ 2014 ¥               |     |
| Tip Contract        | Lucrări                          | ٣   |
| Estimat             | 386.122.572.04                   | RON |
| Constructor         | Alege                            |     |
| Consultanta Tehnica | Alege 🔹                          |     |
|                     | 📄 Impărțiși achizișia pe loturi? |     |
| Valori loturi       |                                  |     |
| Stare               | În așteptare                     | ٣   |
| Valoare Contract    | 0.00                             | RON |
| Dată Contract       | Zi 🔻 Luna 🔻 An 🔻                 |     |
|                     |                                  |     |
|                     |                                  |     |

#### I.2.4. Grafice de executie propuse

Prin click pe butonul de vizualizare, pentru fiecare contract in parte, managerul de proiect vede graficele de executie propuse de constructor si le aproba dupa ce sunt avizate de consultant prin

butonul Semneaza Aprobarea . Graficele de executie se pot exporta in format PDF.

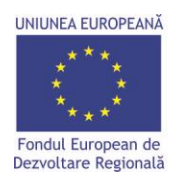

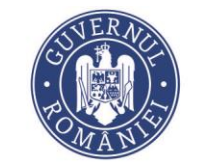

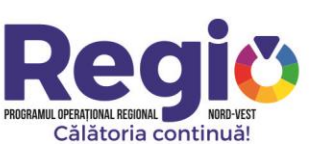

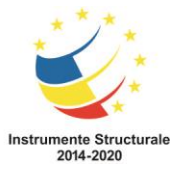

| 12107 Contractions of the contraction of the contraction of the contra |
|----------------------------------------------------------------------------------------------------|
|                                                                                                    |
|                                                                                                    |
|                                                                                                    |
|                                                                                                    |
| Image: Second Second                         |
| Dial         Dial         Lot         Lot         Libro         Libro <thlibro< th=""> <thlibro< th=""> <thlibro< t<="" td=""></thlibro<></thlibro<></thlibro<>                                                                                                    |
| Uninci         Uninci         Uninci<                                                                                                    |
| exected b 1 de la la la la la la la la la la la la la                                                                                                    |
| • • • • • • • • • • • • • • •                                                                                                    |
|                                                                                                    |
|                                                                                                    |
| 1000         1         1         1         1         1         1         1         1         1         1         1         1         1         1         1         1         1         1         1         1         1         1         1         1         1         1         1         1         1         1         1         1         1         1         1         1         1         1         1         1         1         1         1         1         1         1         1         1         1         1         1         1         1         1         1         1         1         1         1         1         1         1         1         1         1         1         1         1         1         1         1         1         1         1         1         1         1         1         1         1         1         1         1         1         1         1         1         1         1         1         1         1         1         1         1         1         1         1         1         1         1         1         1         1         1         1                                                                                                    |
| 1.1.1.1.1.1.1.1.1.1.1.1.1.1                                                                                                    |
| 1000         1         1         1         1         1         1         1         1         1         1         1         1         1         1         1         1         1         1         1         1         1         1         1         1         1         1         1         1         1         1         1         1         1         1         1         1         1         1         1         1         1         1         1         1         1         1         1         1         1         1         1         1         1         1         1         1         1         1         1         1         1         1         1         1         1         1         1         1         1         1         1         1         1         1         1         1         1         1         1         1         1         1         1         1         1         1         1         1         1         1         1         1         1         1         1         1         1         1         1         1         1         1         1         1         1         1                                                                                                    |
| 1000         1         1000         1000         1000         1000         1000         1000         1000         1000         1000         1000         1000         1000         1000         1000         1000         1000         1000         1000         1000         1000         1000         1000         1000         1000         1000         1000         1000         1000         1000         1000         1000         1000         1000         1000         1000         1000         1000         1000         1000         1000         1000         1000         1000         1000         1000         1000         1000         1000         1000         1000         1000         1000         1000         1000         1000         1000         1000         1000         1000         1000         1000         1000         1000         1000         1000         1000         1000         1000         1000         1000         1000         1000         1000         1000         1000         1000         1000         1000         1000         1000         1000         1000         1000         1000         1000         1000         1000         10000         1000         10000                                                                                                    |
| 1 SUII         1         Image: Superior Superior Su                                          |
|                                                                                                    |
| 1010         1         1         1         1         1         1         1         1         1         1         1         1         1         1         1         1         1         1         1         1         1         1         1         1         1         1         1         1         1         1         1         1         1         1         1         1         1         1         1         1         1         1         1         1         1         1         1         1         1         1         1         1         1         1         1         1         1         1         1         1         1         1         1         1         1         1         1         1         1         1         1         1         1         1         1         1         1         1         1         1         1         1         1         1         1         1         1         1         1         1         1         1         1         1         1         1         1         1         1         1         1         1         1         1         1         1                                                                                                    |
|                                                                                                    |
| 1000000000000000000000000000000000000                                                                                                    |
|                                                                                                    |
|                                                                                                    |
|                                                                                                    |
| 1000000000000000000000000000000000000                                                                                                    |
| 100 0000000000000000000000000000000000                                                                                                    |
| Image: Image:                                |
| x       ABR Nord-Viets Ragio - Protecta:       x       A BR Nord-Viets Ragio - Contract 11: x       +         excure:       188,26,101,33:32276/project/125107/grafice-de-executie/11797/Vietw       Excure:       Image: Status and Status and Sta                                                                                                    |
| (a) (b) (b) (b) (b) (c) (c) (c) (b) (c) (c) (c) (c) (c) (c) (c) (c) (c) (c                                                                                                    |
| 125107         Currate rapids proteging           Currate rapids proteging           Currate rapids proteging           Protectare si executie lucrari de modernizare si reabilitare a drumunilor judetene din judetul Cluj pentru perioada 2011-2015.           Lassi a readinari a drumunilor judetene din judetul Cluj pentru perioada 2011-2015.           Certate si executie lucrari de modernizare si reabilitare a drumunilor judetene din judetul Cluj pentru perioada 2011-2015.           Lassi a transmission de modernizare si reabilitare a drumunilor judetene din judetul Cluj pentru perioada 2011-2015.           Lassi a transmission de modernizare si reabilitare a drumunilor judetene din judetul Cluj pentru perioada 2011-2015.           Lassi a transmission de modernizare si reabilitare a drumunilor judetene din judetul Cluj pentru perioada 2011-2015.           Lassi a transmission de modernizare si reabilitare a drumunilor judetene din judetul Cluj pentru perioada 2011-2015.           Lassi a transmission de modernizare si reabilitare a drumunilor judetene din judetul Cluj pentru perioada 2011-2015.           Lassi a transmission de modernizare si reabilitare a drumunilor judetene din judetul Cluj pentru perioada 2011-2015.           Lassi a transmission de modernizare si reabilitare a drumunilor judetene din judetul Cluj pentru perioada 2011-2015.           Lassi a transmission de modernizare si reabilitare a drumunilor judetene din judetul Cluj pentru perioada 2011-2015.                                                                                                    |
| Actal       Pagina principal       Protoct       12517       Gradita de Bacergie Propues       Contract 1177    Protoctare si executie lucrari de modernizare si reabilitare a drumunilor judetene din judetul Cluj pentru perioada 2011-2015.          Actacari DV       Obscare SU       Dimensional de modernizare si reabilitare a drumunilor judetene din judetul Cluj pentru perioada 2011-2015.       1280-78-40       64/20219       64/707         Numari de modernizare si reabilitare a drumunilor judetene din judetul Cluj pentru perioada 2011-2015.       1280-78-40       64/20219       64/707         Cod categorie       Benunire       Unitate de masure       Caristate total       Pet unitar       Volare total       0402/2019       64/707         Efés       Spentru in treen tare       mc       0205       3.3.4       67/807       64/20219       109/2019         Ria       STRATO BERNULL LOTERALE GRANULARE       mc       0205       3.3.4       67/807       64/20219       109/2019       109/2019       109/2019       109/2019       109/2019       109/2019       109/2019       109/2019       109/2019       109/2019       109/2019       109/2019       109/2019       109/2019       109/2019       109/2019       109/2019       109/2019       109/2019       109/2019       109/2019       109/2019       109/2019       109/2019                                                                                                    |
| Action         Ageing preferingial         Weiche         12 bilt die descenige Preperse         Contract 1019           Auszahl die<br>Auszahl die<br>Auszahl die<br>Status         Calebacard XM         Calebacard XM         Calebacard XM         Geborand XM         Geborand XM         Gebor                                                                                                    |
| Protectare si executie lucrari de modernizare si reabilitare a drumunilor judeten din judetul Cluj pentru prioada 2011-2015.           Advecare 100 @Decare X5           Numeri de modernizare si reabilitare a drumunilor judeten din judetul Cluj pentru prioada 2011-2015.           Visione de modernizare si reabilitare a drumunilor judeten din judetul Cluj pentru primo de modernizare si reabilitare a drumunilor judeten din judetul Cluj pentru primo de modernizare di pentru primo de modernizare si pentru primo de moder                                                                                                    |
| Affectar SIG       Result of Results         Advance SIG       Results       Second SIG         Protectar de substance       Second SIG       Second SIG       Second SIG         Protectar de substance       Second SIG       Neuroide model       Neuroide model                                                                                                    |
| Addressed grafishuit 12           PROTECTARE SI DECUTIE LUCRARI DE MODERNIZARE SI REABILITARE A DRUMUREOR JUDETENE DIN JUDETENE CULU JERNARA BASIT-2015.         1.260,764,91         0.2017/20           Cod categorie         Benunirie         Canstate statu         Per unital         Valuere statu         Data free de masura         Canstate statu         Per unital         Valuere statu         Data free de masura         Canstate statu         Per unital         Valuere statu         Out20219         Data free de masura         Canstate statu         Per unital         Valuere statu         Out20219         Data free de masura         Canstate statu         Per unital         Valuere statu         Out20219         Data free de masura         Canstate statu         Per unital         Valuere statu         Out20219         Data free de masura         Canstate statu         Per unital         Valuere statu         Out20219         Data free de masura         Canstate statu         Per unital         Valuere statu         Out20219         Data free de masura         Canstate statu         Canstate statu                                                                                                    |
| Note that is the transfer optimal         Note that is the transfer optimal         Note Note Note Note Note Note Note Note                                                                                                    |
| PROTECTARE SI DEFAULTIE LUCEAN DE MONDENINZARE SI REABILITARE A DRUMURILOR JUDETENE DIN JUDETUL CLUJ PINTUP DERIDADA 2011-2015.         Sentration         Peruination         Peruination         Delastas de masura         Recitatas contail         Peruination         Delastas de masura         Peruination         Delastas de masura         Peruination         Delastas de masura         Peruination         Delastas de masura         Peruination         Delastas de masura         Peruination         Delastas de masura         Peruination         Delastas de masura         Peruination         Delastas de masura         Delastas de masura         Delastas de m                                                                                                    |
| Decuminie         Denuminie         Denuminie         Denuminie         Volare total         Peruminie         Volare total         Dela incogene         Dela incogene           Adexaduré         Materia         Materia         Materia         Materia         Materia         Dela incogene         Dela incogene         Dela incogena         Dela incogene         Dela incogene<                                                                                                    |
| Codengrine         Densing         Densing                                                                                                    |
| ANTRAJARIO GUILERAELE         126.476.00         6402.2019         6405.201           File         Septirule in terren fare         mc         2010         3.14         67.83.50         6002.2019         150.402           R1m         STRAT DE FORMA DIM MATERIALE GRANULARE         GRANULARE         67.81.50         3.02.00         3.02.00         3.02.00         9.02.00         150.402           R1m         STRAT DE FORMA DIM MATERIALE GRANULARE         GRANULARE         GRANULARE         67.81.50         30.00.00         6002.2019         150.402           R1m         STRAT DE ADAT         mc         71.50         30.88.00         6002.2019         150.00         47.00         20.42.00         0.002.2019         150.00         16.00         20.402.00         6002.2019         150.00         16.00         20.402.00         6002.2019         150.00         16.00         20.402.00         6002.2019         150.00         16.00         20.402.00         6002.2019         20.402.00         20.402.00         20.402.00         20.402.00         20.402.00         20.402.00         20.402.00         20.402.00         20.402.00         20.402.00         20.402.00         20.402.00         20.402.00         20.402.00         20.402.00         20.402.00         20.402.00         20.402.00                                                                                                    |
| Efa         Sapanza In traven tare         mc         2050         3.34         67.850         6.002,0219         [55.022]           R1         STRATO DEFORMALINIA MELLEGANALIARE         Mc         mc         0.000         3.34         67.850         6.002,0219         [55.022]           R1a         STRATO DEFORMALINIA MELLEGANALIARE         Mc         mc         0.000         3.34         67.820         6.002,0219         [55.022]           R1a         STRATO DE BLAST         Interest expension         mc         200         8.24,258.00         0.002,0219         [52.020]         12.002           R4a1         CURATRE SI ANDESAES UPRAATA         mestes expension         mc         201         2.44,758.00         0.002,0219         2.004,201         2.004,201         2.004,201         2.004,201         2.004,201         2.004,201         2.004,201         2.004,201         2.004,201         2.004,201         2.004,201         2.004,201         2.004,201         2.004,201         2.004,201         2.004,201         2.004,201         2.004,201         2.004,201         2.004,201         2.004,201         2.004,201         2.004,201         2.004,201         2.004,201         2.004,201         2.004,201         2.004,201         2.004,201         2.004,201         2.004,201 <th< td=""></th<>                                                                                                    |
| Rih         STRAT DE ROMA DIN MATERIALE GRANULARE         mc         9600         36.09         342.08.00         0502.2019         1704.02           Ria         STRAT DE ROMA DIN MATERIALE GRANULARE         mc         71.00         39.45         20.88.00         6602.2019         180.02           Ria         Strat de piatra sparta in ameteo optimal         mc         71.00         39.45         20.88.00         6602.2019         180.02           Ra         Strat de piatra sparta in ameteo optimal         mc         2670         87.82         23.47.96.0         0707.2019         20.04.02           Ra         CURRATE DE AUXREARE SUPRAFATA         mp         152.00         6.405.00         22.04.02.01         30.04.02           Ra         Strat de piatra sparta in meteo optimal         mp         152.00         6.405.00         22.04.02.01         30.04.02           Ra         Strat de piatra sparta in MICTURA ASFALTCR da 16 IN GROSIME DE 6.04.02 ETUM MODIFICAT 31 AGREGATE DE CARERA CONCASATE         mp         152.00         2.04.02.01         30.04.02           Ria         Strat de fundate din balast         INGOLONA LE CARERA CONCASATE         mp         153.00         150.000         150.000         150.000         150.000         150.000         150.000         150.000         150.000         15                                                                                                    |
| Ria         STRAT DE BALAST         mc         7120         39.45         20.88.00         6602.2019         18.04.20           R8B         Strat de paras paras in ameters optimal         mc         2670         87.82         23.475.00         6702.2019         22.04.2019         20.04.201           R4a1         CURATRES JAMORESAE SUPRAFATA         mp         1520         24.4         20.402.01         20.402.01         20.402.01         20.402.01         20.402.01         20.402.01         20.402.01         20.402.01         20.402.01         20.402.01         20.402.01         20.402.01         20.402.01         20.402.01         20.402.01         20.402.01         20.402.01         20.402.01         20.402.01         20.402.01         20.402.01         20.402.01         20.402.01         20.402.01         20.402.01         20.402.01         20.402.01         20.402.01         20.402.01         20.402.01         20.402.01         20.402.01         20.402.01         20.402.01         20.402.01         20.402.01         20.402.01         20.402.01         20.402.01         20.402.01         20.402.01         20.402.01         20.402.01         20.402.01         20.402.01         20.402.01         20.402.01         20.402.01         20.402.01         20.402.01         20.402.01         20.402.01 <td< td=""></td<>                                                                                                    |
| R3B         Strat de parara parata la mentac optimal         mc         2670         87.82         23.4.79.40         0702.2019         22.04.20           R41         CURATIRES I MORESARE SUPRARATA         mp         15250         0.42         6.450.00         22.04.2019         3004201           Pasa         STRATULO E UZIAR DIN MICTURA ASPAITCA DA 16 IN GROSINE DE 6 CM CU BITUM MODIFICAT SI AGREGATE DE CARERA CONCASATE         mp         15250         0.42         6.450.00         22.04.2019         305622           TERASAMENTE         STRATU DE UZIAR DIN MICTURA ASPAITCA DA 16 IN GROSINE DE 6 CM CU BITUM MODIFICAT SI AGREGATE DE CARERA CONCASATE         mp         15.00         2.04.0219         0.30562           TERASAMENTE         TERASAMENTE         Stratus de fundase din balast         mc         1000         3.50         3.500.00         1506.02           S1         Sapatura         Stratus de fundase din balast         mc         1000         3.50         3.500.00         1506.02         100.00                                                                                                    |
| Ra1         CURATIRE SLANDARSARE SUPRAVATA         mp         15250         0.42         6.40.50         22.04.2019         0500242           R9a         STRATUL DE UZURA DIN MICHURA ASFALTICA BA IS IN GROSIME DE G. CUL DITUM MODIFICAT SI AGREGATE DE CARERA CONCASATE         mp         15250         214.5         22.04.2019         050542           TERASAMINT                                                                                                    |
| Bits         STRATUL DE UZURA DIN MICTURA ASFALTICA BA 16 IN GROSME DE 6 CM CU BTUM MODIFICAT 3 AGREGATE DE CARERA CONCASATE         mp         15250         21,45         22,7112.50         24,042919         030522           TEASAMENTE                                                                                                    |
| TERASAMENT         16.000,00         19/06/2019         02/07/20           S1         Septrura         mc         1000         3.50         350,000         19/06/2019         25/06/2019           B1         Strat de fundale din balast         mc         500         25,000         12,500,00         26/06/2019         02/07/2019                                                                                                    |
| S1         Septence         mc         1000         3.50         3.50.00         19/06/2019         25/06/2019           B1         Strat de fundale din belast         mc         500         25/00         25/06/2019         02/07/2019                                                                                                    |
| B1         Strat de fundaire din balant         mc         500         25,00         12,500,00         26/06/2019         00/07/20                                                                                                    |
|                                                                                                    |
|                                                                                                    |
| Chart Grafic de Executie                                                                                                    |
| Castie da avacuita pronus                                                                                                    |
| Gaint de execute propus                                                                                                    |
|                                                                                                    |
| Week 5                                                                                                    |
| Week 5                                                                                                    |

| UNIUNEA EUROPEANĂ<br>* * *<br>* * *<br>Fondul European de<br>Dezvoltare Regională | CS VERNE<br>CS VERNE<br>POMATIN                                                                                         | PROGRAMUL OPERATIONAL REGIONAL<br>Călătoria continuă! | Instrumente Structurale<br>2014-2020 |
|-----------------------------------------------------------------------------------|----------------------------------------------------------------------------------------------------|-------------------------------------------------------|--------------------------------------|
| ADR Nord-Vest Regio                                                               | X 🔷 ADR Nord-Vest Regio - Proiecte X 📀 ADR Nord-Vest Regio - Contract 117 X 🕂                                           |                                                       |                                      |
| ← → C ① Not sec                                                                   | ure 188.26.101.33:9276/project/125107/grafice-de-executie/11797/view                                                    |                                                       | ⊠ ९ ☆ 😬 :                            |
| Apps 🛛 😽 Webmail ADRNV                                                            | 🜔 MySMIS2014 Contrac 🗋 MYSMIS2014 DEFAULT 🧼 ADR Nord-Vest Regio                                                         |                                                       |                                      |
| AGENȚIA DE DEZVOLTARE                                                             | 125107                                                                                                    | Cautare rapidă pro                                    | siect ▼ 💭 Alexandru Stefan PM マ      |
| Project relectat: 125107                                                          | VI VIELUE UN VERSIE VII VERSI                                                                                           | 11% 200 2.300 12.300,00 2.000,201.2                   | Very real V                          |
| Pazina principală                                                                 | Chart Grafic de Executie                                                                                                |                                                       | 0 0                                  |
| Calendar evenimente                                                               |                                                                                                    |                                                       |                                      |
| (D) Grafic cereri                                                                 | Gra                                                                                                    | fic de executie propus                                | =                                    |
| 😑 Plan achiziții                                                                  |                                                                                                    | Week 5                                                |                                      |
| Las Grafice de Execuție Propuse                                                   |                                                                                                    | Feb Mar Apr Mai                                       | Jun                                  |
| Jurnale de Santier                                                                | ¥ Amansini drumuri latarala                                                                                             |                                                       |                                      |
| al Grafice de Execuție Realizate                                                  | * zunemijar winnen meenee.                                                                                              |                                                       |                                      |
| Gratic valoric      Analiza Stadiului Lucrarilor                                  | Sapatura in teren tare                                                                                                  |                                                       |                                      |
| Lucrari in Faze Determinante                                                      | STRAT DE FORMA DIN MATERIALE GRANULARE                                                                                  |                                                       |                                      |
| Raport de Progres                                                                 | STRAT DE BALAST                                                                                                    |                                                       |                                      |
| 🗞 Raport de Durabilitate                                                          | Strat de platra sparta in amestec optimal                                                                               |                                                       |                                      |
| Cartea Tehnica a Constructiei                                                     | CURATIRE SI AMORSARE SUPRAFATA                                                                                          |                                                       |                                      |
| Armiva Contr. de Finantare                                                        | STRATUL DE UZURA DIN MIXTURA ASFALTICA BA. 16 IN GROSIME DE 6 CM CU BITUM<br>MODIFICAT SI AGREGATE DE CARIERA CONCASATE |                                                       |                                      |
| <                                                                                 | ♥ Terasamente                                                                                                    |                                                       |                                      |
|                                                                                   | Sapatura                                                                                                    |                                                       |                                      |
|                                                                                   | Strat de fundatie din balast                                                                                            |                                                       |                                      |
| 200 @grafic_de_executie_propus 1                                                  | Grafic valoric cumulat stabilit<br>22                                                                                   |                                                       |                                      |
|                                                                                   |                                                                                                    | 39/76                                                 | 21.06.2019                           |

# I.2.5. Jurnale de santier

In aceasta sectiune, Managerul de Proiect, primeste jurnalele de santier avizate de catre consultantul tehnic, si, fie le avizeaza, fie le respunge in cazul in care considera ca nu sunt intocmite corespunzator, accesand unul din butoanele: Respinge jurnalul Semneaza si Trimite. Jurnalele de santier se pot imprima sau sau exporta in format PDF

| ADR Nord-Vest Regio X → ADR Nord-Vest Regio - Protecte X → ADR Nord-Vest Regio - Contract 11: X + |                  |                       |                                                                                                    |                                       |                                       |                   |  |  |
|---------------------------------------------------------------------------------------------------|------------------|-----------------------|----------------------------------------------------------------------------------------------------|---------------------------------------|---------------------------------------|-------------------|--|--|
| ← → C () Not secure   188.26.101.33:9276/project/125107/jumale-de-santier/11797/view 🛛 🖗 🗘 😧 🚼    |                  |                       |                                                                                                    |                                       |                                       |                   |  |  |
| 👯 Apps 🧏 Webmail ADRN                                                                             | IV 🔿 MySMIS      | 2014 Contrac          | MYSMIS2014 DEFAULT 🔌 ADR Nord-Vest Regio                                                                                                    |                                       |                                       |                   |  |  |
| AGENȚIA DE DEZVOLTARE<br>REGIONALĂ NORD-VEST                                                      | 12510            | 17                    |                                                                                                    | Cautare ra                            | pidă proiect 👻 💭 Alexandru Stef       | an PM 👻           |  |  |
| Proiect selectat: 125107                                                                          | Acasă / Pagina ; | orincipală / Proiecte | / 125107 / Jurnale de Santier / Contract 11757                                                                                                    |                                       |                                       |                   |  |  |
| Calendar evenimente                                                                               | Proiectare       | si executie lu        | crari de modernizare si reabilitare a drumurilor judetene din judetul Cluj pentru perioada 2011-2015.                                                  |                                       |                                       |                   |  |  |
| Grafic cereri                                                                                     | 🛦 Descarca I     | PDF 🔝 Descarca XL     | 5                                                                                                    |                                       |                                       |                   |  |  |
| 🗮 Plan achiziții                                                                                  | Numar            | Data                  | Lucrari Tinta                                                                                                    | Status                                | Actiuni                               |                   |  |  |
| Lill Grafice de Execuție Propuse                                                                  | 1                | 04/02/2019            | Sapatura in teren tare                                                                                                    | Semnat de catre Beneficiar            | •   2                                 |                   |  |  |
| Jurnale de Santier                                                                                | 2                | 05/02/2019            | (8) Sapatura in teren tare<br>(8) STRAT DE FORMA DIN MATERIALE GRANULARE                                                                               | Semnat de catre Antreprenorul General | 8                                     |                   |  |  |
| Lal Grafice de Execuție Realizate                                                                 | З                | 06/02/2019            | Sapatura in taren tare     estrato Eronalon Materiale granulare     estrato Elandon Materiale granulare                                                | Semnat de catre Antreprenorul General | -                                     |                   |  |  |
| Analiza Stadiului Lucrarilor     ALLucrari in Faze Determinante     Sanast de Brogres             | 4                | 07/02/2019            | 6 Sapardo Jin pank rapi<br>o Straka De Grando Jin Mantelhule GranulLake<br>© Straka De Elukat?<br>© Straka de juliar za sparta in ametiske optimal     | Semnat de catre Antreprenorul General | 8                                     |                   |  |  |
| Raport de Durabilitate     Cartea Tehnica a Constructiei                                          | 5                | 08/02/2019            | © Sanota y humon tang<br>© STATAT DE FORMA DYN AMATERIALE GRANULARE<br>© STATAT DE FORMA DYN AMATERIALE GRANULARE<br>© STATAT DE PLANT                 | In curs de completare                 | 8                                     |                   |  |  |
| <ul> <li>Arhiva Contr. de Finantare</li> <li>Anotificări</li> <li>28</li> </ul>                   | 6                | 11/02/2019            | © Salandar's haven tare<br>© STRAT DE FORM MATERIALE GRAVULARE<br>© STRAT DE EDIALAT<br>© Strat de plant a sparta n'a metsos optimal                   | In curs de completare                 | 8                                     |                   |  |  |
| <                                                                                                 | 7                | 12/02/2019            | © Sastori S hower ton<br>© STRAT DE CRAN MATERIALE GRAVILLARE<br>© STRAT DE CRAN STRAT DE ALLAST<br>© Strat de plan stat na metsisc optimal            | In curs de completare                 | 8                                     |                   |  |  |
|                                                                                                   | 8                | 13/02/2019            | © Earlow's how't do<br>© STATO E CRAN MATERIALE GRAVILLARE<br>© STATO E DE ALAST<br>© Stord e plant aprair a metesc optimal                            | In curs de completare                 | 8                                     |                   |  |  |
|                                                                                                   | 9                | 14/02/2019            | © Sacand y haven tare<br>© STRATP C FORM MATERIALE GRAVILARE<br>© STRAT DE CRAVIN GUINATERIALE GRAVILARE<br>© Strat de plano spara na maretare optimal | In curs de completare                 | •                                     |                   |  |  |
|                                                                                                   | 10               | 15/02/2019            | @ Sapatura in teren tare<br>@ STRAT DE FORMA DIN MATERIALE GRANULARE                                                                                   | In curs de completare                 | 2                                     |                   |  |  |
| 200 @ daily_diary 149 ms 8.0 M                                                                    | 18 ! 12 📚        | 824 in 16.28 ms       | ) 23 🙎 test_pm@dest.ro 🍦 70 ms 🗮 70 in 28.31 ms                                                                                                    |                                       | Ø 4.3.0-BET                           | A1 🗙 🚽            |  |  |
| 灯 Start 🏼 🌔 🧮                                                                                     | )                |                       | <i>I</i>                                                                                                    | EN 999                                | • • • • • • • • • • • • • • • • • • • | 5:13<br>)6.2019 ⋿ |  |  |

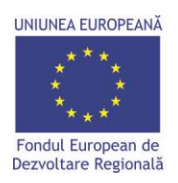

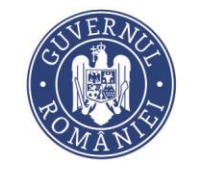

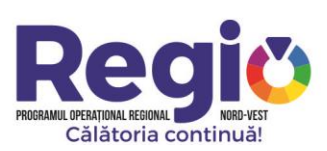

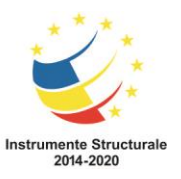

# 1.2.6. Grafice de executie realizate

In aceasta sectiune managerul de proiect, are posibilitatea de a vizualiza, pe fiecare contract in parte, stadiul executiei lucrarilor, precum si o analiza comparativa intre graficul de executie propus si cel realizat.

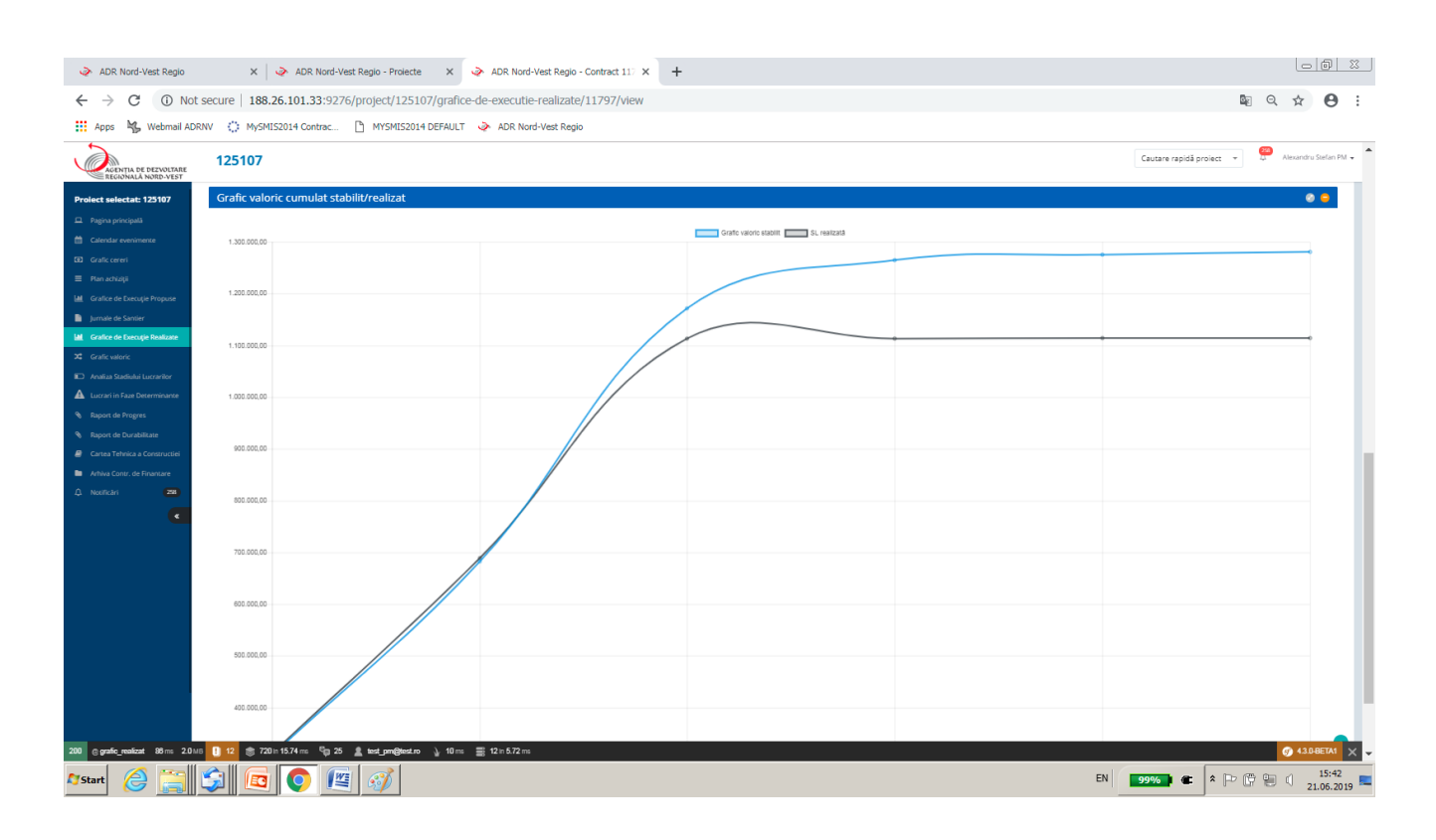

# I.2.7. Grafic valoric

In aceasta sectiune managerul de proiect, are posibilitatea de a vizualiza, pe fiecare contract in parte, stadiul executiei lucrarilor, precum si de a vedea o analiza comparativa intre graficul de executie propus si cel realizat.

Deasemenea, managerul de proiect introduce datele legate de situatiile de lucrari acceptate si platite, precum si cererea de rambursare in care cheltuielile au fost cuprinse.

| UNEA EUROPEANĂ<br>* * *<br>* * *<br>* * *<br>ndul European de<br>tvoltare Regională | CJVERNO<br>CSJVERNO<br>COMANIS                                                                                          |                 | PROGRAMUL OPERAL<br>Căl | <b>egg</b><br>Ional Regional<br>ătoria cont | NORD-VEST<br>inuă! |                                       | Instrumente Stru<br>2014-2020 |
|-------------------------------------------------------------------------------------|----------------------------------------------------------------------------------------------------|-----------------|-------------------------|---------------------------------------------|--------------------|---------------------------------------|-------------------------------|
| ADR Nord-Vest Regio                                                                 | X 🛛 🕹 ADR Nord-Vest Regio - Proiecte X 🕹 ADR Nord-Vest Regio - Editare/Viz                                              | * <b>+</b>      |                         |                                             |                    |                                       | 00 %                          |
| $\rightarrow$ C (i) Not second                                                      | ure 188.26.101.33:9276/project/125107/execution/11797/edit                                                              |                 |                         |                                             |                    |                                       | ¤ Q ☆ 😶                       |
| Apps 🛛 😽 Webmail ADRNV                                                              | 🔅 MySMIS2014 Contrac 🗋 MYSMIS2014 DEFAULT 🧼 ADR Nord-Vest Regio                                                         |                 |                         |                                             |                    |                                       |                               |
| AGENȚIA DE DEZVOLTARE<br>REGIONALĂ NORD-VEST                                        | 125107                                                                                                    |                 |                         |                                             |                    | Cautare rapidă proiect                | ▼ 💭 Alexandru Stefan PM ▼     |
| ect selectat: 125107                                                                | Lucrare\Luna O                                                                                                    | 2/2019          | 3/2019                  | 4/2019                                      | 5/2019             | 6/2019                                | 7/2019                        |
| lagina principală                                                                   | Sapatura in teren tare                                                                                                  | 25197.352941176 | 27849.705882353         | 14587.941176471                             | 0                  | 0                                     | 0                             |
| alendar evenimente                                                                  | STRAT DE FORMA DIN MATERIALE GRANULARE                                                                                  | 120554.48076923 | 140646.89423077         | 87067.125                                   | 0                  | 0                                     | 0                             |
| anic cereri                                                                         | STRAT DE BALAST                                                                                                    | 91827.461538462 |                         |                                             | 0                  | 0                                     | •                             |
| afice de Execuție Propuse                                                           | Strat de piatra sparta in amestec optimal                                                                               |                 | 00005 000075 100        |                                             |                    |                                       |                               |
| male de Santier                                                                     |                                                                                                    | 70786.233962264 | 92906.932075472         | 70786.233962264                             |                    | a a a a a a a a a a a a a a a a a a a | 0                             |
| afice de Execuție Realizate                                                         | STRATUL DE UZURA DIN MIXTURA ASPALITICA BA 16 IN GRUSIME DE 6 CM CU BITUM MUDIFICAT SI AGREGATE DE<br>CARIERA CONCASATE | 0               | 0                       | 233651.78571429                             | 93460.714285714    | 0                                     | 0                             |
| aliza Stadiului Lucrarilor                                                          | CURATIRE SI AMORSARE SUPRAFATA                                                                                          | 0               | 0                       | 6405                                        | 0                  | 0                                     | 0                             |
| crari in Faze Determinante                                                          | Sapatura                                                                                                    | 0               | 0                       | 0                                           | 0                  | 3500                                  | 0                             |
| port de Progres                                                                     | Strat de fundatie din balast                                                                                            | 0               | 0                       | 0                                           | 0                  | 7500                                  | 5000                          |
| tea Tehnica a Constructiei                                                          | Grafic valoric stabilit                                                                                                 | 308.365,53      | 374.837,46              | 488.120,70                                  | 93.460,71          | 11.000,00                             | 5.000,00                      |
| niva Contr. de Finantare                                                            | SL realizată                                                                                                    | 311386.73       | 378092.19               | 424082.98                                   | 0                  | 700                                   | 0                             |
| ficări 238                                                                          | SL facturată                                                                                                    | 311386.73       | 0                       | 0                                           |                    | 0                                     | •                             |
| <                                                                                   | Vata                                                                                                    | 14.06.2019      | Data factură            | Data factură                                |                    | Data factură                          |                               |
|                                                                                     | SL platită                                                                                                    |                 |                         |                                             | 1.                 |                                       |                               |
|                                                                                     | Data                                                                                                    | 311380.73       |                         |                                             |                    |                                       |                               |
|                                                                                     | SL cuprinsă în cererea nr.                                                                                              | 21.06.2019      | Data plāții             | Data plāţii                                 | Alama              | Data plāţii                           | Alean                         |
| @ work_execution_edit 79 m                                                          | Salvi<br>s 20.16 00 12 \$\$ 602 n 7.00 ms 00 42 ≜ tect_pre@tect.ro ), 16 ms ≣ 24 n 9.33 ms                              | ează Înapoi     | saePo .                 | Lange .                                     | mge .              |                                       | () 43.0.88TA1 ×               |

# I.2.8. Analiza stadiului lucrarilor

Aceasta sectiune ofera managerului de proiect o imagine detaliata asupra realizarilor constructorului, vizualizand zi de zi lucrarile realizate, eventualele intarzieri in executie precum si mobilizarea pe santier.

| ADR Nord-Vest Regio                                                                                         | ×   🏈                                                                                 | ADR Nord-Vest Regio - Proiecte X                      | ADR Nord-Vest Regio - Contract 117 ×               | +                          |             |                                              |                        |                |                                       |                                     |                                        |                                                |
|----------------------------------------------------------------------------------------------------|---------------------------------------------------------------------------------------|-------------------------------------------------------|----------------------------------------------------|----------------------------|-------------|----------------------------------------------|------------------------|----------------|---------------------------------------|-------------------------------------|----------------------------------------|------------------------------------------------|
| 🗧 🔆 -> C 💿 Not secure   188.26.101.33:9276/project/125107/analiza-stadiului-lucrariior/11797/view 📓 🔍 🖈 😁 : |                                                                                       |                                                       |                                                    |                            |             |                                              |                        |                |                                       |                                     |                                        |                                                |
| Apps 🍇 Webmail ADRNV                                                                                        | MySMIS201                                                                             | 14 Contrac 🗋 MYSMIS2014 DEFAUL                        | 🕹 ADR Nord-Vest Regio                              |                            |             |                                              |                        |                |                                       |                                     |                                        |                                                |
| AGENȚIA DE DEZVOLTARE<br>REGIONALĂ NORD-VEST                                                                | 125107 Gautare rapidà proiect 🔹 💭 Alexandru Safan PM -                                |                                                       |                                                    |                            |             |                                              |                        |                |                                       |                                     |                                        |                                                |
| Proiect selectat: 125107                                                                                    | Acasă Pagina principală Prolecte 125107 / Analiza Stadulul Lucrariller Contrast 11727 |                                                       |                                                    |                            |             |                                              |                        |                |                                       |                                     |                                        |                                                |
| Calandas sussimente                                                                                         | Proiectare si                                                                         | executie lucrari de moderniza                         | re si reabilitare a drumurilor judet               | ene din judetul Clu        | ij pentru j | perioada 2011                                | -2015.                 |                |                                       |                                     |                                        |                                                |
| Grafic cereri                                                                                               | 📥 Descarca PDF                                                                        | Descarca XLS 🛛 - avans 🕲 - intarzi                    | re                                                 |                            |             |                                              |                        |                |                                       |                                     |                                        |                                                |
| 🚍 Plan əchiziği                                                                                             | PROIECTARE SI                                                                         | EXECUTIE LUCRARI DE MODERNIZARE SI REABII             | ITARE A DRUMURILOR JUDETENE DIN JUDETUL CLUJ P     | PENTRU PERIOADA 2011-2015. |             |                                              | 90.14 %                | 86.99 %        | 0%                                    | 3.14 %                              | 04/02/2019<br>02/07/2019               | ~ 3 zile                                       |
| Hell Grafice de Execuție Propuse                                                                            |                                                                                       |                                                       |                                                    |                            |             |                                              |                        | Analiza Procer | ntuala Stadiu Lucrari                 |                                     |                                        |                                                |
| Jurnale de Santier                                                                                          | Cod<br>categorie                                                                      | Denumire                                              |                                                    |                            | Cantitate   | Productivitatea<br>/<br>Jurnale<br>incarcate | Procentaj cf.<br>G.E.L | Realizat       | Intarziere<br>zilnica<br>Avans zilnic | Intarziere<br>totala<br>Avans total | Data<br>incepere<br>Data<br>finalizare | Durata necesara de<br>recuperare<br>intarzieri |
| Crafic valoric                                                                                              | AMENAJARI DR                                                                          | UMURI LATERALE                                        |                                                    |                            |             |                                              | 91.22 %                | 88.04 %        | 0%                                    | 3.18 %                              | 04/02/2019<br>03/05/2019               | ~ 3 zile                                       |
| Lucrari in Faze Determinante                                                                                | E6a                                                                                   | Sapatura in teren tare                                |                                                    |                            | 20250       | 400 mc / zi<br>51 jurnale                    | 99.51 %                | 100 %          | 0 %                                   | 0.49 %                              | 04/02/2019<br>15/04/2019               | - 0 zile                                       |
| <ul> <li>Raport de Progres</li> <li>Raport de Durabilitate</li> </ul>                                       | R1h                                                                                   | STRAT DE FORMA DIN MATERIALE GRANULARI                |                                                    |                            | 9650        | 188 mc / zi<br>52 jurnale                    | 100 %                  | 100 %          | 0%                                    | 0%                                  | 05/02/2019<br>17/04/2019               | - 0 zile                                       |
| Cartea Tehnica a Constructiei                                                                               | R1a                                                                                   | STRAT DE BALAST                                       |                                                    |                            | 7120        | 137 mc / zi<br>52 jurnale                    | 100 %                  | 100 %          | 0 %                                   | 0.%                                 | 06/02/2019<br>18/04/2019               | - 0 zile                                       |
| Arhiva Contr. de Finantare                                                                                  | R3B                                                                                   | Strat de piatra sparta in amestec optimal             |                                                    |                            | 2670        | 51 mc / zi<br>53 jurnale                     | 99.33 %                | 100 %          | 0%                                    | 0.67 %                              | 07/02/2019<br>22/04/2019               | - 0 zile                                       |
|                                                                                                    | R4a1                                                                                  | CURATIRE SI AMORSARE SUPRAFATA                        |                                                    |                            | 15250       | 2200 mp / zi<br>7 jurnale                    | 56.73 %                | 100 %          | 0 %                                   | 43.27 %                             | 22/04/2019<br>30/04/2019               | - 3 zile                                       |
|                                                                                                    | R9a                                                                                   | STRATUL DE UZURA DIN MIXTURA ASFALTICA I<br>CONCASATE | IA 16 IN GROSIME DE 6 CM CU BITUM MODIFICAT SI AGR | REGATE DE CARIERA          | 15250       | 2500 mp / zi<br>5 jurnale                    | 65.58 %                | 53.77 %        | 182 % (avans)                         | 11.81 %                             | 24/04/2019<br>03/05/2019               | - 1 zile                                       |
|                                                                                                    | TERASAMENTE                                                                           |                                                       |                                                    |                            |             |                                              | 4.37 %                 | 4.37 %         | 0 %                                   | 0%                                  | 19/06/2019<br>02/07/2019               | ~ 0 zile                                       |
|                                                                                                    | 51                                                                                    | Sapatura                                              |                                                    |                            | 1000        | 200 mc / zi<br>1 jurnale                     | 20 %                   | 20 %           | 0%                                    | 0%                                  | 19/06/2019<br>25/06/2019               | = 0 zile                                       |
|                                                                                                    | B1                                                                                    | Strat de fundatie din balast                          |                                                    |                            | 500         | 100 mc / zi<br>0 jurnale                     | 0 %                    | 0 %            | 0%                                    | 0%                                  | 26/06/2019<br>02/07/2019               | - 0 zile                                       |
|                                                                                                    |                                                                                       |                                                       |                                                    | Lucra                      | ari Realiza | te                                           |                        |                |                                       |                                     |                                        | =                                              |
| 00 @ analiza_lucrare 306 ms 6.0                                                                             | эмв <u>!</u> ] 12 📚                                                                   | 708 in 19.85 ms 😋 23 🙎 test_pm@tes                    | Lro 🚡 20 ms 📑 777 in 129.13 ms                     |                            |             |                                              |                        |                |                                       |                                     |                                        |                                                |
| 'Start 👌 🧮 🗳                                                                                                |                                                                                       | 9 🔄 🚿                                                 |                                                    |                            |             |                                              |                        |                |                                       | EN 99%                              | • • •                                  | 16:01<br>21.06.2019                            |

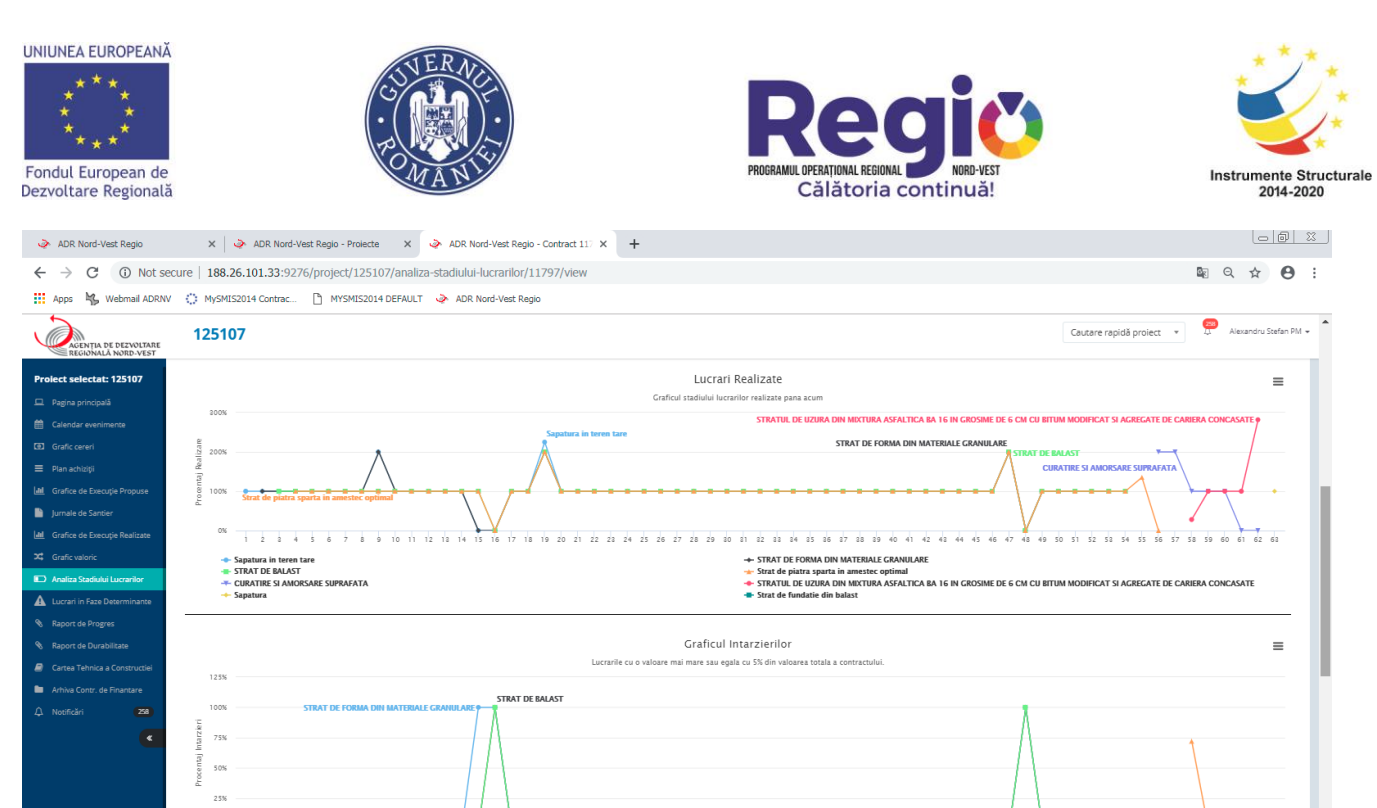

| ← → C ③ Not sect                   | cure   188.26.101.33:9138/project/125107/analiza-stadiului-lucrarilor/11797/view |                | ⊠ Q ☆ 🕒 :                           |
|------------------------------------|----------------------------------------------------------------------------------|----------------|-------------------------------------|
| 🗰 Apps 🛛 😽 Webmail ADRNV           | 🕐 MySMIS2014 Contrac 🗋 MYSMIS2014 DEFAULT < ADR Nord-Vest Regio                  |                |                                     |
| ADR Nord-Vest Regio OLTARE         | 125107                                                                           | Cautare rapida | i project 💌 🥵 Alexandru Stefan PM 👻 |
| Project selectat: 125107           | Grafic Comparativ Personal&                                                      | Utilaje        | =                                   |
| 🖵 Pagina principală                | Jurnal nr. 1 4 E 13                                                              |                |                                     |
| 🛗 Calendar evenimente              | Jurnal nr. 3 16                                                                  | 22             | 21                                  |
| (B) Grafic cereri                  | jurnal nr. 5<br>Jurnal nr. 6                                                     | 21<br>21       | 21                                  |
| 😑 Plan achiziții                   | Jumal nr. 7<br>Jumal nr. 8                                                       | 21 21          | 21                                  |
| Lel Grafice de Execuție Propuse    | Jurnal nr. 9<br>Jurnal nr. 10                                                    | 21             | 21                                  |
| Jurnale de Santier                 | Jurnalin 11<br>Jurnalin 12<br>Jurnalin 13                                        | 21             | 81                                  |
| Lall Grafice de Execuție Realizate | Jurnal nr. 14<br>Jurnal nr. 15                                                   | 21 21          | 21<br>21                            |
| 🗯 Grafic valoric                   | Jurnalar. 16<br>Jurnalar. 17                                                     | 21 21          | 81                                  |
| Analiza Stadiului Lucrarilor       | Jurnal nr. 18<br>Jurnal nr. 19                                                   | 21             | 21                                  |
| A Lucrari in Faze Determinante     | jurnainr, 20<br>Jurnainr, 21<br>Junaine 22                                       | 21             | 31                                  |
| Raport de Progres                  | Jurnal m. 24                                                                     | 21             | 21                                  |
| Raport de Durabilitate             | Jurnal nr. 25<br>Jurnal nr. 26                                                   | 21             | 81                                  |
| Cartea Tehnica a Constructiei      | Jurnal nr. 27<br>Jurnal nr. 28                                                   | 21<br>21       | 31                                  |
| Arhiva Contr. de Finantare         | Jurnal nr. 29<br>Jurnal nr. 20                                                   | 21             | 21<br>21                            |
| 🗘 Notificări 🤉                     | Jurnal nr. 21<br>Jurnal nr. 22                                                   | 21 21          | 21                                  |
| ٢                                  | jumainr.ss<br>Jumainr.34                                                         | 21             | 21                                  |
|                                    | jurnal m. s3<br>jurnal m. 26<br>jurnal m. 27                                     | 21             | 81                                  |
|                                    | Jurnal nr. 38<br>Jurnal nr. 39                                                   | 21             | 21 21                               |
|                                    | Jurnal nr. 40<br>Jurnal nr. 41                                                   | 21<br>21       | 21<br>31                            |
|                                    | Jurnal nr. 42<br>Jurnal nr. 43                                                   | 21<br>21       | 21                                  |
|                                    | Jurnal nr. 44<br>Jurnal nr. 45                                                   | 21 21          | 21                                  |
|                                    | jurnal nr. 45<br>jurnal nr. 47                                                   | 21             | 21                                  |
|                                    | jurnaj nr. 19<br>Jurnaj nr. 49<br>Jurnaj nr. 50                                  | 21             | 21                                  |
| 188.26.101.33:9138                 | 68 ms 🧱 638 in 141.62 ms                                                         |                | 𝖅 4.3.1 X 🗸                         |
| 🍂 Start 🖉                          |                                                                                  | EN 98%         |                                     |

#### 1.2.9. Lucrari in faza determinanta

Sectiunea este dedicata vizualizarii lucrarilor pentru care se intocmeste Proces verbal de receptie in faza determinanta, conform programului de control avizat de Inspectoratul de Stat in Constructii.

| UNIUNEA EUROPEANA<br>* * *<br>* * *<br>Fondul European de<br>Dezvoltare Regionalà                                                                                                    | SUPERATOR SUPERATOR                                                                                            |     | PROGRAMUL OPERAȚIONAL REGIONAL<br>Călătoria contir | DORD-VEST<br>DUĂ!   | Instrumente S<br>2014-2      | Structurale |
|----------------------------------------------------------------------------------------------------|----------------------------------------------------------------------------------------------------|-----|----------------------------------------------------|---------------------|------------------------------|-------------|
| ADR Nord-Vest Regio - Luci                                                                                                    | rari × +                                                                                                    |     |                                                    |                     | - 0                          |             |
| ← → C ③ Not se                                                                                                    | ecure   188.26.101.33:9138/project/125107/lucrari-in-faza-determinata                                          |     |                                                    |                     | <b>⊠</b> Q ☆ 8               | ) :         |
| 👖 Apps 🥞 Webmail ADRN                                                                                                    | V 🔅 MySMIS2014 Contrac 🗋 MYSMIS2014 DEFAULT 🔌 ADR Nord-Vest Regio                                              |     |                                                    |                     |                              |             |
| AGENTIA DE DEZVOLTARE<br>REGIONALĂ NORD-VEST                                                                                                    | 125107                                                                                                    |     |                                                    | Cautare rapid       | ð proiect 💌 🥵 Alexandru Stef | an PM 👻     |
| Prolect selectat: 125107                                                                                                    | Acesă Pagina principală Prolecte 125107 / Lucrart în Fase Determinante Lucrari<br>Lucrart în faza determinanta |     |                                                    |                     |                              |             |
| Grafic cereri                                                                                                    |                                                                                                    | 6.4 |                                                    | Autority of Sectors | Malaan                       |             |
| Pian acruziți                                                                                                    | Nume Lucrare<br>Strat de piatra sparta in amestec optimal                                                      | R3B | Amenaiari drumuri laterale                         | 11797               | 234.479.40                   |             |
| Jurnale de Santier                                                                                                    | Strat de Balast                                                                                                | 51  | Tronson 2                                          | 11796               | 30.000,00                    |             |
|                                                                                                    |                                                                                                    |     |                                                    |                     |                              |             |
| X Grafic valori:     Anatica Statisfiel Luccarito     Anatica Statisfiel Luccarito     Anatica Statisfiel Luccarito     Anatica Statisfiel Luccarito     Anatica Statisfiel     Cartes Tehnica Contructes     Anatica Contructes     Anatica Contructes     Anatica Contructes     Anatica Contructes     Anatica Contructes     Anatica Contructes     Anatica Contructes     Anatica Contructes     Anatica Contructes     Anatica Contructes |                                                                                                    |     |                                                    |                     |                              |             |
| 200 @ faza_determinanta 241 ms                                                                                                    | 2.0 MB 🛄 14 📚 712 in 19.73 ms 🦓 23 💄 test_pom@dest.ro 🍌 30 ms 🚍 8 in 5.31 m                                    | 5   |                                                    |                     | g 4                          | 3.1 ×       |
| 🎝 Start 🕝 📑                                                                                                    | 💛 🖾 🖉 🕺                                                                                                    |     |                                                    | EN 98%              |                              | 1019 -      |

# I.2.10. Cartea tehnica a constructiei.

In cadrul acestei sectiuni, sunt incarcate documentele ce alcatuiesc cartea constructiei, incepand de la documentele de autorizare a constructiei, jurnale de santier, situatii de lucrari, etc.

| ADR Nord-Vest Regio - ADR                    | R Nord-V 🗙 🌮 Preturi - artistipentrununta       | a.ro × +                                      |                         |                      |                                                                                 |                         |
|----------------------------------------------|-------------------------------------------------|-----------------------------------------------|-------------------------|----------------------|---------------------------------------------------------------------------------|-------------------------|
| ← → C ③ Not se                               | ecure   188.26.101.33:9138/project/1            | 125107/cartea-tehnica/11796/viev              | N                       |                      |                                                                                 | © Q ☆ 🛛 :               |
| Apps 🦌 Webmail ADRN                          | V 🜔 MySMIS2014 Contrac 🗋 MYSMI                  | IS2014 DEFAULT 🛛 🗼 ADR Nord-Vest R            | egio                    |                      |                                                                                 |                         |
| AGENȚIA DE DEZVOLTARE<br>REGIONALĂ NORD-VEST | 125107                                          |                                               |                         |                      | Cautare rapidă proiect *                                                        | Alexandru Stefan PM 👻 🔺 |
| Proiect selectat: 125107                     | Acasă / Pagina principală / Proiecte / 125107 / | / Cartea Tehnica a Constructiei / ADR Nord-Ve | est Regio - Documente   |                      |                                                                                 |                         |
| Calendar evenimente                          | Documente Proiectare si execut                  | tie lucrari de modernizare si re              | eabilitare a drumurilor | - judetene din judet | ul Cluj pentru perioada 2011-2015                                               |                         |
| Grafic cereri                                | A PDF Arhiva Finala PDF Opis                    |                                               |                         |                      |                                                                                 |                         |
| 🗮 Plan achiziții                             | Sectiune Categorie                              | Titlu Document                                | Link Fisier             | Sortare              |                                                                                 |                         |
| al Grafice de Execuție Propuse               | SECTIUNEA A - DOCUMENTE PRIVIND PROIEC          | TAREA                                         |                         |                      | Download PDF Sectiunea A - Documente privind proiectarea     Adauga Subsectiune |                         |
| Jurnale de Santier                           | Certificatul de Urbanism                        |                                               |                         |                      | Adäugaţi documentul                                                             |                         |
| III Grafice de Execuție Realizate            |                                                 | Nu a fost găsit niciun document               |                         |                      |                                                                                 |                         |
| X4         Grafic valoric                    | Avize si Acorduri                               |                                               |                         |                      | Adäugati documentui                                                             |                         |
|                                              |                                                 | Nu a fost găsit niciun document               |                         |                      |                                                                                 |                         |
| Raport de Progres                            | Studii (Prefezabilitate, Fezabili               | itate, Geotehnice, Topografice)               |                         |                      | Adäugati documentul                                                             |                         |
| Raport de Durabilitate                       |                                                 | Nu a fost găsit niciun document               |                         |                      |                                                                                 |                         |
| Cartea Tehnica a Constructiei                | Proiect Tehnic                                  |                                               |                         |                      | Adäugati documentul                                                             |                         |
| 🖿 🛛 Arhiva Contr. de Finantare               |                                                 | Nu a fost găsit niciun document               |                         |                      |                                                                                 |                         |
| 🗘 Notificări 🛛 🛪 🛪                           | Detalii de Executie                             |                                               |                         |                      | Adăugați documentul                                                             |                         |
| <                                            |                                                 | Nu a fost găsit niciun document               |                         |                      |                                                                                 |                         |
|                                              | Calete de Sarcini                               |                                               |                         |                      | Adăugați documentul                                                             |                         |
|                                              |                                                 | Nu a fost găsit niciun document               |                         |                      |                                                                                 |                         |
|                                              | Expertize Tehnice                               |                                               |                         |                      | Adăugați documentul                                                             |                         |
|                                              |                                                 | Nu a fost găsit niciun document               |                         |                      |                                                                                 |                         |
|                                              | Autorizatia de Construire                       |                                               |                         |                      | Adăugați documentul                                                             |                         |
|                                              |                                                 | Nu a fost găsit niciun document               |                         |                      |                                                                                 |                         |
|                                              | SECTIUNEA B - DOCUMENTE PRIVIND EXECUT          | ΠΑ                                            |                         |                      | Download PDF Sectiunea B - Documente privind executia     Adauga Subsectione    |                         |
| 200 @ cartea_tehnica 248 ms 2.               | .0 MB ! 14 📚 614 in 14.55 ms 🦷 23 💡             | 🙎 test_pm@test.ro 👌 35 ms 📑 53 in             | 14.39 ms                |                      |                                                                                 | 🕑 43.1 🗙 🗸              |
| 🎝 Start 🖉 🚞 🌘                                | o 🗊 🖭 🚿 👘                                       |                                               |                         |                      | EN 98% C * 🕫                                                                    | 10:04<br>24.06.2019     |

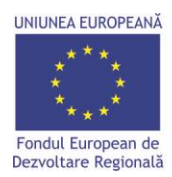

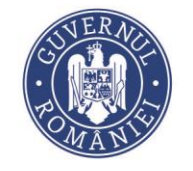

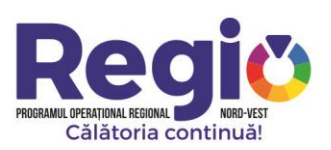

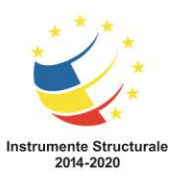

In cadrul acestei sectiuni, sunt incarcate de catre managerul de proiect si expertul desemnat de O.I., toate documentele legate de contractul de finantare: cerere de finantare, notificari, acte aditionale, rapoarte de progres etc.

| ADR Nord-Vest Regio - ADR N                                                                              | lord-V 🗙 🌸 Preturi - artistipentrununta.ro      | ×   +                                                  |                                          |                                 |                                               |  |  |
|----------------------------------------------------------------------------------------------------|-------------------------------------------------|--------------------------------------------------------|------------------------------------------|---------------------------------|-----------------------------------------------|--|--|
| ← → C (i) Not secure   188.26.101.33:9138/project/125107/arhiva-contractului-de-finantare/view 📓 Q 😒 🔁 : |                                                 |                                                        |                                          |                                 |                                               |  |  |
| Apps 😽 Webmail ADRNV                                                                                     | MySMIS2014 Contrac                              | DEFAULT 🧼 ADR Nord-Vest Regio                          |                                          |                                 |                                               |  |  |
| AGENȚIA DE DEZVOLTARE<br>REGIONALĂ NORD-VEST                                                             | 125107                                          |                                                        |                                          | Cau                             | tare rapidă proiect 🔹 💭 Alexandru Stefan PM 🔹 |  |  |
| Proiect selectat: 125107                                                                                 | Documente - 3 Modernizarea si reab              | ilitarea Traseului judetean 3 format din sectoare de o | drum ale DJ 161H, DJ 150, DJ 161A si DJ1 | 51C, parte a Traseului Regional | Transilvania de Nord                          |  |  |
| 🖵 Pagina principală                                                                                      | ≛ PDF Arhiva Finala 🔺 PDF Opis 🛓 ZIP            |                                                        |                                          |                                 | ✦Adauga Sectione                              |  |  |
| 🛗 Calendar evenimente                                                                                    | Sectione                                        | Titlu Document                                         | Link Fisler                              | Sortare                         |                                               |  |  |
| Grafic cereri                                                                                            | SECTIUNEA A - CONTRACTUL DE FINANTARE           |                                                        |                                          |                                 | Download PDF                                  |  |  |
| 🗮 Plan achiziții                                                                                         |                                                 |                                                        |                                          |                                 | Adăugați documentul                           |  |  |
| Lill Grafice de Execuție Propuse                                                                         |                                                 | Nu a fost găsit niciun document                        |                                          |                                 |                                               |  |  |
| Jurnale de Santier                                                                                       | SECTIUNEA B - NOTIFICARILE DE MODIFICARE A CONT | RACTULUI DE FINANTARE                                  |                                          |                                 | ▲ Download PDF                                |  |  |
| Grafice de Execuție Realizate                                                                            |                                                 |                                                        |                                          |                                 | Adžugati documentul                           |  |  |
| Apalita Statiului Lucrarilor                                                                             |                                                 | Nu a fost găsit niciun document                        |                                          |                                 |                                               |  |  |
| Lucrari in Faze Determinante                                                                             | SECTIUNEA C - ACTELE ADITIONALE DE MODIFICARE A | CONTRACTULUI DE FINANTARE                              |                                          |                                 | Lownload PDF                                  |  |  |
| Raport de Progres                                                                                        |                                                 |                                                        |                                          |                                 | Adäugati documentul                           |  |  |
| 🗞 Raport de Durabilitate                                                                                 |                                                 | Nu a fost gäsit niciun document                        |                                          |                                 |                                               |  |  |
| Cartea Tehnica a Constructiei                                                                            | SECTIUNEA D - RAPOARTELE DE PROGRES TRIMESTRIA  | LE                                                     |                                          |                                 | Lownload PDF                                  |  |  |
| Arhiva Contr. de Finantare                                                                               |                                                 |                                                        |                                          |                                 | Adăugați documentul                           |  |  |
| 🗘 Notificări 🏾 🚳                                                                                         |                                                 | Nu a fost găsit niciun document                        |                                          |                                 |                                               |  |  |
| <                                                                                                    | SECTIUNEA E - RAPOARTELE FINALE                 |                                                        |                                          |                                 | ▲ Download PDF<br>Adäugatj documentul         |  |  |
|                                                                                                    |                                                 | Nu a fost găsit niciun document                        |                                          |                                 |                                               |  |  |
|                                                                                                    | SECTIUNEA F - RAPOARTELE DE DURABILITATE        |                                                        |                                          |                                 | ▲ Download PDF<br>Adäugati documentul         |  |  |
|                                                                                                    |                                                 | Nu a fost găsit niciun document                        |                                          |                                 |                                               |  |  |
|                                                                                                    | SECTIUNEA G - RAPOARTELE DE VIZITA LA FATA LOCU | LUI A OFITERILOR DE MONITORIZARE                       |                                          |                                 | Download PDF     Adäugati documentul          |  |  |
| 200 📌 @ arhiva_c 168 ms 2.0 ME                                                                           | 15 📚 486 in 9.59 ms 🏽 🖓 23 💄 test_om            | Q2testro 🚡 35 ms 🚍 15 in 5.31 ms                       |                                          |                                 | 🕑 43.1 🗙 🗸                                    |  |  |
| 🎝 Start 🤌 🚞 🤇                                                                                            | ) 🗊 🖭 🧭                                         |                                                        |                                          | EN                              | 98% C 24.06.2019                              |  |  |

# II. Contul de Constructor

# II.1. Pagina Principala

| 💊 ADR Nord-Vest Regio - Projecte X 🎄 Preturi - artistipertrumunta.no X 🕂 |                                                                                                  |            |                                                  |                  |                    |                     |
|--------------------------------------------------------------------------|--------------------------------------------------------------------------------------------------|------------|--------------------------------------------------|------------------|--------------------|---------------------|
| ← → C ① Not se                                                           | ecure   188.26.101.33:9138/dashboard                                                             |            |                                                  |                  | La ⊂, √            | år <b>⊖</b> :       |
| Apps 😽 Webmail ADRN                                                      | V 🜔 MySMIS2014 Contrac 🗋 MYSMIS2014 DEFAULT 🤣 ADR Nord-Vest Regio                                |            |                                                  |                  |                    |                     |
| AGENTIA DE DEZVOLTARE<br>REGIONALĂ NORD-VEST                             |                                                                                                  |            |                                                  | Cautare rapidă   | project 🔹 🎝 constr | RUCT Gigi lonescu 👻 |
| 🐔 Acasă                                                                  | Proiecte                                                                                         |            |                                                  |                  |                    |                     |
| Pagina principală     Notificări                                         | Afgezză 10 V înregistrări pe pagină Copy CSV PDF Prinz O                                         |            |                                                  |                  |                    |                     |
| 🔹 Descarcă Aplicația Apple                                               | Beneficiar Ik                                                                                    | Proiect 11 | Nume It                                          | Valoare Contract | Dată finalizare    |                     |
| Descarcă Aplicația Android                                               | MOEBIUS ONLINE SRL                                                                               | 102485     | Add Contract Lucrari Test                        | 123,00           | 01.01.2019         | Editează            |
| <                                                                        | Parteneriatul dintre UAT Judeșul Sălaj și UAT Comuna Buciumi, reprezentat prin UAT Judeșul Sălaj | 115268     | Proiectarea și execuția lucrărilor pentru        | 12.190.808,43    | 10.08.2016         | Editează            |
|                                                                          | UAT Beclean                                                                                      | 126271     | Lucrari privind investitia de baza               | 15.000.000.00    | 31.08.2019         | Editează            |
|                                                                          | UAT judeşul Cluj                                                                                 | 125105     | Proiectare si executie lucrari de modernizare si | 51.065.434,00    | 11.08.2014         | Editează            |
|                                                                          | UAT judeşul Cluj                                                                                 | 125107     | Proiectare si executie lucrari de modernizare si | 386.122.572.00   | 29.11.2014         | Editează            |
|                                                                          | UAT judeşul Cluj                                                                                 | 125107     | Proiectare si executie lucrari de modernizare si | 4.510.654,28     | 11.08.2019         | Editează            |
|                                                                          | UAT judeşul Cluj                                                                                 | 125110     | Rest de execuție Proiectare + execuție lucrări   | 400.00           | 30.11.2019         | Editează            |
|                                                                          | UAT Orașul Sângeorz-Bai                                                                          | 126357     | 126357- Achiziția lucrărilor de construcții      | 570.000,00       | 31.10.2017         | Editează            |
|                                                                          | UT Cluj-Napoca                                                                                   | 119834     | Lucrări de intervenție și utilaje tehnologice cu | 8.000.000,00     | 31.03.2019         | Editează            |
|                                                                          | Affgate de la 1 la 9 din 9 înregistrări                                                          |            |                                                  |                  | Precedenta 1       | Următoarea          |
|                                                                          |                                                                                                  |            |                                                  |                  |                    |                     |
|                                                                          |                                                                                                  |            |                                                  |                  |                    |                     |
|                                                                          |                                                                                                  |            |                                                  |                  |                    |                     |
|                                                                          |                                                                                                  |            |                                                  |                  |                    |                     |
|                                                                          |                                                                                                  |            |                                                  |                  |                    |                     |
|                                                                          |                                                                                                  |            |                                                  |                  |                    |                     |
|                                                                          |                                                                                                  |            |                                                  |                  |                    |                     |
|                                                                          |                                                                                                  |            |                                                  |                  |                    |                     |
|                                                                          |                                                                                                  |            |                                                  |                  |                    |                     |
| 200 @ dashboard 213 ms 2.0 M                                             | 16 🗊 1 🔢 13 🃚 174 in 5.12 ms 🦓 15 🙎 test_builder@stest.ro 🍌 38 ms 🚍 3 in 1.67 ms                 |            |                                                  |                  |                    | 9 4.3.1 X           |
| 🎝 Start 🙆 🚞                                                              |                                                                                                  |            |                                                  | EN 98%           | • P @ 9 (          | 11:02<br>24.06.2019 |
|                                                                          |                                                                                                  |            |                                                  |                  |                    |                     |

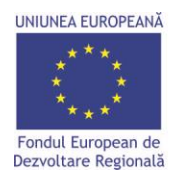

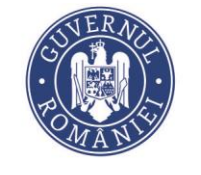

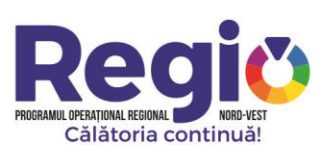

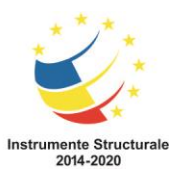

Dupa autentificare, constructorul este directionat catre pagina principala, care contine lista contractelor la care utilizatorul a primit acces, si pentru care poate efectua inregistrari. Pagina contine si o sectiune de notificari, unde constructorul este instiintat de eventualele actualizari aduse sau pe care trebuie sa le aduca contractului.

Dupa selectarea contractului, utilizatorul este directionat catre pagina de gestiune a acestuia, care cuprinde urmatoarele seciuni.

## **II.1.1.** Grafice de executie propuse

Este Prima sectiune unde constructorul trebuie sa intervina prin introducerea graficelor de executie propuse.

Se selecteaza contractul din lista afisata, utilizatorul fiind directionat catre pagina de mai jos:

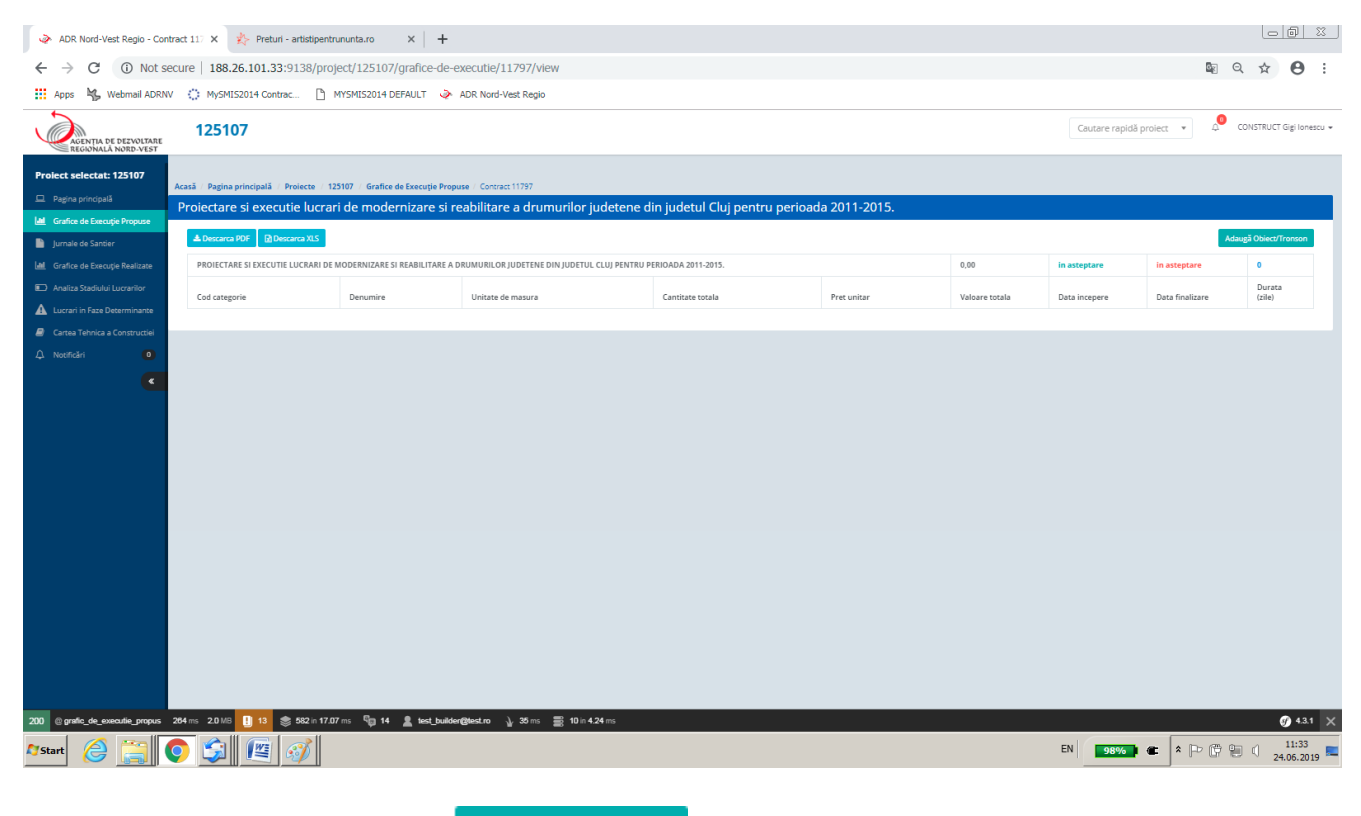

iar apoi prin apasarea butonului Adaugă Obiect/Tronson, se acceseaza meniul de introducere al diferitelor obiecte sau tronsoane de lucrari.

| UNIUNEA EUROPEANĂ<br>Fondul European de<br>Dezvoltare Regională                                                                                                    | Instrumente Structurale<br>2014-2020 |
|----------------------------------------------------------------------------------------------------|--------------------------------------|
| 💊 ADR Nord-Vest Regio - <a href="/p X 🎄 Preturi - artistipentrumunta.ro X 🕂</th> <th></th>                                                                                                    |                                      |
| ← → Ĉ   ① Not secure   188.26.101.33:9138/project/125107/grafice-de-executie/11797/add-tronson                                                                                                    | 🖻 Q 🕁 😁 :                            |
| 🗰 Apps 🐁 Webmail ADRWV 🔅 MySMIS2014 Contrac. 🗋 MYSMIS2014 DEFAULT 🧼 ADR Nord-Vest Regio                                                                                                    |                                      |
| Cautare rapids pr                                                                                                    | rolect • 🗘 CONSTRUCT Gigi Ionescu •  |
| Prolect selectat: 125107 Acasis Pagina principalis Prolecte 125107 Grafice de Execuție Propuse Grafic de Ex. Propus - Centract 11797 Adauga Tronson                                                                                                    |                                      |
| Pagena principals Adauga tronson                                                                                                    |                                      |
| Lindia da Canada Manada Ma |                                      |
| José de Cardené Paulizie     Demargere encodedure     Carla annovembre d'anna antigene anna la margin                                                                                                    |                                      |
| C Aratia Sastula Licentiar                                                                                                    |                                      |
| Luczań in Faza Detaminanea Dudeta Sie w autocompleta dopa adeugrea datel de finaltare a utorne luczań                                                                                                    |                                      |
| Canta Tenica a Constructei Data finalizare Se un autocompleta dupa adeograma utilinei lucrari                                                                                                    |                                      |
| A Neofadri D Satheadă Înapol                                                                                                    |                                      |
|                                                                                                    |                                      |
| 2000 (granie, de seesale ed 288 m 8.0116 👩 1 🚺 19 🌚 882 m 18.00 m 🦓 17 🎍 wei builde@lestre 🍌 28 m 🚍 7 m 2.52 m                                                                                                    | <b>9</b> 431 🗙                       |

Dupa introducera fiecarui obiect sau tronson se vor aduaga lucrarile din care acesta este compus, prin selectarea butonului Adauga Lucrare. Se vor introduce denumirea lucrarii, codul acesteia, data de inceput si de sfarsit, utilajele si personalul necesar, productivitatea, categoria de care lucrarea este dependenta si nu in ultimul rand, daca pentru lucrarea intordusa este sau nu prevazuta faza determinanta. Odata apasat butonul de finalizare, graficul este transmis catre dirigintele de santier si ulterior catre managerul de proiect pentru aprobare. In imaginea de mai jos se vede fereastra de inroducere a lucrarilor:

| 🔷 ADR N                  | ◇ ADR Nord-Vest Regio - <a href="">&gt; x</a>                                                           |                                                                            |                                                                         |                     |                                                          |               |                                                    |  |
|--------------------------|----------------------------------------------------------------------------------------------------|----------------------------------------------------------------------------|-------------------------------------------------------------------------|---------------------|----------------------------------------------------------|---------------|----------------------------------------------------|--|
| $\leftarrow \rightarrow$ | ← → C 🕦 Not secure   188.26.101.33:9138/project/125107/grafice-de-executie/11796/tronson/1/add-category |                                                                            |                                                                         |                     |                                                          |               |                                                    |  |
| Apps                     | 👯 Apps 🍇 Webmail ADRNV 🔅 MySHIS2014 Contrac 🗅 MYSHIS2014 DEFAULT 💊 ADR Nord-Vest Regio                  |                                                                            |                                                                         |                     |                                                          |               |                                                    |  |
| AGENTIA DE<br>RECUMULA   | E DEZVOLSARE<br>NORD /VEST                                                                              | 125107                                                                     |                                                                         |                     |                                                          |               | Cautare rapidă protect 🔹 🧶 Construct Gas teresce • |  |
| Project selectat:        | 125107                                                                                                  | ronson Tronson 1 - Adau                                                    | uga Categorie                                                           |                     |                                                          |               |                                                    |  |
| 😐 Pagina principală      |                                                                                                    | Nume                                                                       |                                                                         |                     | Categorii (lucrari) adaugate pentru tronsonul Tronson 1: |               |                                                    |  |
| 🕍 Grafica de Descaj      | je Propuse                                                                                              | Cod                                                                        |                                                                         |                     | Denamine                                                 | Data incepere | Data Snalaara                                      |  |
| Grafice de Execuți       | r<br>je Redizate                                                                                        | Unitate de massara                                                         |                                                                         |                     | Luciare normala                                          | 20/06/2019    | 12/02/2019                                         |  |
| D Analiza Stadiului I    | Lucrarillor                                                                                             | Cartitate                                                                  |                                                                         |                     |                                                          |               |                                                    |  |
| 🛕 Lucrari in Face De     | derminante                                                                                              | Preturilete                                                                |                                                                         |                     |                                                          |               |                                                    |  |
| Cartea Tehnica a 1       | Construction                                                                                            | Protitetal                                                                 |                                                                         |                     |                                                          |               |                                                    |  |
|                          |                                                                                                    |                                                                            |                                                                         |                     |                                                          |               |                                                    |  |
|                          |                                                                                                    | Cantitate realizata pana acum                                              |                                                                         |                     |                                                          |               |                                                    |  |
|                          |                                                                                                    |                                                                            | Centitates nemasa de malicat: 0                                         |                     |                                                          |               |                                                    |  |
|                          |                                                                                                    | Pret total realizat pana acum                                              |                                                                         |                     |                                                          |               |                                                    |  |
|                          |                                                                                                    | Productivitatea (Targetul) -                                               |                                                                         |                     |                                                          |               |                                                    |  |
|                          |                                                                                                    | Cantilatea                                                                 |                                                                         |                     |                                                          |               |                                                    |  |
|                          |                                                                                                    | Tips//UM                                                                   | Se autocompleteaza automat                                              |                     |                                                          |               |                                                    |  |
|                          |                                                                                                    | UM a productivitatii                                                       |                                                                         | ¥                   |                                                          |               |                                                    |  |
|                          | 1                                                                                                    | Productivitatea aleasa: w. sip / si<br>Durata de constructie: in asteptare |                                                                         |                     |                                                          |               |                                                    |  |
|                          |                                                                                                    | Lista Utilale Necesare                                                     |                                                                         |                     |                                                          |               |                                                    |  |
|                          |                                                                                                    | Tip Usilaj                                                                 |                                                                         | Namar               |                                                          |               |                                                    |  |
|                          |                                                                                                    | Tipul de stilaj                                                            |                                                                         |                     |                                                          |               |                                                    |  |
|                          |                                                                                                    |                                                                            |                                                                         |                     |                                                          |               |                                                    |  |
|                          |                                                                                                    |                                                                            |                                                                         | (Annual Concession) |                                                          |               |                                                    |  |
|                          |                                                                                                    | Lista Personal Necesar                                                     |                                                                         |                     |                                                          |               |                                                    |  |
|                          |                                                                                                    | Tip Personal                                                               |                                                                         | Numar               |                                                          |               |                                                    |  |
|                          |                                                                                                    | Tipul de personal                                                          |                                                                         |                     |                                                          |               |                                                    |  |
|                          |                                                                                                    |                                                                            |                                                                         | Aclange personal    |                                                          |               |                                                    |  |
|                          |                                                                                                    |                                                                            |                                                                         |                     |                                                          |               |                                                    |  |
|                          |                                                                                                    | Este dependenta de categoria                                               | Aloge Categoria                                                         | Ŧ                   |                                                          |               |                                                    |  |
|                          |                                                                                                    | Demanare procedură                                                         | Aloge data la care va incepe havarea                                    |                     |                                                          |               |                                                    |  |
|                          |                                                                                                    | Durata                                                                     | Se calculoaza actornat clapa introducarea cantilati si a productivitati |                     |                                                          |               |                                                    |  |
|                          |                                                                                                    | Data finalizare                                                            | urrouse e l'atabilite                                                   |                     |                                                          |               |                                                    |  |
| -                        | offer and colorest                                                                                      |                                                                            | Este prevazuta faza determinanta pentru aceasta categorie de lucrar     | 77<br>8. Min A M    |                                                          |               |                                                    |  |
|                          |                                                                                                    |                                                                            |                                                                         |                     |                                                          |               | Ø41 X ¥                                            |  |
| Start                    | 6                                                                                                    | i 🔍 🔰                                                                      |                                                                         |                     |                                                          | EN            | 98% * P ( 24.06.2019                               |  |

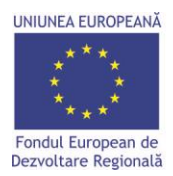

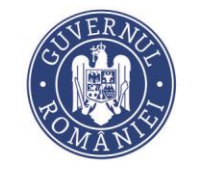

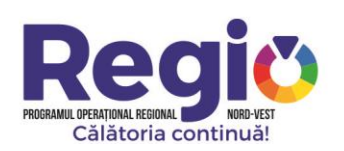

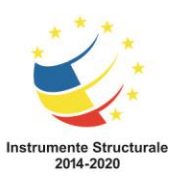

# Odata introduse datele necesare, platforma va genera graficul propus, ca in imaginea de mai jos:

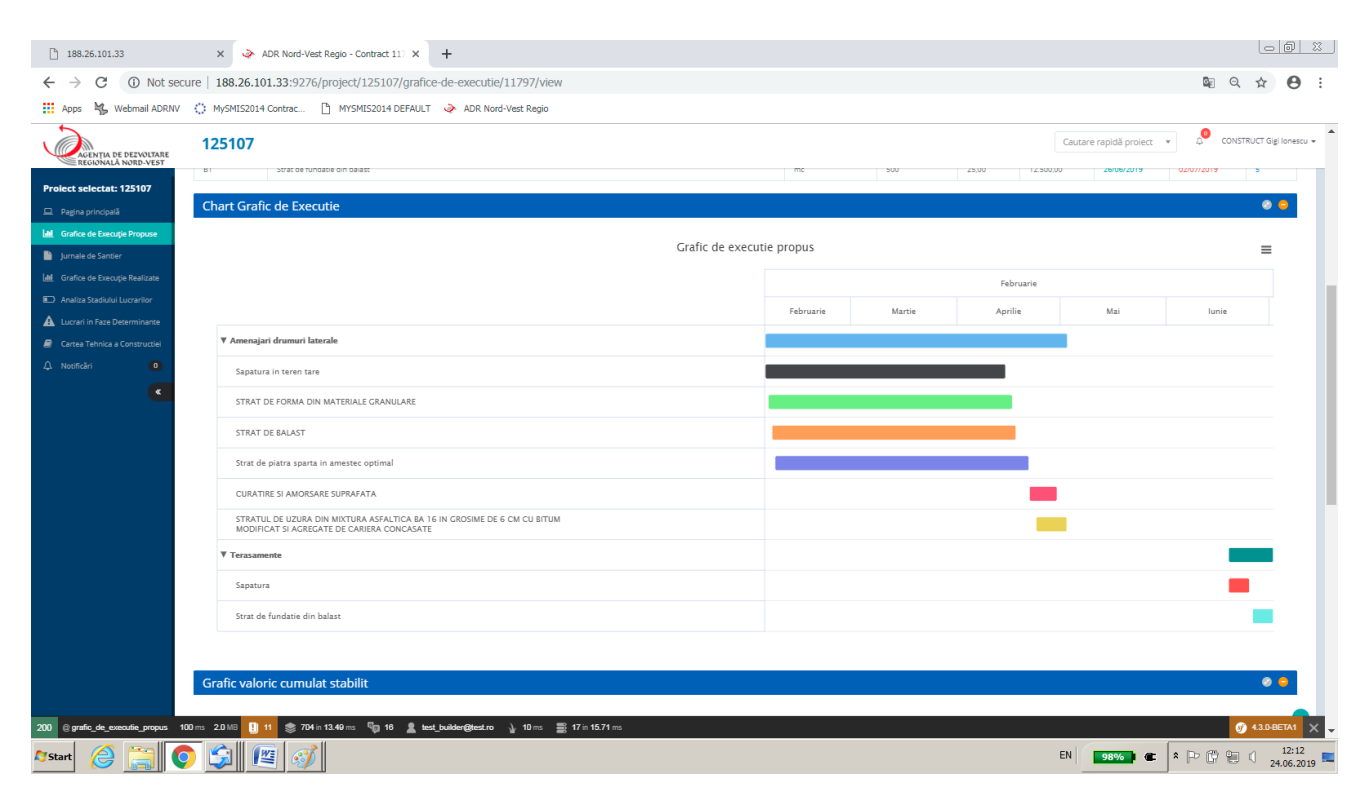

#### II.1.2. Jurnale de santier

In sectiunea Jurnale de santier, dupa selectarea contractului pe care se doreste a se lucra constructorul introduce jurnalele zilnice de santier, pe baza carora platforma va genera graficele de executie realizate.

| UNIUNEA EUROPEANĂ<br>* * *<br>* * *<br>Fondul European de<br>Dezvoltare Regională |              |                   | SUPERATO<br>-<br>-<br>-<br>-<br>-<br>-<br>-<br>-<br>-<br>-                                                                                                    | PROGRAMUL OPERATIONAL REGIONAL<br>Călătoria cor | NORD-VEST                             | Instrumente Structurale<br>2014-2020     |
|-----------------------------------------------------------------------------------|--------------|-------------------|----------------------------------------------------------------------------------------------------|-------------------------------------------------|---------------------------------------|------------------------------------------|
| 188.26.101.33                                                                     | ×            | ADR Nord-Vest I   | Regio - Contract 117 × +                                                                                                    |                                                 |                                       |                                          |
| $\leftrightarrow$ $\rightarrow$ C (i) Not sec                                     | ure   188.26 | 5.101.33:9276/p   | project/125107/jurnale-de-santier/11797/view                                                                                                    |                                                 |                                       | 🕸 Q 🖈 😝 :                                |
| Apps 😽 Webmail ADRNV                                                              | MySMIS:      | 2014 Contrac      | MYSMIS2014 DEFAULT 🧼 ADR Nord-Vest Regio                                                                                                    |                                                 |                                       |                                          |
| AGENȚIA DE DEZVOLTARE<br>REGIONALĂ NORD-VEST                                      | 12510        | 7                 |                                                                                                    |                                                 | Cautare rapidā                        | i proiect 🔻 🖉 CONSTRUCT Gigi Ionescu 🗸 📩 |
| Pagina principală                                                                 | Proiectare   | Si executie luc   | razione paramete same consecutori razione a drumurilor judetene din judetul Cluj p<br>nari de modernizare si reabilitare a drumurilor judetene din judetul Cluj p | pentru perioada 2011-2015.                      | Status                                | Adsugi jurnal                            |
| Analiza Stadiului Lucrarilor                                                      | 1            | 04/02/2019        | Sapatura in teren tare                                                                                                    |                                                 | Semnat de catre Beneficiar            | • 3                                      |
| A Lucrari in Faze Determinante                                                    | 2            | 05/02/2019        | Sapatura in teren tare     STRAT DE FORMA DIN MATERIALE GRANULARE                                                                                                 |                                                 | Semnat de catre Antreprenorul General | • •                                      |
| <ul> <li>Cartea Tehnica a Constructiei</li> <li>Notificări</li> </ul>             | 3            | 06/02/2019        | © Sapatura in terren tare<br>® STMAT DE FORMA DIN MATERIALE GRANULARE<br>® STRAT DE BALAST                                                                        |                                                 | Semnat de catre Antreprenorul General | *   Z                                    |
| <                                                                                 | 4            | 07/02/2019        | © Sapatura in teren tare<br>© STRATD E ROMAD DI MATERIALE GRANULARE<br>© STRATD E BLAST<br>© Strat de platas sparta in amessec optimal                            |                                                 | Semnat de catre Antreprenorul General | •   2                                    |
|                                                                                   | 5            | 08/02/2019        | © Sapatura in teren tare<br>© STRAT DE CROMA DIM MATERIALE GRANULARE<br>© STRAT DE BALAST<br>© Strat de piatra sparta in amestac optimal                          |                                                 | Semnat de catre Antreprenorul General | *   B                                    |
|                                                                                   | 6            | 11/02/2019        | © Sapatura in teren tare<br>© STRAT DE FORMA DIU MATERIALE GRANULARE<br>© STRAT DE BALATINA IN AMERICA DI ALTONIA<br>© Strat de platra sparta in amestac optimal  |                                                 | In curs de completare                 | Semneaza si Trimite                      |
|                                                                                   | 7            | 12/02/2019        | Sapatura in teren tare     STRATDE FORMA DIN MATERIALE GRANULARE     STRATDE BALAST     STRAT DE BALAST     Strat de platra sparta in amestec optimal             |                                                 | In curs de completare                 | Semnezza și Trimite                      |
|                                                                                   | 8            | 13/02/2019        | © Sapatura in teren tare<br>© STRAT DE CROMA DUI MATERIALE GRANULARE<br>© STRAT DE BALAT<br>© Strat de platra sparta in amestac optimal                           |                                                 | In curs de completare                 | Semnesza si Trimite                      |
|                                                                                   | 9            | 14/02/2019        | © Sapatura in teren tare<br>© STRATDE FORMA DIM MATERIALE GRANULARE<br>© STRATDE GLAUSE<br>© Strat de platra sparta in amestec optimal                            |                                                 | In curs de completare                 | Semmeazes di Trimite   •   ×   0   8     |
|                                                                                   | 10           | 15/02/2019        | Sapatura in teren tare     OSTRAT DE FORMA DIN MATERIALE GRANULARE                                                                                                |                                                 | In curs de completare                 | Semneaza și Trimite   👁   🖊   🛢   🖬      |
| 200 @ daily_diary 105 ms 2.0 MB                                                   | 11 📚 8       | 806 in 21.96 ms 🖏 | 13 🙎 test builder@itest.ro 🚡 08 ms 🧮 70 in 23.82 ms                                                                                                    |                                                 | 1                                     |                                          |
| 🎦 Start 🔀 🧱                                                                       |              |                   | <b>.</b>                                                                                                    |                                                 | EN 98%                                | 24.06.2019                               |

Jurnalele de santier se adauga prin apasarea butonului Adaugă Jurnal , constructorul fiind directionat catre pagina afisata mai jos:

| 188.26.101.33                                | × d                                          | ADR Nord-Ve                             | st Regio - <a href="/p × +</th> <th></th> <th></th> <th></th> <th></th> <th></th> <th></th> <th></th> <th></th> <th></th> |                                              |                                            |   |                               |                                    |                 |                      |                         |                         |
|----------------------------------------------|----------------------------------------------|-----------------------------------------|----------------------------------------------------------------------------------------------------|----------------------------------------------|--------------------------------------------|---|-------------------------------|------------------------------------|-----------------|----------------------|-------------------------|-------------------------|
| ← → C ① No                                   | t secure   188.26                            | 5.101.33:9276                           | /project/125107/jurnale-d                                                                                                 | e-santier/11797/add                          |                                            |   |                               |                                    |                 |                      | <u>م</u>                | ☆ \varTheta :           |
| 🔢 Apps 🥞 Webmail AD                          | DRNV 🜔 MySMISZ                               | 014 Contrac                             | MYSMIS2014 DEFAULT                                                                                                    | ADR Nord-Vest Regio                          |                                            |   |                               |                                    |                 |                      |                         |                         |
| AGENTIA DE DEZVOLTARE<br>REGIONALĂ NORD-VEST | 125107                                       |                                         |                                                                                                    |                                              |                                            |   |                               |                                    |                 | Cautare rapidă proie | εct τ 4 <sup>0</sup> CO | INSTRUCT Gigi Ionescu 🗸 |
| Prolect selectat: 125107                     | Acasă / Pagina principală<br>Informatii Gene | i / Proiecte / 1251<br>e <b>rale</b>    | 07 / Jurnale de Santier / Jurnal de Sant                                                                                  | ier - Contract 11797 / Adauga Jurnal         | ø                                          | • | nformatii Meteo               |                                    |                 |                      |                         | × 8                     |
| Jumale de Santier                            | Jurnal Nr.                                   | 64                                      |                                                                                                    |                                              |                                            |   | Introducati conditila mateora | ologica pentru dous positii orace  | distincts       |                      |                         |                         |
| Lat. Grafice de Execuție Realizate           | Data                                         | 24.06.2019                              |                                                                                                    |                                              |                                            |   | includeer conditine meteory   | orogice perior a data pozici orane | - unanno co     |                      |                         |                         |
| Analiza Stadiului Lucrarilor                 | Contract de                                  | 11797                                   |                                                                                                    |                                              |                                            |   | Ora                           | Temp.                              | Vant            | Cer                  | Precipitatii            |                         |
| Cartea Tehnica a Constructiei                | Cod SMIS                                     | 125107                                  |                                                                                                    |                                              |                                            |   | ora                           | temperatura                        | directia,viteza | tipul                | precipitatii?           |                         |
| 🗘 Nosificāri 🛛 💿                             | Axa Prioritara                               | 6                                       |                                                                                                    |                                              |                                            |   | ora                           | temperatura                        | directia,viteza | tipul                | precipitatii?           |                         |
| ٩                                            | P.L.                                         | Cresterea gradulu<br>Cod: 6.1PN         | i de accesibilitate a zonelor rurale si urbane                                                                            | situate în proximitatea retelei TEN-T prin I | modernizarea drumurilor judetene           |   |                               |                                    |                 |                      |                         |                         |
|                                              | Beneficiar                                   | UAT județul Cluj                        |                                                                                                    |                                              |                                            |   |                               |                                    |                 |                      |                         |                         |
|                                              | Titlul Proiectului                           | 3 Modernizarea si<br>Transilvania de No | reabilitarea Traseului judetean 3 format din<br>ard                                                                       | sectoare de drum ale DJ 161H, DJ 150, DJ     | 161A si DJ151C, parte a Traseului Regional |   |                               |                                    |                 |                      |                         |                         |
|                                              | Contract de<br>Lucrari                       | Proiectare si exect                     | atie lucrari de modernizare si reabilitare a de                                                                           | umurilor judetene din judetul Cluj pentru    | perioada 2011-2015.                        |   |                               |                                    |                 |                      |                         |                         |
|                                              | Antreprenor<br>General                       | CONSTRUCT Gigi I                        | onescu                                                                                                    |                                              |                                            |   |                               |                                    |                 |                      |                         |                         |
|                                              | Programul de le                              | ucru                                    |                                                                                                    |                                              | e                                          | • | ntreruperi si evenime         | nte neprevazute                    |                 |                      |                         | * •                     |
|                                              | Tip Executant                                |                                         | Nume                                                                                                    | De la                                        | Pana la                                    |   | Tip Intrerupere               | Motivul                            | De la           |                      | Pana la                 |                         |
|                                              | Antreprenor gen                              | eral 🔻                                  | CONSTRUCT Gigi Ionescu                                                                                                    | 07:00                                        | 08:00                                      |   | tipul                         | mativul                            | ora             |                      | ora                     |                         |
|                                              | Note de consta                               | tare si dispoz                          | itii de santier                                                                                                    |                                              | Adauga subcontractant. Sterge ultima       |   |                               |                                    |                 | _                    | Adauga eveniment        | Sterge utima            |
|                                              | Pe fundal rosu apa                           | ir notele nesolutiona                   | te anterior                                                                                                    |                                              |                                            |   |                               |                                    |                 |                      |                         |                         |
| 200 @daily_diary_add 124 ms 2                | 2.0 MB ! 17 📚 854                            | in 25.39 ms 👘 19                        | 5 🙎 test_builder@test.ro 🚡 17 m                                                                                           | 📑 18 in 7.43 ms                              |                                            |   |                               |                                    |                 |                      |                         | Ø 43.0-BETA1 × -        |
| 🔊 Start \begin{array} 🦳                      | <b>O</b>                                     | 19 🚳                                    |                                                                                                    |                                              |                                            |   |                               |                                    | EN              | 98%                  | * 🖻 🛱 🗑                 | 13:19 24.06.2019        |

Dupa finalizarea jurnalului, prin apasarea butonului Semnezza si Trimite, acesta este trimis dirigintelui de santier pentru avizare. Jurnalele de santier sunt numerotate cronologic. In functie de lucrarile propuse in ziua respectiva, platforma genereaza automat draftul jurnalului cu activitatile propuse,

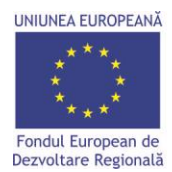

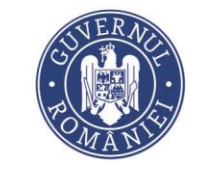

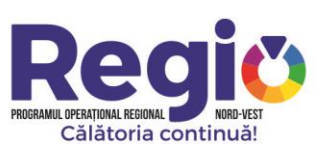

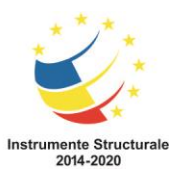

utilajele si forta de munca necesare. Nu se pot adauga sau sterge lucrari din jurnalele de santier, decat prin modificarea graficelor de executie propuse.

In cadrul jurnalelor de santier se vor incarca si notele de constatare, precum si documentele ce atesta solutionarea lor. Odata incarcata o nota de constatatare, va fi afisata in toate jurnalele de santier ulterioare, pana cand este incarcat documentul de solutionare. Sectiunea este afisata mai jos:

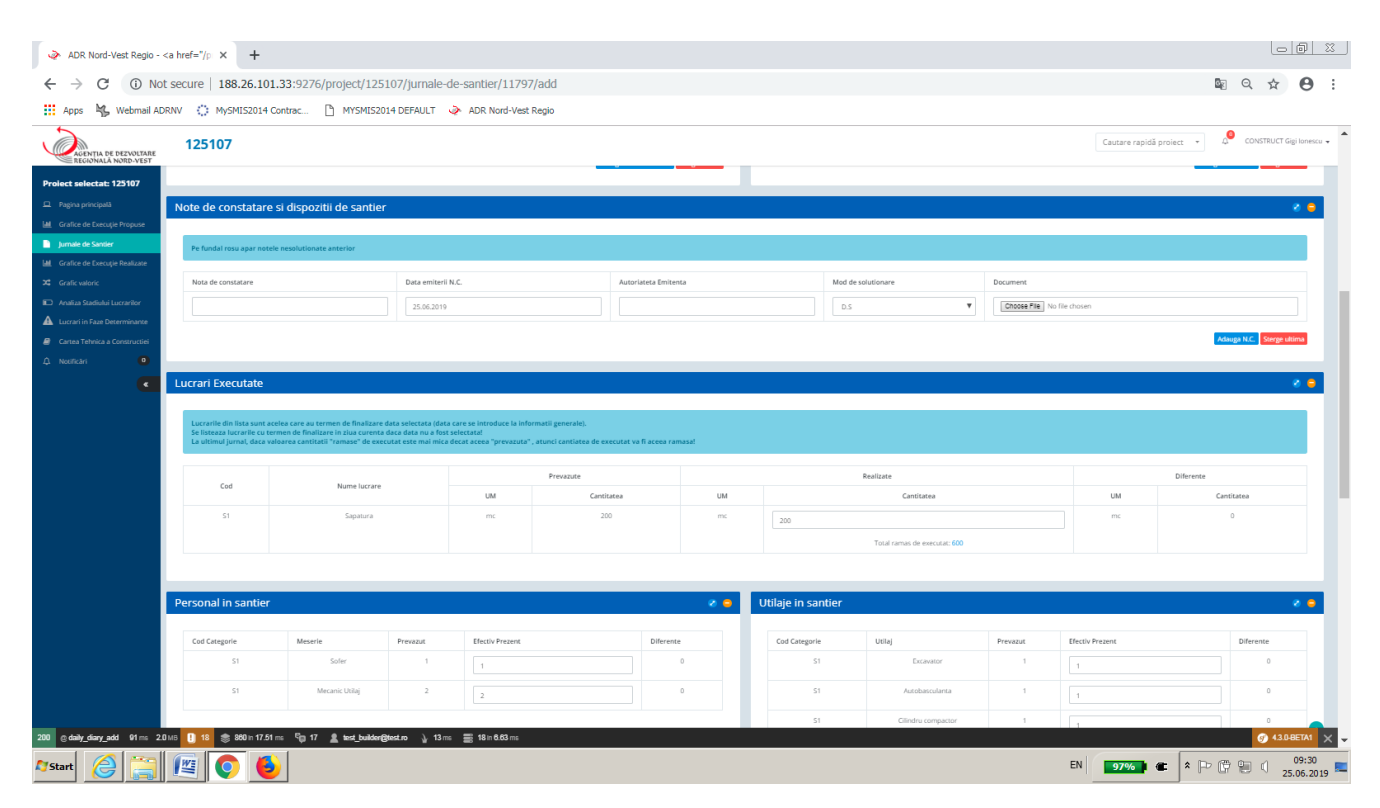

# II.1.3. Grafice de executie realizate

In aceasta sectiune, constructorul, are posibilitatea de a vizualiza, pe fiecare contract in parte, stadiul executiei lucrarilor, precum si o analiza comparativa intre graficul de executie propus si cel realizat.

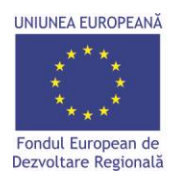

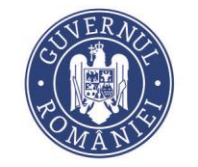

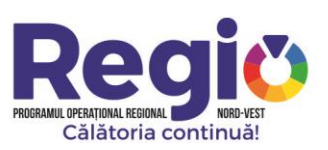

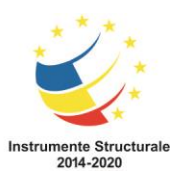

| 188.26.101.33                                    | × 🌛 A                          | ADR Nord-Vest Regio - Contract 117 🗙 🕂                                                                                                    |                  |              |          |         |            |        |                  |            |                     | - Ø                 |
|--------------------------------------------------|--------------------------------|----------------------------------------------------------------------------------------------------|------------------|--------------|----------|---------|------------|--------|------------------|------------|---------------------|---------------------|
| $\leftrightarrow$ $\rightarrow$ C (i) Not secure | re   188.26.10                 | 1.33:9276/project/125107/grafice-de-executie-realizate/11797/view                                                                                            |                  |              |          |         |            |        |                  |            | C Z                 | २ ☆ Ө               |
| Apps 🍇 Webmail ADRNV                             | MySMIS2014                     | Contrac 🗅 MYSMIS2014 DEFAULT 🔌 ADR Nord-Vest Regio                                                                                                    |                  |              |          |         |            |        |                  |            |                     |                     |
| AGENȚIA DE DEZVOLTARE<br>REGIONALĂ NORD-VEST     | 125107                         | 7                                                                                                    |                  |              |          |         |            |        | Cautare rapidă   | prolect 💌  | ₄ <sup>●</sup> con  | STRUCT Gigi Ionescu |
| Proiect selectat: 125107                         |                                |                                                                                                    |                  |              |          |         |            |        |                  |            |                     |                     |
| 💷 Pagina principală                              | Acasă / Pagina pri             | incipală / Prolecte / 125107 / Grafice de Execuție Realizate / Contract 11797<br>și execuție lucrari de modernizare și reabilitare a drumurilor iudețene din | iudetul Clui n   | entrur       | erioada  | 2011-20 | 15         |        |                  |            |                     |                     |
| Lad Grafice de Execuție Propuse                  | - Troicetare s                 |                                                                                                    | Judetai elaj p   | iena a p     | choada   | 2011-20 | ,15.       |        |                  |            |                     |                     |
| Jurnale de Santier                               | 🛎 Descarca PD                  | M Descarca XLS @-avens @-intarbere                                                                                                    |                  |              |          |         |            |        |                  |            |                     |                     |
| Grafice de Execuție Realizate                    | PROIECTARE                     | SI EXECUTIE LUCRARI DE MODERNIZARE SI REABILITARE A DRUMURILOR JUDETENE DIN JUDETUL CLUJ PENTRU PERI                                                         | OADA 2011-2015.  |              |          |         |            |        | 1.232.521,90     | 963.739,40 | 268.782,50          | 136.923,56          |
| Lucrari in Faze Determinante                     | Cod                            |                                                                                                    |                  |              | Ca       | icitate | Intarziere | Pret   |                  | valoar     | e - Lei             | Intarziere          |
| Cartea Tehnica a Constructiei                    | categorie                      | Denumire                                                                                                    | Productivitatea  | Total        | Realizat | Ramas   | Avans      | unitar | Total            | Realizat   | Ramas               | Avans               |
| 🗘 Notificări 🚺                                   | AMENAJARI D                    | RUMURI LATERALE                                                                                                    | 100 ( )          |              |          |         |            |        | 1.216.521,90     | 962.339,40 | 254.182,50          | 136.923,56          |
| ×                                                | Eba                            | Sapatura in teren tare                                                                                                    | 400 mc / 21      | 20250        | 20250    |         | (avans)    | 3,54   | 67.635,00        | 67.635,00  | 0,00                | 334,00              |
|                                                  | R1h                            | STRAT DE FORMA DIN MATERIALE GRANULARE                                                                                                    | 188 mc / zi      | 9650         | 9650     | 0       | 0          | 36,09  | 348.268,50       | 348.268,50 | 0,00                | 0.00                |
|                                                  | R1a                            | STRAT DE BALAST                                                                                                    | 137 mc / zi      | 7120         | 7120     | 0       | 0          | 39,45  | 280.884,00       | 280.884,00 | 0.00                | 0,00                |
|                                                  | R3B                            | Strat de piatra sparta in amestec optimal                                                                                                    | 51 mc / zi       | 2670         | 2670     | 0       | 18 (avans) | 87,82  | 234.479,40       | 234.479,40 | 0.00                | 1.580,76            |
|                                                  | 10421                          |                                                                                                    | 2200110721       | 13230        | 13230    | Č.      | (avans)    | 0,42   | 0.403,00         | 0.403,00   | 0,00                | 3.030,00            |
|                                                  | R9a                            | STRATUL DE UZURA DIN MIXTURA ASFALTICA BA 16 IN GROSIME DE 6 CM CU BITUM MODIFICAT SI AGREGATE DE<br>CARIERA CONCASATE                                       | 2500 mp / zi     | 13000        | 1150     | 11850   | 6350       | 21,45  | 278.850,00       | 24.667,50  | 254.182,50          | 136.207,50          |
|                                                  | TERASAMENT                     | TE                                                                                                    |                  |              |          |         |            |        | 16.000,00        | 1.400,00   | 14.600,00           | 0,00                |
|                                                  | 51                             | Sapatura                                                                                                    | 200 mc / zi      | 1000         | 400      | 600     | 0          | 3,50   | 3.500,00         | 1.400,00   | 2.100,00            | 0,00                |
|                                                  | B1                             | Strat de fundatie din balast                                                                                                    | 100 mc / zi      | 500          |          | 500     |            | 25,00  | 12.500,00        | 0,00       | 12.500,00           | 0,00                |
|                                                  | * Valorile procen              | tuale reprezinta stadiul lucrarilor in momentul de fata                                                                                                    |                  |              |          |         |            |        |                  |            |                     |                     |
|                                                  |                                | Chart Grafic                                                                                                    | de executie pr   | opus/re      | alizat   |         |            |        |                  |            |                     | =                   |
| 200 @ grate restizat 85 ms 10.01                 | VB ! 11 📚                      | 704 in 1473 ms 🖏 15 👤 test builden Øltest m 🕠 6 ms 🚍 10 in 414 ms                                                                                            |                  |              |          |         |            |        |                  |            |                     | 4 3 D-BETA1         |
|                                                  |                                |                                                                                                    |                  |              |          |         |            |        |                  |            |                     | 13:49               |
|                                                  |                                |                                                                                                    |                  |              |          |         |            |        |                  | 570        | · Pr Ch i           | 24.06.201           |
|                                                  |                                |                                                                                                    |                  |              |          |         |            |        |                  |            |                     |                     |
| 188.26.101.33                                    | × 📀 A                          | ADR Nord-Vest Regio - Contract 117 × +                                                                                                    |                  |              |          |         |            |        |                  |            |                     |                     |
| $\leftrightarrow$ $\rightarrow$ C (i) Not secure | re   188.26.10                 | 1.33:9276/project/125107/grafice-de-executie-realizate/11797/view                                                                                            |                  |              |          |         |            |        |                  |            | B <sub>E</sub> ∈    | . ☆ \varTheta       |
| Apps 🍇 Webmail ADRNV                             | MySMIS2014                     | Contrac 🗋 MYSMIS2014 DEFAULT 🔌 ADR Nord-Vest Regio                                                                                                    |                  |              |          |         |            |        |                  |            |                     |                     |
| AGENȚIA DE DEZVOLTARE<br>REGIONALĂ NORD-VEST     | 125107                         | ,                                                                                                    |                  |              |          |         |            |        | Cautare rapidă p | proiect 💌  | Д <sup>©</sup> CONS | RUCT Gigi lonescu 🔻 |
| Proiect selectat: 125107                         |                                | Chart Grafic o                                                                                                    | le executie pro  | opus/re      | alizat   |         |            |        |                  |            |                     | =                   |
| 😐 Pagina principală                              |                                |                                                                                                    |                  |              |          |         |            | Febr   | uarie            |            |                     |                     |
| Lal Grafice de Execuție Propuse                  |                                |                                                                                                    |                  | E            | h.       | Mad     |            | Anr    |                  | Mai        |                     | ia.                 |
| Jurnale de Santier                               | -                              |                                                                                                    |                  |              |          | mare    |            | , day  |                  | - HIGH     |                     |                     |
| Analiza Stadiului Lucrarilor                     | ♥ Amenajari                    | drumuri laterale                                                                                                    |                  |              |          |         |            |        |                  |            |                     |                     |
| Lucrari in Faze Determinante                     | Sapatura                       | in teren tare                                                                                                    |                  |              |          | 100%    |            |        |                  |            |                     |                     |
| Cartea Tehnica a Constructiei                    | STRAT D                        | E FORMA DIN MATERIALE GRANULARE                                                                                                    |                  |              |          | 100%    |            |        |                  |            |                     |                     |
| 🗘 Notificări 🚺                                   | STRAT D                        | E BALAST                                                                                                    |                  |              |          | 1003    |            |        |                  |            |                     |                     |
| K                                                | Strat de j                     | piatra sparta in amestec optimal                                                                                                    |                  |              |          | 1009    | ٤          |        |                  |            |                     |                     |
|                                                  | CURATIO                        | E SI AMORSARE SUPRAFATA                                                                                                    |                  |              |          |         |            |        | 100%             |            |                     |                     |
|                                                  | STRATU                         | DE UZURA DIN MIXTURA ASEAUTICA RA 16 IN GROSIME DE 6 CM CU RITUM                                                                                             |                  |              |          |         |            |        | _                |            |                     |                     |
|                                                  | MODIFIC                        | AT SI AGREGATE DE CARIERA CONCASATE                                                                                                    |                  |              |          |         |            |        | 9%               |            |                     |                     |
|                                                  | ▼ Terasamer                    | nte                                                                                                    |                  |              |          |         |            |        |                  |            |                     |                     |
|                                                  | Sapatura                       |                                                                                                    |                  |              |          |         |            |        |                  |            |                     | 40%                 |
|                                                  | Strat de f                     | fundatie din balast                                                                                                    |                  |              |          |         |            |        |                  |            |                     |                     |
|                                                  | Grafic va                      | dorie cumulat stabilit/realizat                                                                                                    |                  |              |          |         |            |        |                  |            |                     |                     |
|                                                  | Granc va                       |                                                                                                    |                  |              |          |         |            |        |                  |            |                     |                     |
|                                                  | 1.300.000.0                    | 00 Grafic                                                                                                    | valoric stabilit | SL realizată |          |         |            |        |                  |            |                     |                     |
|                                                  | t construction of the fully of |                                                                                                    |                  |              |          |         |            |        |                  |            |                     |                     |
| 200 @grafic_realizat 85 ms 10.0 l                | WB ! 11 🃚                      | 704 in 14.73 ms 🖏 15 🤱 test_builden@test.ro у 8 ms 🚍 10 in 4.14 ms                                                                                           |                  |              |          |         |            |        |                  |            | 6                   | 4.3.0-BETA1         |
| Start 🔗 😁                                        |                                |                                                                                                    |                  |              |          |         |            |        | EN               | <u>%</u>   | : D> 19 6           | 13:50               |
|                                                  |                                |                                                                                                    |                  |              |          |         |            |        |                  | -          | 0 121 12            | 24.06.2019          |

| UNIUNEA EUROPEANĂ                             |                                   | NUTER<br>SUTER<br>BOMAN  |                              | PROG                    | RAMUL OPERATIONAL F<br>Călăto | REGIONAL ON NORD-VEST<br>rria continuă! | 3                        | Instrument       | e Structurale     |
|-----------------------------------------------|-----------------------------------|--------------------------|------------------------------|-------------------------|-------------------------------|-----------------------------------------|--------------------------|------------------|-------------------|
| 188.26.101.33                                 | × 🔌 ADR Nord-Vest Regio           | - Contract 117 × +       |                              |                         |                               |                                         |                          |                  |                   |
| $\leftrightarrow$ $\rightarrow$ C (i) Not sec | cure   188.26.101.33:9276/projec  | ct/125107/grafice-de-ex  | cecutie-realizate/11797/view |                         |                               |                                         |                          | 💵 Q 🕁            | Θ :               |
| Apps 😽 Webmail ADRNV                          | O MySMIS2014 Contrac D MY         | 'SMIS2014 DEFAULT 🔌 A    | ADR Nord-Vest Regio          |                         |                               |                                         |                          |                  |                   |
| AGENȚIA DE DEZVOLTARE<br>REGIONALĂ NORD-VEST  | 125107                            |                          |                              |                         |                               |                                         | Cautare rapidă proiect 🔹 | 🔎 CONSTRUCT Gigi | lonescu 👻         |
| Project selectat: 125107                      | Strat de fundatie din balast      |                          |                              |                         |                               |                                         |                          |                  |                   |
| Pagina principală                             | Grafic valoric cumulat stat       | bilit/realizat           |                              |                         |                               |                                         |                          | 0                |                   |
| Lal Grafice de Execuție Propuse               |                                   |                          |                              |                         | _                             |                                         |                          |                  | _                 |
| Jurnale de Santier                            | 1.300.000,00                      |                          |                              | Grafic valoric stabilit | SL realizată                  |                                         |                          |                  |                   |
| Grafice de Execuție Realizate                 |                                   |                          |                              |                         |                               |                                         |                          |                  |                   |
| Analiza Stadiului Lucrarilor                  | 1.200.000,00                      |                          |                              |                         |                               |                                         |                          |                  |                   |
| Cartea Tehnica a Constructiel                 |                                   |                          |                              |                         |                               |                                         |                          |                  |                   |
| 🗘 Notificări 🔲                                | 1.100.000,00                      |                          |                              |                         |                               |                                         |                          |                  |                   |
| ٢                                             |                                   |                          |                              |                         |                               |                                         |                          |                  |                   |
|                                               | 1.000.000,00                      |                          |                              |                         |                               |                                         |                          |                  |                   |
|                                               |                                   |                          |                              |                         |                               |                                         |                          |                  |                   |
|                                               | 900.000,00                        |                          |                              |                         |                               |                                         |                          |                  |                   |
|                                               | 200,000,00                        |                          |                              |                         |                               |                                         |                          |                  |                   |
|                                               | 800.000,00                        |                          |                              |                         |                               |                                         |                          |                  |                   |
|                                               | 700 000 00                        |                          |                              |                         |                               |                                         |                          |                  |                   |
|                                               |                                   |                          |                              |                         |                               |                                         |                          |                  |                   |
|                                               | 600.000,00                        |                          |                              |                         |                               |                                         |                          |                  |                   |
|                                               |                                   |                          |                              |                         |                               |                                         |                          |                  |                   |
|                                               | 500.000,00                        |                          |                              |                         |                               |                                         |                          |                  |                   |
|                                               |                                   |                          |                              |                         |                               |                                         |                          |                  |                   |
|                                               | 400.000,00                        |                          |                              |                         |                               |                                         |                          |                  |                   |
| 200 @ grafic_realizat 85 ms 10.0 h            | VIB 📘 11 📚 704 in 14.73 ms 🛯 🖓 15 | 🙎 test_builder@test.ro 🆞 | y 6 ms ≣ 10 in 4.14 ms       |                         |                               |                                         |                          | 🌍 4.3.0-BE       | TA1 🗙 🖵           |
| 🎝 Start 🙆 🧾 🤇                                 | ) 🗯 🖭 💰 🧕                         |                          |                              |                         |                               |                                         | EN 98% C                 | P 🛱 🗒 🔍 24       | 13:50<br>.06.2019 |

II.1.4. Analiza stadiului lucrarilor

Aceasta sectiune ofera constructorului o imagine detaliata asupra propriilor realizari, vizualizand zi de zi lucrarile realizate, eventualele intarzieri in executie precum si mobilizarea pe santier, putand corecta in timp util eventualele probleme aparute.

| 🐇 Webmail ADRNV                       | / () MySMIS201       | 14 Contrac 🗋 MYSMIS2014 DEFAULT 🧼 ADR Nord-Vest Regio                                                                  |                  |                           |                        |               |                                       |                                     |                                |                                               |
|---------------------------------------|----------------------|----------------------------------------------------------------------------------------------------|------------------|---------------------------|------------------------|---------------|---------------------------------------|-------------------------------------|--------------------------------|-----------------------------------------------|
| NȚIA DE DEZVOLTARE<br>ONALĂ NORD-VEST | 125107               |                                                                                                    |                  |                           |                        |               |                                       | Cautare rapidă p                    | roiect • 4                     | construct gigi                                |
| ectat: 125107                         | Acară / Parina princ | rinsi ( Bealacta   195107 / Anolina Studialul Juccasilar / Contract 11927                                              |                  |                           |                        |               |                                       |                                     |                                |                                               |
| incipală                              | Proiectare si        | execuție lucrari de modernizare și reabilitare a drumurilor iudetene din iud                                           | etul Cluj pentru | perioada 201              | 1-2015.                |               |                                       |                                     |                                |                                               |
| e Execuție Propuse                    | 1.0                  |                                                                                                    |                  |                           |                        |               |                                       |                                     |                                |                                               |
| e Santier                             | 2 Descarca PUP       |                                                                                                    | 2014 2015        |                           | 00 3 M                 | 70.00 %       |                                       |                                     | 04/02/02/0                     | 4 - 7 -                                       |
| Execuție Realizate                    | PROTECTARE ST        | EXECUTE LUCRAR DE MODERNIZARE SI REABILITARE A DROMORILOR JUDETENE DIN JUDETUL CLUJ PENTRO PERIORDA                    | 2011-2013.       |                           | 09.3 %                 | 76.19%        | 0.16                                  | 11.1 %                              | 02/07/2019                     | ~ + zite                                      |
| Faze Determinante                     |                      |                                                                                                    |                  | Productivitatea           |                        | Analiza Proce | ntuala Stadiu Lucrar                  |                                     | Data                           |                                               |
| nnica a Constructiei                  | Cod<br>categorie     | Denumire                                                                                                    | Cantitate        | /<br>Jurnale<br>incarcate | Procentaj cf.<br>G.E.L | Realizat      | Intarziere<br>zilnica<br>Avans zilnic | Intarziere<br>totala<br>Avans total | incepere<br>Data<br>finalizare | Durata necesara d<br>recuperare<br>intarzieri |
| 0                                     | AMENAJARI DR         | UMURI LATERALE                                                                                                    |                  |                           | 90.36 %                | 79.1 %        | 0%                                    | 11.25 %                             | 04/02/2019<br>02/05/2019       | ~ 4 zile                                      |
| •                                     | E6a                  | Sapatura in teren tare                                                                                                 | 20250            | 400 mc / zi<br>51 jurnale | 99.51 %                | 100 %         | 0%                                    | 0.49 %                              | 04/02/2019<br>15/04/2019       | - 0 zile                                      |
|                                       | R1h                  | STRAT DE FORMA DIN MATERIALE GRANULARE                                                                                 | 9650             | 188 mc / zi<br>52 jurnale | 100 %                  | 100 %         | 0%                                    | 0%                                  | 05/02/2019<br>17/04/2019       | - 0 zile                                      |
|                                       | R1a                  | STRAT DE BALAST                                                                                                    | 7120             | 137 mc / zi<br>52 jurnale | 100 %                  | 100 %         | 0%                                    | 0%                                  | 06/02/2019<br>18/04/2019       | - 0 zile                                      |
|                                       | R3B                  | Strat de platra sparta in amestec optimal                                                                              | 2670             | 51 mc / zi<br>53 jurnale  | 99.33 %                | 100 %         | 0%                                    | 0.67 %                              | 07/02/2019<br>22/04/2019       | - 0 zile                                      |
|                                       | R4a1                 | CURATIRE SI AMORSARE SUPRAFATA                                                                                         | 15250            | 2200 mp / zi<br>6 jurnale | 42.3 %                 | 100 %         | 0%                                    | 57.7 %                              | 22/04/2019<br>30/04/2019       | – 4 zile                                      |
|                                       | R9a                  | STRATUL DE UZURA DIN MIXTURA ASFALTICA BA 16 IN GROSIME DE 6 CM CU BITUM MODIFICAT SI AGREGATE DE CARIERA<br>CONCASATE | 13000            | 2500 mp / zi<br>4 jurnale | 57.69 %                | 8.84 %        | 182 % (avans)                         | 48.85 %                             | 24/04/2019<br>02/05/2019       | - 3 zile                                      |
|                                       | TERASAMENTE          |                                                                                                    |                  |                           | 8.75 %                 | 8.75 %        | 0 %                                   | 0%                                  | 19/06/2019<br>02/07/2019       | ~ 0 zile                                      |
|                                       | 51                   | Sapatura                                                                                                    | 1000             | 200 mc / zi<br>2 jurnale  | 40 %                   | 40 %          | 0%                                    | 0%                                  | 19/06/2019<br>25/06/2019       | - 0 zile                                      |
|                                       | B1                   | Strat de fundatie din balast                                                                                           | 500              | 100 mc / zi<br>0 jurnale  | 0 %                    | 0 %           | 0 %                                   | 0 %                                 | 26/06/2019<br>02/07/2019       | - 0 zile                                      |
|                                       |                      |                                                                                                    | Looper Dealler   |                           |                        |               |                                       |                                     |                                |                                               |

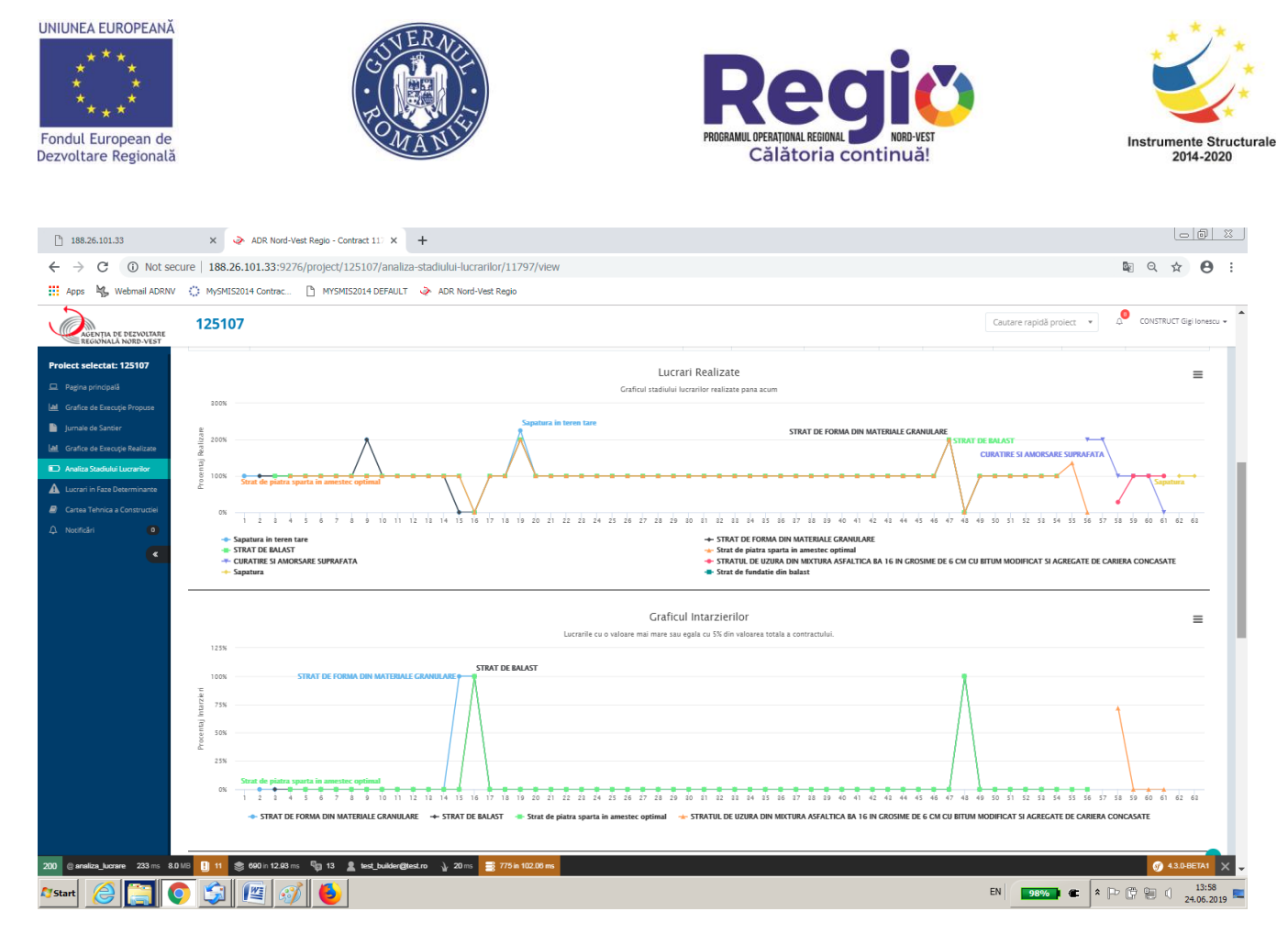

# II.1.5. Lucrari in faza determinanta

Sectiunea este dedicata vizualizarii lucrarilor pentru care se intocmeste Proces verbal de receptive in faza determinanta, conform programului de control avizat de Inspectoratul de Stat in Constructii.

| 188.26.101.33                                | X 📀 ADR Nord-Vest Regio - Lucrari X +                                                                                  |     |                            |                       |                                |
|----------------------------------------------|----------------------------------------------------------------------------------------------------|-----|----------------------------|-----------------------|--------------------------------|
| ← → C ③ Not se                               | cure   188.26.101.33:9276/project/125107/lucrari-in-faza-determinata                                                   |     |                            |                       | 🛯 Q 🛧 😁 :                      |
| 👖 Apps 🛛 😽 Webmail ADRNV                     | 🕐 🔅 MySMIS2014 Contrac 🗋 MYSMIS2014 DEFAULT 🛛 🧼 ADR Nord-Vest Regio                                                    |     |                            |                       |                                |
| AGENȚIA DE DEZVOLTARE<br>REGIONALĂ NORD-VEST | 125107                                                                                                    |     |                            | Cautare rapidă proiec | t 🔻 🔎 CONSTRUCT Gigi Ionescu 🗸 |
| Prolect selectat: 125107                     | Acasă : Pegina principată : Protecte : 123107 : Lucrari în Faze Determinante : Lucrari<br>Lucrari în faza determinanta |     |                            |                       |                                |
| Jurnale de Santier                           | A Descarca PDF Descarca XLS                                                                                            |     |                            |                       |                                |
| al Grafice de Execuție Realizate             | Nume Lucrare                                                                                                    | Cod | Tronson                    | Achizitie/Contract    | Valoare                        |
| Analiza Stadiului Lucrarilor                 | Strat de platra sparta in amestec optimal                                                                              | R3B | Amenajari drumuri laterale | 11797                 | 234.479,40                     |
| A Lucrari in Faze Determinante               | Sapatura                                                                                                    | 51  | Terasamente                | 11797                 | 3.500,00                       |
| Cartea Tehnica a Constructiei                | Strat de fundatie din balast                                                                                           | B1  | Terasamente                | 11797                 | 12.500,00                      |
| 🗘 Notificări 🛛 🔹                             |                                                                                                    |     |                            |                       |                                |
| 200 © faza, determinanta 17/m3               | 110.010 <b>0</b> 11 ★ 1600 n 13.00 m <b>0</b> 13 & test budder@best.m ), 9 m ≅ 0 n 2.84 m                              |     |                            |                       |                                |
|                                              |                                                                                                    |     |                            | EN DOWN               | ▲ Do @ @ @ _ 14:02 _           |
| Start 🕝 📃                                    | V 🖾 🥙 💙                                                                                                    |     |                            | EN 98% C              | 24.06.2019                     |

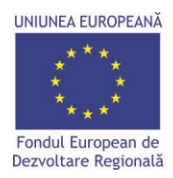

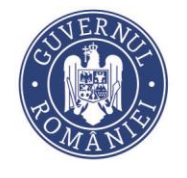

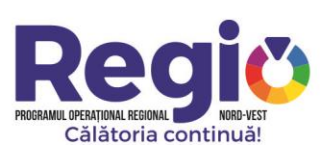

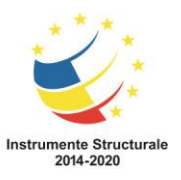

In cadrul acestei sectiuni, sunt incarcate documentele ce alcatuiesc cartea constructiei, incepand de la documentele de autorizare a constructiei, jurnale de santier, situatii de lucrari, etc.

| 188.26.101.33                                | × 🌛                 | ADR Nord-Vest Regio - ADR Nord-Ve × +                 |                                                    |                                      |         |                       | l                   | X                   |
|----------------------------------------------|---------------------|-------------------------------------------------------|----------------------------------------------------|--------------------------------------|---------|-----------------------|---------------------|---------------------|
| ← → C ③ Not se                               | ecure   188.26.     | 101.33:9276/project/125107/cartea-te                  | hnica/11797/view                                   |                                      |         |                       | © Q f               | 2 <b>0</b> :        |
| 👖 Apps 🏾 🍇 Webmail ADRN                      | V 🔿 MySMIS20        | 014 Contrac 🗋 MYSMIS2014 DEFAULT 🤞                    | ADR Nord-Vest Regio                                |                                      |         |                       |                     |                     |
| AGENTIA DE DEZVOLTARE<br>REGIONALĂ NORD-VEST | 125107              | ,                                                     |                                                    |                                      | G       | autare rapidă proiect |                     | T Gigi Ionescu 👻    |
| Proiect selectat: 125107                     | Acasă / Pagina prir | ncipală / Proiecte / 125107 / Cartea Tehnica a Con    | structiei / ADR Nord-Vest Regio - Documente        |                                      |         |                       |                     |                     |
| Lal Grafice de Execuție Propuse              | Documente           | Proiectare si executie lucrari de me                  | odernizare si reabilitare a drumurilor judetene di | in judetul Cluj pentru perioada 2011 | -2015.  |                       |                     |                     |
| Jurnale de Santier                           | Sectiune            | Categorie                                             | Titlu Document                                     | Link Fisier                          | Sortare |                       |                     |                     |
| Grafice de Execuție Realizate                | SECTIUNEA A         | - DOCUMENTE PRIVIND PROJECTAREA                       |                                                    |                                      |         |                       | Adauga Subsectiune  |                     |
| Analiza Stadiului Lucrarilor                 |                     | Certificatul de Urbanism                              |                                                    |                                      |         |                       | Adăugați documentul |                     |
| Lucrari in Faze Determinante                 |                     |                                                       | Nu a fost găsit niciun document                    |                                      |         |                       |                     |                     |
| A Norificări                                 |                     | Avize si Acorduri                                     |                                                    |                                      |         |                       | Adăugați documentul |                     |
|                                              |                     |                                                       | Nu a fost găsit niciun document                    |                                      |         |                       |                     |                     |
|                                              |                     | Studii (Prefezabilitate, Fezabilitate, Geotehnice, To | opografice)                                        |                                      |         | 1                     | Adăugați documentul |                     |
|                                              |                     |                                                       | Nu a fost găsit niciun document                    |                                      |         |                       |                     |                     |
|                                              |                     | Proiect Tehnic                                        |                                                    |                                      |         | I                     | Adăugați documentul |                     |
|                                              |                     |                                                       | Nu a fost găsit niciun document                    |                                      |         |                       |                     |                     |
|                                              |                     | Detalii de Executie                                   |                                                    |                                      |         | I                     | Adăugați documentul |                     |
|                                              |                     |                                                       | Nu a fost găsit niciun document                    |                                      |         |                       |                     |                     |
|                                              |                     | Caiete de Sarcini                                     |                                                    |                                      |         | I                     | Adăugați documentul |                     |
|                                              |                     |                                                       | Nu a fost găsit niciun document                    |                                      |         |                       |                     |                     |
|                                              |                     | Expertize Tehnice                                     |                                                    |                                      |         |                       | Adăugați documentul |                     |
|                                              |                     |                                                       | Nu a fost găsit niciun document                    |                                      |         |                       |                     |                     |
|                                              |                     | Autorizatia de Construire                             |                                                    |                                      |         |                       | Adăugați documentul |                     |
|                                              |                     |                                                       | Nu a fost găsit niciun document                    |                                      |         |                       |                     |                     |
|                                              | SECTIUNEA B         | - DOCUMENTE PRIVIND EXECUTIA                          |                                                    |                                      |         |                       | Adauga Subsectiune  |                     |
| 200 @ cartes_tehnica 95 ms 2.0               | омв ! 11 🃚 9        | 568 in 12.55 ms 🥡 13 🙎 test_builder@test.ro           | ∦ 10 ms 📑 51 in 10.40 ms                           | in human . Anto a dising also stark  |         |                       | <b>9</b> 4.3        | 8.D-BETA1 🗙 🗸       |
| 🎝 Start 🙆 [ [                                | 0 🗐                 | 🖭 🞻 🧕                                                 |                                                    |                                      | EN      | 98%                   | * 12 (7 12 (        | 14:06<br>24.06.2019 |

# III. <u>Contul de Consultanta tehnica (diriginte de santier)</u>

# III.1. Pagina principala

Dupa autentificare, consultantul tehnic este directionat catre pagina principala, care contine lista contractelor la care utilizatorul a primit acces, si pentru care poate efectua inregistrari. Pagina contine si o sectiune de notificari, unde consultantul tehnic este instiintat de eventualele actualizari aduse sau pe care trebuie sa le aduca contractului.

Dupa selectarea contractului, utilizatorul este directionat catre pagina de gestiune a acestuia, care cuprinde urmatoarele sectiuni.

# III.1.1. Grafice de executie propuse

Este Prima sectiune unde consultantul tehnic trebuie sa intervina prin avizarea graficelor de executie propuse de catre constructor, si trimiterea lor inpsre aprobare catre managerul de proiect.

Se selecteaza contractul din lista afisata,utilizatorul fiind directionat catre pagina de vizualizare a graficului de executie propus:

| UNIUNEA EUROPEANĂ<br>* * *<br>* * *<br>Fondul European de<br>Dezvoltare Regională |                                                             | CS VERNO<br>CS VERNO<br>ROMANI                                                                                 |                                                                 | ROGRAMUL OPERATIONAL RE<br>Călător | GIONAL ON THE    | NORD-VEST<br>nuă! | )              |                     | Instr            | rumente Structu<br>2014-2020 |
|-----------------------------------------------------------------------------------|-------------------------------------------------------------|----------------------------------------------------------------------------------------------------|-----------------------------------------------------------------|------------------------------------|------------------|-------------------|----------------|---------------------|------------------|------------------------------|
| 188.26.101.33                                                                     | × 🔌                                                         | ADR Nord-Vest Regio - Contract 117 🗙 🚟 Descop                                                                  | era Sejururi in Strainatate, Se 🗙 📙 🕂                           |                                    |                  |                   |                |                     |                  |                              |
| ← → C ③ Not se                                                                    | cure   188.26.10                                            | 01.33:9276/project/125107/grafice-de-execu                                                                     | tie/11797/view                                                  |                                    |                  |                   |                |                     | B <sub>E</sub> Q | . ☆ <b>0</b> :               |
| 👖 Apps 🛛 😽 Webmail ADRNV                                                          | O MySMIS2014                                                | Contrac 🗋 MYSMIS2014 DEFAULT 🧼 ADR N                                                                           | lord-Vest Regio                                                 |                                    |                  |                   |                |                     |                  |                              |
| REGIONALÀ NORD-VEST                                                               | 125107                                                      |                                                                                                    |                                                                 |                                    |                  |                   | Ca             | utare rapidă proiec | t 💌 🔔            | Consultanta Tehnica 👻        |
| Prolect selectat: 125107                                                          | Acasă / Pagina princip<br>Proiectare si e<br>A Descarca PDF | pală Proiecte 125107 Grafice de Execuție Propuse (<br>executie lucrari de modernizare și reabil<br>Descara XIS | onvas 11797<br>itare a drumurilor judetene din judetul Cluj per | ntru perioada 2011-20              | 015.             |                   |                |                     | Serr             | Ineaza Avizarea              |
| El Plan achizitii                                                                 | PROIECTARE SI E                                             | XECUTIE LUCRARI DE MODERNIZARE SI REABILITARE A DRUMU                                                          | RILOR JUDETENE DIN JUDETUL CLUJ PENTRU PERIOADA 2011-2015.      |                                    |                  |                   | 1.232.521,90   | 04/02/2019          | 02/07/2019       | 106                          |
| Lal Grafice de Execuție Propuse                                                   |                                                             |                                                                                                    |                                                                 |                                    |                  |                   |                |                     |                  | Durata                       |
| Jurnale de Santier                                                                | Cod categorie                                               | Denumire                                                                                                    |                                                                 | Unitate de masura                  | Cantitate totala | Pret unitar       | Valoare totala | Data incepere       | Data finalizare  | (zile)                       |
| Lall Grafice de Execuție Realizate                                                | AMENAJARI DRU                                               | Spontura la targa targ                                                                                         |                                                                 |                                    | 20250            | 2.24              | 1.210.521,90   | 04/02/2019          | 15/04/2019       | 63<br>51                     |
| Analiza Stadiului Lucrarilor                                                      | R1h                                                         | STRAT DE EORMA DIN MATERIAI E GRANI II ARE                                                                     |                                                                 | ma                                 | 9650             | 36.09             | 3/8 268 50     | 05/02/2019          | 17/04/2019       | 57                           |
| Lucrari in Faze Determinante                                                      | R1a                                                         | STRAT DE RAI AST                                                                                               |                                                                 | mc                                 | 7120             | 39.45             | 280 884 00     | 06/02/2019          | 18/04/2019       | 52                           |
| Cartea Tehnica a Constructiei                                                     | R3B                                                         | Strat de platra sparta in amestec optimal                                                                      |                                                                 | mç                                 | 2670             | 87,82             | 234.479.40     | 07/02/2019          | 22/04/2019       | 53                           |
| 🗘 Notificări 💶                                                                    | R4a1                                                        | CURATIRE SI AMORSARE SUPRAFATA                                                                                 |                                                                 | mp                                 | 15250            | 0.42              | 6.405.00       | 22/04/2019          | 30/04/2019       | 7                            |
| < C                                                                               | R9a                                                         | STRATUL DE UZURA DIN MIXTURA ASFALTICA BA 16 IN GROSI                                                          | ME DE 6 CM CU BITUM MODIFICAT SI AGREGATE DE CARIERA CONCASATE  | mp                                 | 13000            | 21,45             | 278.850,00     | 24/04/2019          | 02/05/2019       | 6                            |
|                                                                                   | TERASAMENTE                                                 |                                                                                                    |                                                                 |                                    |                  |                   | 16.000,00      | 19/06/2019          | 02/07/2019       | 10                           |
|                                                                                   | S1                                                          | Sapatura                                                                                                    |                                                                 | mc                                 | 1000             | 3,50              | 3.500,00       | 19/06/2019          | 25/06/2019       | 5                            |
|                                                                                   | B1                                                          | Strat de fundatie din balast                                                                                   |                                                                 | mc                                 | 500              | 25,00             | 12.500,00      | 26/06/2019          | 02/07/2019       | 5                            |
|                                                                                   | Chart Grafi                                                 | ic de Executie                                                                                                 |                                                                 |                                    |                  |                   |                |                     |                  | 0 0                          |
|                                                                                   |                                                             |                                                                                                    | Grafic de exec                                                  | utie propus                        |                  |                   |                |                     |                  | =                            |
|                                                                                   |                                                             |                                                                                                    |                                                                 |                                    |                  | Febr              | uarie          |                     |                  |                              |
|                                                                                   |                                                             |                                                                                                    |                                                                 | Februarie                          | Martie           | Aprili            | •              | Mai                 | lunie            |                              |
|                                                                                   | V Amanaia                                                   | alcatel inumush in                                                                                             | 1                                                               |                                    |                  |                   |                |                     |                  |                              |
| 200 @ grafic_de_executie_propus                                                   | 96 ms 🛛 🌜 ADR No                                            | ord-Vest Regio - Contract 11797 - Mozilia Firefox                                                              | ro 🎍 11 ms 🚍 17 in 16.23 ms                                     |                                    |                  |                   |                |                     | (                | 🔊 4.3.0-BETA1 🗙 🗸            |
| 🕼 🚰 🦉                                                                             | ) 🗊 🛛                                                       | 🔄 🛷 🕹                                                                                                    |                                                                 |                                    |                  |                   | EN             | 98%                 | * P 6 9          | 14:54                        |

Prin apasarea butonului <sup>Semneaza Avizarea</sup>, graficul de executie propus este avizat si trimis catre managerul de proiect inspre aprobare.

# III.1.2. Jurnale de santier

In aceasta sectiune, consultantul tehnic, primeste jurnalele de santier incarcate de catre constructor, si fie le avizeaza si le trimite inspre aprobare catre managerul de proiect, fie le respunge in cazul in care considera ca nu sunt intocmite corespunzator, accesand unul din butoanele: Respinge jurnalul Semneaza si Trimite

| UNIUNEA EUROPEA                   | NĂ<br>de<br>ală                         | SUPERAL<br>TOMANIS                                                                                                    | PR                           | OGRAMUL OPERAȚIONALI<br>Călăto | REGIONAL DI NORD-VEST<br>Iria continuă! |        | Instrume                 | ente Structurale<br>014-2020 |
|-----------------------------------|-----------------------------------------|----------------------------------------------------------------------------------------------------|------------------------------|--------------------------------|-----------------------------------------|--------|--------------------------|------------------------------|
| 188.26.101.33                     | × 🔌 ADR Nord-Vest Regio -               | <a href="/p × Descopera Seju</td> <td>ruri in Strainatate, S 🗙 📔 🕂</td> <td></td> <td></td> <td></td> <td>L</td> <td></td> | ruri in Strainatate, S 🗙 📔 🕂 |                                |                                         |        | L                        |                              |
| ← → C () No                       | ot secure   188.26.101.33:9276/projec   | t/125107/jurnale-de-santier/1179                                                                                           | 97/view/4                    |                                |                                         |        | La ⊂ 1                   | • • ·                        |
| 👖 Apps 🥞 Webmail AD               | DRNV 🔅 MySMIS2014 Contrac 🗎 MY          | SMIS2014 DEFAULT 🛛 🔌 ADR Nord-Ves                                                                                          | it Regio                     |                                |                                         |        |                          |                              |
| AGENTIA DE DEZVOLTARE             | 125107                                  |                                                                                                    |                              |                                |                                         | Cautar | rapidă proiect 🔹 🥬 Consu | Jtanta Tehnica 🗸 🔺           |
| Proiect selectat: 125107          | Materiale Aprovizionate, Acceptate      | si Puse in Opera                                                                                                    |                              |                                |                                         |        |                          | • •                          |
| Calendar evenimente               |                                         |                                                                                                    | Aprovizionat                 |                                |                                         |        | Incorporat               |                              |
| Grafic cereri                     | Nr. Factura                             | Data                                                                                                    | Denumire Material            | UM                             | Cantitatea                              | UM     | Cantitatea               |                              |
| E Plan achiziji                   |                                         | 07.02.2019                                                                                                    |                              |                                |                                         |        |                          |                              |
| Lumaie de Santier                 |                                         |                                                                                                    |                              |                                |                                         |        |                          |                              |
| Let Grafice de Execuție Realizate | Toste po contion                        |                                                                                                    |                              |                                |                                         |        |                          |                              |
| •<br>Analiza Stadiului Lucrarilor | reste pe santier                        |                                                                                                    |                              |                                |                                         |        |                          |                              |
| A Lucrari in Faze Determinante    | Tipul testului                          |                                                                                                    | Esantion nr.                 |                                | Rezultate test                          |        | Concluzii                |                              |
| a Cartea Tehnica a Constructiei   |                                         |                                                                                                    |                              |                                |                                         |        |                          |                              |
| 🗘 Notificări 🗰                    |                                         |                                                                                                    |                              |                                |                                         |        |                          |                              |
| <                                 | Imagini din santier                     |                                                                                                    |                              |                                |                                         |        |                          |                              |
|                                   | mogan an sanaci                         |                                                                                                    |                              |                                |                                         |        |                          |                              |
|                                   |                                         |                                                                                                    |                              |                                |                                         |        |                          |                              |
|                                   | Observatii si probleme aparute in ti    | mpul executiei lucrarilor                                                                                                  |                              |                                |                                         |        |                          |                              |
|                                   | Introduceti eventualele observatii      |                                                                                                    |                              |                                |                                         |        |                          |                              |
|                                   |                                         |                                                                                                    |                              |                                |                                         |        |                          |                              |
|                                   |                                         |                                                                                                    |                              |                                |                                         |        |                          |                              |
|                                   |                                         |                                                                                                    |                              |                                |                                         |        |                          |                              |
|                                   |                                         |                                                                                                    |                              |                                |                                         |        |                          |                              |
|                                   |                                         |                                                                                                    |                              |                                |                                         |        |                          |                              |
|                                   |                                         |                                                                                                    | Respinge jurnalul Semn       | eaza si Trimite                |                                         |        |                          |                              |
|                                   |                                         |                                                                                                    | Salvara las                  | pol                            |                                         |        |                          |                              |
|                                   |                                         |                                                                                                    |                              |                                |                                         |        |                          |                              |
|                                   |                                         |                                                                                                    |                              |                                |                                         |        |                          |                              |
| 200 @ daily_diary_view 105 ms     | 2.0 MB 🕕 11 📚 838 in 20.90 ms 🖏 18 🚊 te | st_consultanta@test.ro 👌 18 ms 🚍 22 in 7.0                                                                                 | 11 ms                        |                                |                                         |        | Ø 4                      | 3.0-BETA1 🗙 🤟                |
| 🎝 Start 🛛 🍋 🚞                     | 💽 🚖 😰 🚮 😆                               |                                                                                                    |                              |                                |                                         | EN 98% |                          | 15:12                        |
|                                   |                                         |                                                                                                    |                              |                                |                                         |        |                          |                              |

# III.1.3. Grafice de executie realizate

In aceasta sectiune, consultantul tehnic, are posibilitatea de a vizualiza, pe fiecare contract in parte, stadiul executiei lucrarilor, precum si o analiza comparativa intre graficul de executie propus si cel realizat.

| 188.26.101.33                 | ×                      | 🔉 ADR Nord-Vest Regio - Contract 117 🗙 🛛 👹 Descopera Sejururi in Strainatate, S 🗴 📔 🕇                              |                                 |                  |                             |          |          |              |           |       |             |             |            |                  | l     | - 0          |
|-------------------------------|------------------------|----------------------------------------------------------------------------------------------------|---------------------------------|------------------|-----------------------------|----------|----------|--------------|-----------|-------|-------------|-------------|------------|------------------|-------|--------------|
| ← → C ③ Not                   | secure   188.2         | 6.101.33:9276/project/125107/grafice-de-executie-realizate/11797/view                                              |                                 |                  |                             |          |          |              |           |       |             |             |            | ā <sub>E</sub> ( | 2 12  | 2 6          |
| 👖 Apps 😽 Webmail ADF          | RNV () MySMIS          | 52014 Contrac 🗋 MYSMIS2014 DEFAULT 🧼 ADR Nord-Vest Regio                                                           |                                 |                  |                             |          |          |              |           |       |             |             |            |                  |       |              |
| AGENTIA DE DEZVOLTARE         | 125107                 |                                                                                                    |                                 |                  |                             |          |          |              |           |       | Ca          | utare rapio | lă proiect | v .              | Cons  | Jultanta Teh |
| Proiect selectat: 125107      | Proiectare si ex       | ecutie lucrari de modernizare si reabilitare a drumurilor judetene din judetul Cluj                                | pentru perioada                 | 2011-2015.       |                             |          |          |              |           |       |             |             |            |                  |       |              |
| 1 Pagina principală           | A Descarca PDF         | Cescarca XL5     O - avans     O - intarciere                                                                      |                                 |                  |                             |          |          |              |           |       |             |             |            |                  |       |              |
| Calendar evenimente           | PROIECTARE SI EX       | ECUTIE LUCRARI DE MODERNIZARE SI REABILITARE A DRUMURILOR JUDETENE DIN JUDETUL CLUJ PENTRU PERIOADA 2011-2015.     |                                 |                  |                             |          |          |              |           | 1     | .232.521,90 | 945.73      | i,01       | 286.786,89       | 136.  | 923,56       |
| Grafic cereri                 |                        |                                                                                                    |                                 |                  |                             | c        | antitate |              |           |       |             |             | Valoare -  | Lei              |       |              |
| Plan achiziji                 | Cod categoria          | Decorda                                                                                                    |                                 | moturthitates    | Total                       | Dealizat | Pamar    | Intarziere   | Pret unit |       | otal        | Dealles     |            | Pamar            | Intar | rziere       |
| Grafice de Execuție Propuse   | AMENAIARI DRUN         | URI LATERALE                                                                                                    |                                 | rooucowitatea    | Tocal                       | Neanzac  | Namas    | Avans        | Precuni   | 1     | .216.521.90 | 944.33      | .01        | 272.186.89       | 136   | 923.56       |
| Grafice de Executie Realizate | E6a                    | Sapatura in teren tare                                                                                             |                                 | 100 mc / zi      | 20250                       | 19850    | 400      | 100 (avans)  | 3,34      | 6     | 7.635,00    | 66.299      | 00         | 1.336,00         | 334/  | .00          |
| Analiza Stadiului Lucrarilor  | R1h                    | STRAT DE FORMA DIN MATERIALE GRANULARE                                                                             |                                 | 188 mc / zi      | 9650                        | 9462     | 188      | 0            | 36,09     | 3     | 48.268,50   | 341.48      | 1,58       | 5.784,92         | 0,00  |              |
| Lucrari in Faze Determinante  | R1a                    | STRAT DE BALAST                                                                                                    |                                 | 37 mc / zi       | 7120                        | 6983     | 137      | 0            | 39,45     | 2     | 80.884,00   | 275.47      | .15        | 3.404,65         | 0,00  |              |
| Cartea Tehnica a Constructiei | R30                    | Strat de platra sparta in amestec optimal                                                                          |                                 | i1 mc / zi       | 2670                        | 2619     | 51       | 18 (avans)   | 87,82     | 2     | 34,479,40   | 230.00      | .58        | 1,478,82         | 1.58  | 0,76         |
| Notificări 💶                  | R4a1                   | CURATIRE SI AMORSARE SUPRAFATA                                                                                     |                                 | 1200 mp / zi     | 15250                       | 15250    | 0        | 8800 (avans) | 0,42      | 6     | 405,00      | 6.405,0     | 0          | 1,00             | 3.69  | 6,00         |
| ۲                             | R9.a                   | STRATUL DE UZURA DIN MIXTURA ASFALTICA BA 16 IN GROSIME DE 6 CM CU BITUM MODIFICAT SI AGREGATE DE CARIERA CONCASAT | πε :                            | 1500 mp / zi     | 13000                       | 1150     | 11850    | 6350         | 21,45     | Z     | 78.850,00   | 24.667,     | 50         | 254.182,50       | 136.  | 207,50       |
|                               | TERASAMENTE            |                                                                                                    |                                 |                  |                             |          |          |              |           | 1     | 6.000,00    | 1.400,0     | •          | 14.600,00        | 0,00  |              |
|                               | 51                     | Sapatura                                                                                                    |                                 | 100 mc / zi      | 1000                        | 400      | 600      | 0            | 3,50      | 3     | .500,00     | 1.400,0     | •          | 2.100,00         | 0,00  |              |
|                               | B1                     | Strat de fundatie din balast                                                                                       |                                 | 00 mc / zi       | 500                         |          | 500      |              | 25,00     | 1     | 2.500,00    | 0,00        |            | 12.500,00        | 0,00  |              |
|                               | * Valorite procentuale | representa stadud lucianeo en monencia de stal                                                                     | art Grafic de exec<br>Februarie | utie propus/r    | ealizat<br><sub>Marti</sub> | e        |          | Aprilie      |           |       | Mai         |             |            | luni             | •     | =<br>Iuli    |
|                               |                        |                                                                                                    | Week 5 Week 6 We                | ek 7 Week 8 Weel | k.9 W10                     | W11 W1   | 2 W13    | W14 W15      | W16 W     | 17 W1 | 8 W19       | W20 V       | 21 W2      | 2 W23            | W24   | W25          |
|                               | ▼ Amenajari dru        | muri laterale                                                                                                    |                                 |                  |                             |          |          |              |           |       |             |             |            |                  |       |              |
|                               | Sapatura in t          | tren tare                                                                                                    |                                 |                  | <b>1</b> 1-1                |          |          |              |           |       |             |             |            |                  |       |              |
|                               | STRAT DE FO            | RMA DIN MATERIALE GRANULARE                                                                                        |                                 |                  | 968                         |          |          |              |           |       |             |             |            |                  |       |              |
|                               | STRAT DE BA            | LAST                                                                                                    |                                 |                  | 986                         |          |          |              |           |       |             |             |            |                  |       |              |
|                               | Strat de piatr         | a sparta in amestec optimal                                                                                        |                                 |                  | 505                         |          |          |              |           |       |             |             |            |                  |       |              |
| @grafic_realizat 87 ms 2.0 M  | rs ! 11 📚 704 i        | 11.04 ms 🎭 18 🚊 test_consultanta@dest.ro 🎍 7 ms 🧱 10 in 4.55 ms                                                    |                                 |                  |                             |          |          |              |           |       |             |             |            |                  | Ø 1   | 4.3.0-BETA   |
| itart 🗡 🚞                     |                        |                                                                                                    |                                 |                  |                             |          |          |              |           | EN    | 989         | <b>6</b>    | : *        | 5 (†) (          |       | 15:2         |

| UNIUNEA EUROPEANA<br>****<br>Fondul European de<br>Dezvoltare Regională<br>***** AR Nord-Yest Redo-Contrat 11: X To Descense Selurul In Strandate, S X +                                                                                                    | rumente Structurale<br>2014-2020 |
|----------------------------------------------------------------------------------------------------|----------------------------------|
| ← → C (0) Not serve   188.25 (10) 33:9276/miert/1/25107/andire-de-aventie-realizate/11/92/v/ev                                                                                                    | a 🛧 🗛 :                          |
|                                                                                                    |                                  |
|                                                                                                    |                                  |
| L25107                                                                                                    | Consultanta Tehnica 👻            |
| Protect assistat: 123197                                                                                                    |                                  |
| Grafic valoric cumulat stabilit/realizat                                                                                                    | • •                              |
| Caladar eventures State valor states = State valor states                                                                                                    |                                  |
| 10 Guilt Corent Laure Coll. Co                                                                                                    |                                  |
| E Restardar<br>→ Control of the Annual Annual Annua | <u> </u>                         |
|                                                                                                    |                                  |
| Little Cardior de Carcitye Realizare                                                                                                    |                                  |
| ■ Audia Edablish Locarbo           1.102.002.00                                                                                                    |                                  |
| Lucaria la Fuer Decembarane                                                                                                    |                                  |
| Construction Community 100200.00                                                                                                    |                                  |
|                                                                                                    | (                                |
|                                                                                                    |                                  |
|                                                                                                    |                                  |
|                                                                                                    |                                  |
|                                                                                                    |                                  |
|                                                                                                    |                                  |
| 70.00,0                                                                                                    |                                  |
|                                                                                                    |                                  |
|                                                                                                    |                                  |
|                                                                                                    |                                  |
|                                                                                                    |                                  |
|                                                                                                    |                                  |
|                                                                                                    |                                  |
| 400,000,00                                                                                                    |                                  |
|                                                                                                    |                                  |
| 200 ggade_mañzat 87m 2.046 1) 11 🐡 704 m 11.04 ms 🖓 16 🛔 bad_consultanta@bad.no 🍦 7m 🗱 10 m 1.56 ms                                                                                                    | @ 430-BETA1 🗙 🚽                  |

# III.1.4. Analiza stadiului lucrarilor

Aceasta sectiune ofera consultantului tehnic o imagine detaliata asupra realizarilor constructorului, vizualizand zi de zi lucrarile realizate, eventualele intarzieri in executie precum si mobilizarea pe santier.

| 188.26.101.33                                          | ×                | 🔌 ADR Nord-Vest Regio - Contract 117 X 🛛 🦉 Descopera Sejururi in Strainatate, S X 📔 🕂                                                                                    |                                              |                                       |                     |              |                                    |                                              |                                  | 06                                          |
|--------------------------------------------------------|------------------|----------------------------------------------------------------------------------------------------|----------------------------------------------|---------------------------------------|---------------------|--------------|------------------------------------|----------------------------------------------|----------------------------------|---------------------------------------------|
| $\rightarrow$ C (i) Not                                | secure   188.2   | 26.101.33:9276/project/125107/analiza-stadiului-lucrarilor/11797/view                                                                                                    |                                              |                                       |                     |              |                                    |                                              |                                  | R Q & (                                     |
| Apps 🛛 🙀 Webmail ADF                                   | RNV 🔅 MySMI      | S2014 Contrac 🎦 MYSMIS2014 DEFAULT 🔌 ADR Nord-Vest Regio                                                                                                    |                                              |                                       |                     |              |                                    |                                              |                                  |                                             |
| AGENȚIA DE DEZVOLTARE<br>REGIONALĂ NORD-VEST           | 125107           |                                                                                                    |                                              |                                       |                     |              |                                    | Cautar                                       | e rapidă proiect 🔹               | Consultanta Te                              |
| ct selectat: 125107                                    |                  |                                                                                                    |                                              |                                       |                     |              |                                    |                                              |                                  |                                             |
| ina principată                                         | Proiectare si e  | ala – Projecte / 123107 / Analiza Stadiului Lucraniler / Contract 11707<br>xecutie lucrari de modernizare si reabilitare a drumurilor judetene din judetul Cluj pentru p | erioada 2011-                                | 2015.                                 |                     |              |                                    |                                              |                                  |                                             |
| endar evenimente                                       | A Descarra PDF   | Ribercovex XI.S. @ravers @rintercience                                                                                                    |                                              |                                       |                     |              |                                    |                                              |                                  |                                             |
| n achiziții                                            | PROIECTARE SI ED | CECUTIE LUCRARI DE MODERNIZARE SI REABILITARE A DRUMURILOR JUDETENE DIN JUDETUL CLUJ PENTRU PERIOADA 2011-2015.                                                          |                                              |                                       | 87.84 %             | 76.73 %      | 0%                                 | 11.1 %                                       | 04/02/2019                       | ~ 4 zile                                    |
| fice de Execuție Propuse                               |                  |                                                                                                    |                                              |                                       |                     | Analiza Proc | entuala Stadiu Lurrari             |                                              | 02/07/2019                       |                                             |
| nale de Santier<br>afice de Execuție Realizate         | Cod categorie    | Denumire                                                                                                    | Cantitate                                    | Productivitatea /<br>Jumale incarcate | Procentaj cf. G.E.L | Realizat     | Intarziere zilnica<br>Avans zilnic | Intarziere totala<br>Avans total             | Data incepere<br>Data finalizare | Durata necesara de<br>recuperare intarzieri |
| niza Stadiului Lucrarilor                              | AMENAJARI DRUJ   | MURILATERALE                                                                                                    |                                              |                                       | 88.88 %             | 77.62 %      | 0%                                 | 11.25 %                                      | 04/02/2019<br>02/05/2019         | ~ 4 zile                                    |
| ari in Faze Determinante<br>iea Tehnica a Constructiei | E6a              | Sapatura in teren tare                                                                                                    | 20250                                        | 400 mc / zi<br>51 jurnale             | 97.53 %             | 98.02 %      | 0%                                 | 0.49 %                                       | 04/02/2019<br>15/04/2019         | ~ 0 zile                                    |
| ficări 🔫                                               | R1h              | STRAT DE FORMA DIN MATERIALE GRANULARE                                                                                                    | 9650                                         | 188 mc / zi<br>52 jurnale             | 98.05 %             | 98.05 %      | 0%                                 | 0%                                           | 05/02/2019<br>17/04/2019         | ~ 0 zile                                    |
| <                                                      | R1a              | STRAT DE BALAST                                                                                                    | 7120                                         | 137 mc / zi<br>52 jumale              | 98.07 %             | 98.07 %      | 0%                                 | 0%                                           | 06/02/2019<br>18/04/2019         | ~ 0 zile                                    |
|                                                        | R30              | Strat de piatra sparta in amestec optimal                                                                                                    | 2670                                         | 51 mc / zi<br>53 jurnale              | 97.41 %             | 98.08 %      | 0%                                 | 0.67 %                                       | 07/02/2019<br>22/04/2019         | ~ 0 zile                                    |
|                                                        | R4a1             | CURATIRE SI AMORSARE SUPRAFATA                                                                                                    | 15250                                        | 2200 mp / zi<br>6 jurnale             | 42.3 %              | 100 %        | 0%                                 | 57.7 %                                       | 22/04/2019<br>30/04/2019         | ~ 4 zile                                    |
|                                                        | R9a              | STRATUL DE UZURA DIN MIXTURA ASFALTICA BA 16 IN GROSIME DE 6 CM CU BITUM MODIFICAT SI AGREGATE DE CARIERA CONCASATE                                                      | 13000                                        | 2500 mp / zi<br>4 jurnale             | 57.69 %             | 8.84 %       | 182 % (avans)                      | 48.85 W                                      | 24/04/2019<br>02/05/2019         | ~ 3 zile                                    |
|                                                        | TERASAMENTE      |                                                                                                    |                                              |                                       | 8.75 %              | 8.75 %       | 0%                                 | 0%                                           | 19/06/2019<br>02/07/2019         | ~ 0 zile                                    |
|                                                        | S1               | Sapatura                                                                                                    | 1000                                         | 200 mc / zi<br>2 jumale               | 40 %                | 40 %         | 0%                                 | 0%                                           | 19/06/2019<br>25/06/2019         | ~ O zile                                    |
|                                                        | B1               | Sizat de fundatie din balast                                                                                                    | 500                                          | 100 mc / zi<br>0 jumale               | 0 %                 | 0%           | 0%                                 | 0%                                           | 26/06/2019<br>02/07/2019         | ~ 0 zile                                    |
|                                                        |                  | Gated sta                                                                                                    | Lucrari Realiza<br>diului lucrarilor realiza | te<br>te pana acum                    |                     |              |                                    |                                              |                                  | =                                           |
|                                                        | 800%             | Sapatura in teren tare                                                                                                    |                                              |                                       |                     |              |                                    |                                              |                                  |                                             |
|                                                        | 2 200%           | $\wedge$                                                                                                    |                                              |                                       |                     |              | STRAT DE F                         | DRMA DIN MATERIALE C<br>CURATIRE SI AMORSARI | RANULARE                         |                                             |
|                                                        | 100              |                                                                                                    |                                              |                                       |                     |              |                                    |                                              |                                  |                                             |

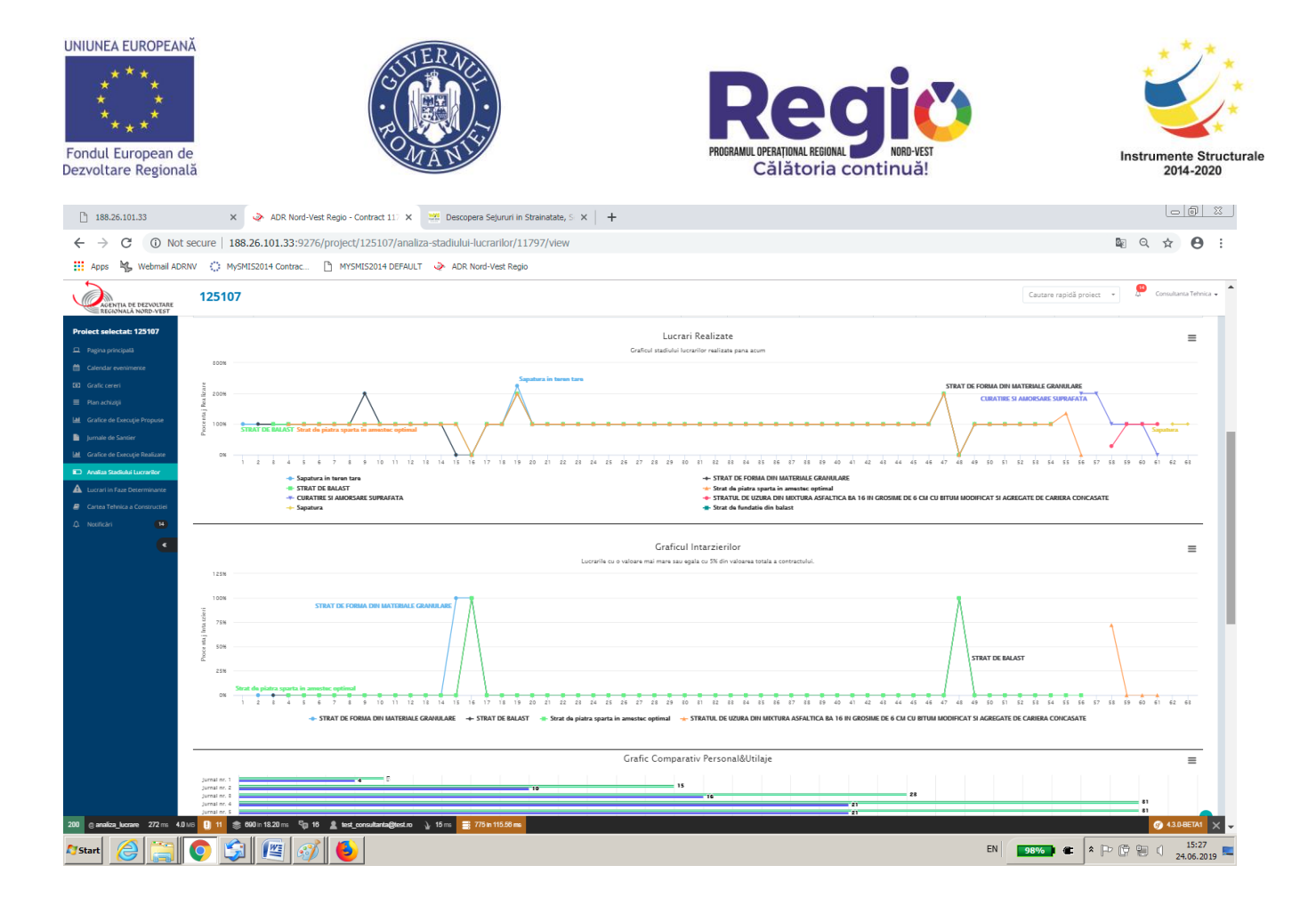

III.1.5. Lucrari in faza determinanta

Sectiunea este dedicata vizualizarii lucrarilor pentru care se intocmeste Proces verbal de receptie in faza determinanta, conform programului de control avizat de Inspectoratul de Stat in Constructii.

| 188.26.101.33                                | 🗙 🧼 ADR Nord-Vest Regio - Lucrari 📏                                                                      | C Descopera Sejururi in Strainatate, S 🗙 🕂 |                            |                    |                                       |
|----------------------------------------------|----------------------------------------------------------------------------------------------------|--------------------------------------------|----------------------------|--------------------|---------------------------------------|
| ← → C (i) Not                                | secure   188.26.101.33:9276/project/125107/luc                                                           | rari-in-faza-determinata                   |                            |                    | © Q ☆ 🛛 :                             |
| 🗰 Apps 🦂 Webmail ADR                         | RNV 🜔 MySMIS2014 Contrac 🗋 MYSMIS2014 DEFA                                                               | ULT 🔌 ADR Nord-Vest Regio                  |                            |                    |                                       |
| AGENȚIA DE DEZVOLTARE<br>REGIONALĂ NORD-VEST | 125107                                                                                                   |                                            |                            | Cautare rap        | idă proiect 👻 🦉 Consultanta Tehnica 🗸 |
| Proiect selectat: 125107                     |                                                                                                    |                                            |                            |                    |                                       |
| Pagina principală                            | kasa / Pagina principala / Projecte / 125107 / Lucrari in Faze Determina<br>Lucrari in faza determinanta | inte / Lucran                              |                            |                    |                                       |
| Calendar evenimente                          |                                                                                                    |                                            |                            |                    |                                       |
| 30 Grafic cereri                             | Descarca PDF     Descarca XLS                                                                            |                                            |                            |                    |                                       |
| 🗮 Plan achiziții                             | Nume Lucrare                                                                                             | Cod                                        | Transon                    | Achizitie/Contract | Valoare                               |
| Grafice de Execuție Propuse                  | Strat de piatra sparta in amestec optimal                                                                | R3B                                        | Amenajari drumuri laterale | 11797              | 234.479,40                            |
| Jurnale de Santier                           | Sapatura                                                                                                 | 51                                         | Terasamente                | 11797              | 3.500,00                              |
| Grafice de Execuție Realizate                | Strat de fundatie din balast                                                                             | B1                                         | Terasamente                | 11797              | 12.500,00                             |
| Artanza Stadiolui Lucranior                  |                                                                                                    |                                            |                            |                    |                                       |
| Cartea Tebnica a Constructiei                |                                                                                                    |                                            |                            |                    |                                       |
| A Notificari (14)                            |                                                                                                    |                                            |                            |                    |                                       |
| -                                            |                                                                                                    |                                            |                            |                    |                                       |
|                                              |                                                                                                    |                                            |                            |                    |                                       |
|                                              |                                                                                                    |                                            |                            |                    |                                       |
|                                              |                                                                                                    |                                            |                            |                    |                                       |
|                                              |                                                                                                    |                                            |                            |                    |                                       |
|                                              |                                                                                                    |                                            |                            |                    |                                       |
|                                              |                                                                                                    |                                            |                            |                    |                                       |
|                                              |                                                                                                    |                                            |                            |                    |                                       |
|                                              |                                                                                                    |                                            |                            |                    |                                       |
|                                              |                                                                                                    |                                            |                            |                    |                                       |
|                                              |                                                                                                    |                                            |                            |                    |                                       |
|                                              |                                                                                                    |                                            |                            |                    |                                       |
|                                              |                                                                                                    |                                            |                            |                    |                                       |
|                                              |                                                                                                    |                                            |                            |                    |                                       |
|                                              |                                                                                                    |                                            |                            |                    |                                       |
| 200 o faza determinanta 101 mi               | 20 MR D 11 🙊 600 in 10 17 ms Sm 16 🔮 test ressultantañte                                                 | sstan .). 10 me ≕ 6 is 3.35 me             |                            |                    | @ 430.8ETA1 V                         |
|                                              |                                                                                                    |                                            |                            |                    |                                       |
| 🖉 Start 😂 🚞                                  | 💽 🔄 🖉 🚳 😓                                                                                                |                                            |                            | EN 98%             | * 🖓 🛱 🗐 🚺 15:29 💻                     |

III.1.6. Cartea Tehnica a Constructiei

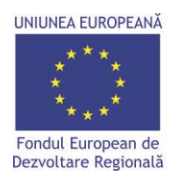

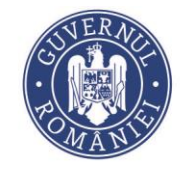

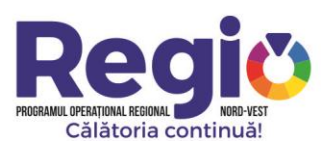

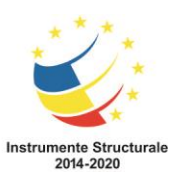

In cadrul acestei sectiuni, sunt incarcate documentele ce alcatuiesc cartea constructiei, incepand de la documentele de autorizare a constructiei, jurnale de santier, situatii de lucrari, etc.

| 188.26.101.33                                                                    |              | × 🔌 ADR Nord-Ve              | st Regio - ADR Nord-Ve 🗙                    | Descopera Sejururi in Strainatate, S 🗙 🕇 🕂                                    |                            |                                                                                 |                       |   |
|----------------------------------------------------------------------------------|--------------|------------------------------|---------------------------------------------|-------------------------------------------------------------------------------|----------------------------|---------------------------------------------------------------------------------|-----------------------|---|
| ← → C 🛈 Not secure   188,26.101.33:9276/project/125107/cartea-tehnica/11797/view |              |                              |                                             |                                                                               |                            |                                                                                 |                       |   |
| Apps 😽 Webmail AD                                                                | RNV () M     | lySMIS2014 Contrac           | MYSMIS2014 DEFAULT                          | ADR Nord-Vest Regio                                                           |                            |                                                                                 |                       |   |
| AGENȚIA DE DEZVOLTARE<br>REGIONALĂ NORD-VEST                                     | 12510        | )7                           |                                             |                                                                               |                            | Cautare rapidă proiect 🔹                                                        | Consultanta Tehnica 👻 | ^ |
| Proiect selectat: 125107                                                         | Document     | te Proiectare si exe         | cutie lucrari de modernizar                 | e si reabilitare a drumurilor judetene din judetul                            | Cluj pentru perioada 2011- | 2015.                                                                           |                       |   |
| 😐 Pagina principală                                                              | A PDF Arhiva | a Finala 🔺 PDF Opis          |                                             |                                                                               |                            |                                                                                 |                       |   |
| Calendar evenimente                                                              | Sectiune     | Categorie                    | Titlu Document                              | Link Fisler                                                                   | Sortare                    |                                                                                 |                       |   |
| G Grafic cereri                                                                  | SECTIONE     | A - DOCUMENTE PRIVIND PR     | DIECTAREA                                   |                                                                               |                            | Download PDF Sectiunes A - Documente privind projectarea     Adauga Subsectiune |                       |   |
| Han acrizoja     Grafice de Executie Propuse                                     |              | Certificatul de Urbanism     |                                             |                                                                               |                            | Adilugatji documentul                                                           |                       |   |
| Jurnale de Santier                                                               |              |                              | Nu a fost găsit niciun document             |                                                                               |                            |                                                                                 |                       |   |
| La Grafice de Execuție Realizate                                                 |              | Avize si Acorduri            |                                             |                                                                               |                            | Adlugaji documentul                                                             |                       |   |
| i Analiza Stadiului Lucrarilor                                                   |              |                              | Nu a fost gäsit niciun document             |                                                                               |                            |                                                                                 |                       | E |
| Lucrari in Faze Determinante                                                     |              | Studii (Prefezabilitate, Fez | abilitate, Geotehnice, Topografice)         |                                                                               |                            | Adlugaji documentul                                                             |                       |   |
| Cartea Tehnica a Constructiei                                                    |              |                              | Nu a fost glisit niciun document            |                                                                               |                            |                                                                                 |                       |   |
| A Notificari 14                                                                  |              | Project Tehnic               |                                             |                                                                               |                            | Adlaugati documentul                                                            |                       |   |
| <                                                                                |              |                              | Nu a fost gäsit niciun document             |                                                                               |                            |                                                                                 |                       |   |
|                                                                                  |              | Detalii de Executie          |                                             |                                                                               |                            | Adlugaji documentul                                                             |                       |   |
|                                                                                  |              |                              | Nu a fost gäsit niciun document             |                                                                               |                            |                                                                                 |                       |   |
|                                                                                  |              | Caiete de Sarcini            |                                             |                                                                               |                            | Adilugarji documentul                                                           |                       |   |
|                                                                                  |              |                              | Nu a fost gäsit niciun document             |                                                                               |                            |                                                                                 |                       |   |
|                                                                                  |              | Expertize Tehnice            |                                             |                                                                               |                            | Adlugaj documentul                                                              |                       |   |
|                                                                                  |              | Autoriosis de Construire     | Nu a fost găsit niciun document             |                                                                               |                            |                                                                                 |                       |   |
|                                                                                  |              | Autorizatia de construire    |                                             |                                                                               |                            | Adaugaly documental                                                             |                       |   |
|                                                                                  | SECTIONE     | A B - DOCUMENTE PRIVIND EX   | ICUTIA                                      |                                                                               |                            | Download PDF Sectiones B - Documente privind executio     Adougs Subsectione    |                       |   |
|                                                                                  |              | Documentele privind atrib    | ouirea contractului de executie lucrari (Pr | ipunerea tehnica, Oferta financiara, Contractul de executie lucrari, Acte adi | tionale, etc.)             | Adlugaj documentul                                                              |                       |   |
|                                                                                  |              |                              | Nu a fost gäsit niciun document             |                                                                               |                            |                                                                                 |                       |   |
|                                                                                  |              | Documentele privind atrib    | ouirea contractelor de asistenta tehnica d  | specialitate (Contracte, Acte aditionale, etc.)                               |                            | Adlugaj documentul                                                              |                       |   |
|                                                                                  |              |                              | Nu a fost gäsit niciun document             |                                                                               |                            |                                                                                 |                       |   |
| 200 📌 😄 cartea tehnica 78 ms                                                     | 2.0 MB 👖 11  | 意 598 in 7,17 ms 특面 1        | 16 👤 test consultanta@test.ro 🛝             | 3ms 🗃 51 m 10.08 ms                                                           |                            |                                                                                 | 🐼 43.0-BETA1 🗙        |   |
| 🎝 Start 🙆 🚞                                                                      | 0            | چ 🖭 📢                        | 6                                           |                                                                               |                            | EN 98%) 🖝 🖈 🕀 🛱                                                                 | 15:30<br>24.06.2019   |   |

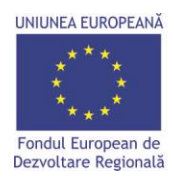

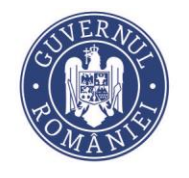

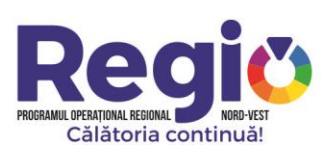

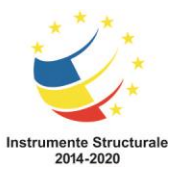

# IV. Raportul de progres si raportul de durabilitate;

Modulele de raport de progres si raport de durabilitate au fost introduse in cadrul Platformei de Monitorizare Regio cu scopul de a veni in sprijinul beneficiarului si de a simpliifica si eficientiza procedura de completare si transmitere a acestora inspre Organismul Intermediar.

Managerul de proiect este singurul tip de utilizator care poate edita si transmite rapoartele de progres si/sau durabilitate catre ofiterul de monitorizare. Dupa ce este selectat proiectul dorit, cele doua sectiuni vor aparea in meniul principal din partea stanga, de unde, prin selectarea lor utilizatorii vor fi directionati catre meniul de adaugare si editare.

| AGENȚIA DE DEZVOLTARE<br>REGIONALĂ NORD-VEST                                                                                                    | 117905                                                          |                            |                                                                      | Cautare rapidă proiect 🔹 🥬 Petru Albol 👻      |
|----------------------------------------------------------------------------------------------------|-----------------------------------------------------------------|----------------------------|----------------------------------------------------------------------|-----------------------------------------------|
| Proiect selectat: 117905                                                                                                    | Acasă / Pagina principală / Proiecte / 117905 - Raj             | oort de Progres / Rapoarte |                                                                      |                                               |
| <ul> <li>Calendar evenimente</li> <li>Grafic cereri</li> </ul>                                                                                                    | Raport progres                                                  |                            |                                                                      | Adauga Raport Trimestrial Adauga Raport Final |
| Plan achiziții           Image: Image: | Raport Nr.<br>10<br><i>Nr. Inreg</i> : <b>123456/17.01.2020</b> | Tip<br>Raport Trimestrial  | Status<br>Semnat<br>se regaseste in arhiva contractului de finantare | Actiuni                                       |
| Jurnale de Santier                                                                                                    | 11<br>Nr. Inreg : <b>123456/17.01.2020</b>                      | Raport Trimestrial         | Semnat<br>se regaseste in arhiva contractului de finantare           |                                               |
| Analiza Stadiului Lucrarilor     Analiza Iucrari in Faze Determinante                                                                                                    |                                                                 |                            |                                                                      |                                               |
| <ul> <li>Raport de Progres</li> <li>Raport de Durabilitate</li> </ul>                                                                                                    |                                                                 |                            |                                                                      |                                               |
| <ul> <li>Cartea Tehnica a Constructiei</li> <li>Arhiva Contr. de Finantare</li> <li>Augusta da</li> </ul>                                                                                                    |                                                                 |                            |                                                                      |                                               |
| 25 Notificari 10                                                                                                    |                                                                 |                            |                                                                      |                                               |

# IV.1 Raportul de progres:

Modulul de raport de progres este construit pe modelul exact al formularului PO.DGPOR.DMP.1 – Anexa 2, "Raportul de progress al beneficiarului". Prin selectarea butonului Adauga Raport Trimestrial, sau Adauga Raport Final (in cazul in care vorbim despre ultimul raport de progres), managerul de proiect este directionat catre pagina de editare a acestuia, cuprinzand urmatoarele capitole:

#### Capitolul I – Prezentare Generala;

Datele generale legate de contractul de finantare sunt preluate automat din sectiunile anterioare ale platformei de monitorizare, singurele informatii editabile fiind cele legate de perioada de raportare, si numarul raportului de progres (managerul de proiect va atribui primului raport de progres transmis prin intermediul platformei numarul corespunzator, tinand cont de toate celelalte rapoarte de progres transmise anterior, urmand ca platforma sa numeroteze automat urmatoarele rapoarte de progres).

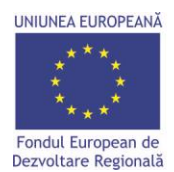

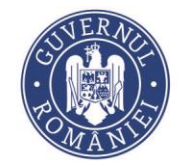

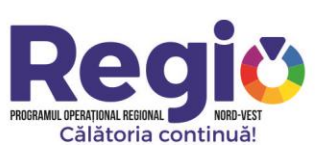

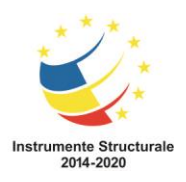

#### I. Prezentare generala

| Axa prioritara<br>Prioritate de investitie     | 6 / 13                                                                                           |
|------------------------------------------------|--------------------------------------------------------------------------------------------------|
| Titlu proiect                                  | REABILITARE ŞI MODERNIZARE DRUM JUDEȚEAN DJ 108A: LIM. JUD. CLUJ - BOGDANA: KM 7+400- 19+000     |
| Beneficiar                                     | Parteneriatul dintre UAT Județul Sălaj și UAT Comuna Buciumi, reprezentat prin UAT Județul Sălaj |
| Cod SMIS                                       | 117905                                                                                           |
| Perioada de raportare                          | 11/03/2020 11/06/2020                                                                            |
| Regiunea de Dezvoltare/Locatia proiectului     | 117905                                                                                           |
| Data de incepere a perioadei de implementare   | 03/07/2017                                                                                       |
| Data de finalizare a perioadei de implementare | 02/07/2020                                                                                       |

#### Capitolul II – Detalii despre beneficiar;

Si in cadrul acestui capitol, majoritatea informatiilor sunt preluate automat din sectiunile anterioare, ramanand editabile doar informatiile legate de managerul de proiect si reprezentantul legal al entitatii juridice contractante;

| Beneficiar: <b>Parteneriatul dintre UAT Județul Sălaj și UAT Comuna Buciumi, reprezentat prin UAT Județul Sălaj</b><br>Adresa/sediul: Piața 1 Decembrie 1918, nr.12, Zalău. județul Sălaj, România, cod poștal450058 |
|----------------------------------------------------------------------------------------------------|
| Tel.: Fax: E-mail: office@cjsj.ro                                                                                                    |
| Manager Proiect:                                                                                                    |
| Reprezentant Legal(nume)(altul decat Managerul Proiectului, daca e cazul)                                                                                                    |

#### Capitolul III – Obiective generale / specifice ale proiectului;

In cadrul acestui capitol managerul de proiect va complete informatiile necesare, va selecta raspunsul corespunzator (DA/NU) la intrebarile predefinite si daca este cazul va adauga diferite observatii in spatiile aferente.

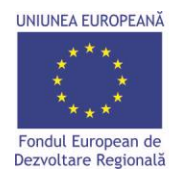

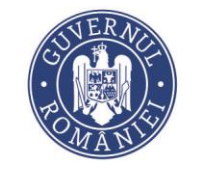

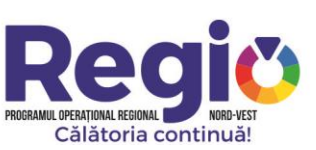

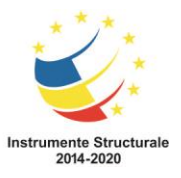

#### III. Obiective generale / specifice ale proiectului

Objectivul general al projectului vizează îmbunătățirea infrastructurii de transport și creșterea gradului de accesibilitate a zonelor rurale și urbane situate în apropierea rețelei TEN-T, la nivelul județului Sălaj prin reabilitarea și modernizarea DJ 108A, tronsonul cuprins între km 7+400 - 19+000.

Obiectivele specifice ale proiectului, care vor duce la atingerea obiectivului general, sunt:
1. Îmbunătățirea condițiilor de trafic pe DJ 108A tronsonul cuprins între lim. jud. Cluj - Bogdana: km 7+400 - 19+000 prin creșterea capacității portante a drumului și a vitezei de deplasare.

2. Creșterea siguranței rutiere pe DJ 108A: lim. jud. Cluj - Bogdana: km 7+400 - 19+000 prin reabilitarea podului și a podețelor, realizarea elementelor de stabilizare a terenului și a celor de colectare/dirijare a apelor și aplicarea elementelor de semnalizare orizontală/verticală corespunzătoare.

3. Dezvoltarea economică a zonei de sud-vest a județului Salaj și îmbunătățirea condițiilor de trai pentru cei 7.436 locuitori din comunele traversate de sectorul de drum propus spre reabilitare, prin accesibilizarea

| zonei pentru potențialii investitori și prestatori de servicii și prin scăderea costurilor de deplasare și transport. |  |
|----------------------------------------------------------------------------------------------------|--|
|                                                                                                    |  |

|                                                 | DA | NU | Observatii / Descriere |
|-------------------------------------------------|----|----|------------------------|
| Este proiect care se supune ajutorului de stat? | 0  | ۲  |                        |
|                                                 |    |    |                        |
| Este proiect care se supune regulii de minimis? | 0  | ۲  |                        |
|                                                 |    |    | ji.                    |
| Este proiect generator de venituri?             | 0  | ۲  |                        |
|                                                 |    |    | j.                     |

#### Capitolul IV - Stadiul implementarii proiectului;

#### IV.1. Stadiul activitatilor prevazute in contract;

IV.1. Stadiul activitatilor prevazute in contract

| Activitatile proiectului                                                            | Grad de realizare |           |  |
|-------------------------------------------------------------------------------------|-------------------|-----------|--|
|                                                                                     | Complet           | Partial % |  |
| 1. Atribuirea și semnarea contractului de execuție și proiectare                    |                   |           |  |
| 2. Activitatea de elaborare a proiectului tehnic și a detaliilor de execuție        |                   |           |  |
| 3. Activitatea de obținere a avizelor/acordurilor și autorizației de construire     |                   |           |  |
| 4. Încheierea contractului de finanțare                                             |                   |           |  |
| 5. Activitatea de pregătire a documentațiilor de achiziție, precum și încheierea co |                   | 80        |  |
| 6. Activitatea de monitorizare a contractelor de achiziție încheiate și managemen   |                   | 42        |  |
| 7. Realizarea lucrărilor de construcție                                             |                   | 27.38     |  |

Managerul de proiect va adauga toate activitatile prevazute in contract, prin selectarea butonului Adauga, avand posibilitatea de bifare a casutei ce defineste realizarea completa a activitatii sau de editare a procentului de realizare in cazul activitatilor neincepute sau aflate inca in desfasurare.

#### IV.2. Stadiul derularii procedurilor de achizitii;

Toate informatiile din cadrul acestui subcapitol sunt preluate automat din sectiunea plan achizitii a platformei de monitorizare, cu conditia ca acestea sa fie actualizate cu toate datele cerute in tabel, inclusiv numarul si data contractului semnat si societatea castigatoare.

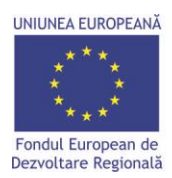

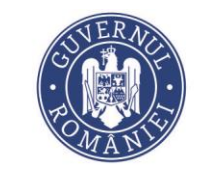

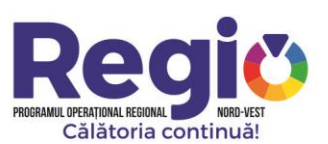

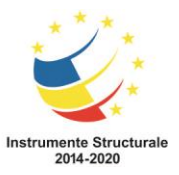

#### IV.3. Stadiul contractelor semnate in cadrul proiectului;

Managerul de proiect va adauga toate contractele din cadrul proiectului , prin selectarea butonului Adauga, si va edita procentul de pondere din totalul proiectului pentru fiecare contract in parte (suma ponderilor contractelor din cadrul priectului trebuie sa fie obligatoriu 100%) si procentul care reda stadiul implementarii fiecarui contract in parte, urmand ca stadiul total al fiecarui contract, precum si procentul de realizare al intregului proiect sa fie calculate automat;

| /.3. Stadiul contractelor semnate in cadrul proiectului |                                           |                               |                                                                          |                                                     |  |  |
|---------------------------------------------------------|-------------------------------------------|-------------------------------|--------------------------------------------------------------------------|-----------------------------------------------------|--|--|
| Nr.crt                                                  | Denumire contract                         | Pondere din total proiect(%)* | Stadiul implementarii (Procent valoric din total contract executat)**(%) | Stadiul total contract(pondere X procent stadiu)(%) |  |  |
| 0                                                       | 1                                         | 2                             | 3                                                                        | 4(col2 × col3)                                      |  |  |
| 1                                                       | Proiectarea și execuția lucrărilor        | 98.50                         | 15                                                                       | 14.775%                                             |  |  |
| 2                                                       | Servicii de consultanță în managemei      | 0.29                          | 2                                                                        | 0.0058%                                             |  |  |
| 3                                                       | Elaborarea eventualelor studii de tere    | 0.01                          | 0                                                                        | 0%                                                  |  |  |
| 4                                                       | Audit de siguranță rutieră la faza PT     | 0.10                          | 100                                                                      | 0.1%                                                |  |  |
| 5                                                       | Servicii de asistență tehnică din parte   | 0.9                           | 30                                                                       | 0.27%                                               |  |  |
| 6                                                       | Servicii de audit financiar al proiectuli | 0.1                           | 40                                                                       | 0.04%                                               |  |  |
| 7                                                       | Servicii de informare și publicitate      | 0.10                          | 50                                                                       | 0.05%                                               |  |  |
| Procentul pr                                            | oiectului(%):                             |                               |                                                                          | 15.2408%                                            |  |  |
|                                                         |                                           |                               |                                                                          | Adaura Stormoultid                                  |  |  |

#### IV.4. Evidenta echipamentelor achiziționate;

Managerul de proiect va adauga toate echipamentele achizitionate in cadrul proiectului , prin selectarea butonului Adauga, si va edita corespunzator toate campurile necesare;

| IV.4. Evidenta echipamentelor achiziționate                             |                       |            |                        |
|-------------------------------------------------------------------------|-----------------------|------------|------------------------|
| Echipamente/Mijloace de transport achiziționate până la data raportării | Eligibil / neeligibil | Nr. Bucăți | Serie / Nr. inventar   |
| Trotineta electrica                                                     | neeligibil            | 4          | T123, T124, T125, T126 |
|                                                                         |                       |            | Adauga Sterge ultima   |

# IV.5. Situația Garanțiilor de Bună Execuție aferente contractelor de achiziții;

Managerul de proiect va adauga toate garantiile de buna executie aferente contractelor de achizititii , prin selectarea butonului Adauga, si va edita corespunzator toate campurile necesare;

| /5. Situația Garanțillor de Bună Execuție aferente contractelor de achiziții |                                       |                                |                                |                |               |            |  |  |
|------------------------------------------------------------------------------|---------------------------------------|--------------------------------|--------------------------------|----------------|---------------|------------|--|--|
| Nr. crt.                                                                     | Contract (lucrări, livrare, servicii) |                                | Garanția constituită           |                |               |            |  |  |
|                                                                              |                                       | Număr / Serie / Data emiterii  | Emitent                        | Valoare        | Data expirare | Modificări |  |  |
| 1                                                                            | Contract de prestări servicii nr.151  | R087TREZ216530101013304X       | Trezoreria Operativă Municipiu | 40.00 lei      | 20.05.2023    |            |  |  |
| 2                                                                            | Contract de prestări servicii nr.152  | RO52TREZ578530101000070X       | Trezoreria Agnita              | 181.00 lei     |               |            |  |  |
| 3                                                                            | Contract de lucrări nr. 3790/19.03.   | Polița Seria M Nr. 000026613 d | Societatea de Asigurare - Reas | 2268501.15 lei |               |            |  |  |
| 4                                                                            | Contract de servicii nr. 13091/12.0!  | RO80TREZ700530101018731X       | Trezoreria Municipiului Bucure | 1965.27 lei    |               |            |  |  |

33

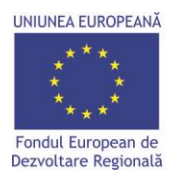

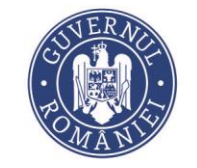

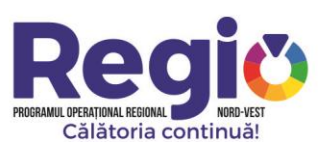

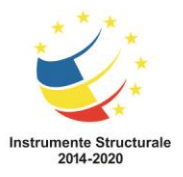

IV.6. Stadiul respectării graficelor cererilor de rambursare ;

# IV.6.1 Situația cererilor de plata depuse la OI;

Toate informatiile din cadrul acestui subcapitol sunt preluate automat din sectiunea grafic cereri a platformei de monitorizare, cu conditia ca acestea sa fie actualizate cu toate datele cerute la sectiunea respective.

IV.6.1 Situația cererilor de plata depuse la OI

| Nr.cerere plata | Valoare estimată a cheltuielilor eligibile solicitate în cererea de rambursare (LEI) | Data depunerii cererii de plata la Ol | Data efectuării plații de către AMPOR |
|-----------------|--------------------------------------------------------------------------------------|---------------------------------------|---------------------------------------|
| 9               | 5.500.000,00                                                                         | 30.10.2020                            | 01.01.2015                            |
| 10              | 6.500.000,00                                                                         | 21.12.2020                            | 01.01.2015                            |

# IV.6.2 Situație Cereri de rambursare;

Toate informatiile din cadrul acestui subcapitol sunt preluate automat din sectiunea grafic cereri a platformei de monitorizare, cu conditia ca acestea sa fie actualizate cu toate datele cerute la sectiunea respectiva.

| V.6.2 Situație Cereri de rambursare |                                                                                      |                                            |                                               |  |  |  |
|-------------------------------------|--------------------------------------------------------------------------------------|--------------------------------------------|-----------------------------------------------|--|--|--|
| Nr.cerere de rambursare             | Valoare estimată a cheltuielilor eligibile solicitate în cererea de rambursare (LEI) | Data depunerii cererii de rambursare la Ol | Valoarea rambursată și data rambursării AMPOR |  |  |  |
| 1                                   | 135.315,49                                                                           | 24.08.2017                                 | 135.315,49 - 28.09.2017                       |  |  |  |
| 2                                   | 855.378,32                                                                           | 28.02.2019                                 | 855.358,32 - 23.04.2019                       |  |  |  |
| 3                                   | 771.168,30                                                                           | 31.07.2019                                 | 721.040,28 - 04.10.2019                       |  |  |  |
| 4                                   | 752.970,66                                                                           | 30.09.2019                                 | 752.970,66 - 07.11.2019                       |  |  |  |
| 5                                   | 726.480,33                                                                           | 13.12.2019                                 | 726.480,33 - 23.01.2020                       |  |  |  |
| 6                                   | 500.000,00                                                                           | 28.02.2020                                 | 0,00 - 01.01.2015                             |  |  |  |
| 7                                   | 4.500.000,00                                                                         | 30.06.2020                                 | 0,00 - 01.01.2015                             |  |  |  |
| 8                                   | 5.500.000,00                                                                         | 31.08.2020                                 | 0,00 - 01.01.2015                             |  |  |  |
| 11                                  | 6.500.000,00                                                                         | 30.04.2021                                 | 0,00 - 01.01.2015                             |  |  |  |

# Capitolul V. Rezumat al progresului înregistrat în derularea proiectului în perioada raportării;

In cadrul acestui capitol managerul de proiect va completa informatiile necesare legate de progresul proiectului(cumulativ), va selecta raspunsul corespunzator (DA/NU) la intrebarile predefinite si daca este cazul va adauga diferite observatii sau completari in spatiile aferente. Deasemenea vor fi semnalate toate modificarile suferite de proiectul tehnic, precum si eventualele probleme pe care beneficiarul le intampina in implementare;

# Capitolul VI. Rezultatele proiectului/ Indicatori;

Managerul de proiect va adauga toti indicatorii POR si Indicatorii de proiect prevazuti in cererea de finantare, prin selectarea butonului Adauga, si va edita corespunzator toate campurile necesare;

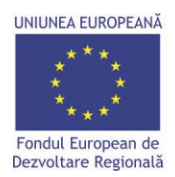

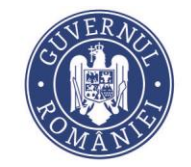

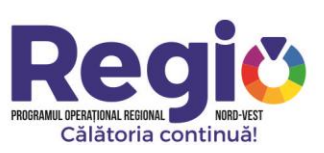

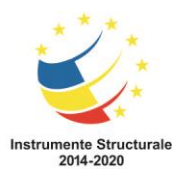

VI. Rezultatele proiectului/ Indicatori

| VI.1 Indicatori POR                         |      |          |          |                           |      |                |                            |          |                                        |                                |
|---------------------------------------------|------|----------|----------|---------------------------|------|----------------|----------------------------|----------|----------------------------------------|--------------------------------|
| Indicator de realizare                      |      |          |          | Valori aprobate/revizuite |      | 1              | /aloare raportată anterior |          | Valoare în perioada curentă (agregată) |                                |
| Denumire                                    | ID   |          | UM       |                           |      |                |                            |          |                                        |                                |
| Populația deservită de o infrastructu       | dssd | ł        | Persoane |                           | 7436 |                |                            | 0        |                                        | 0                              |
| Lungimea drumurilor județene recoi          | sdsd | ds       | Km       |                           | 11.6 |                |                            | 6        |                                        | 6                              |
| VI.2 Indicatori de proiect                  |      |          |          |                           |      |                |                            |          |                                        | Adauga Sterge ultima           |
| Indicator de realizare                      |      |          |          | Valori aprobate/revizuite | e    | Valoare raport | ată a                      | interior | Valoare                                | în perioada curentă (agregată) |
| Denumire                                    |      | UM       |          |                           |      |                |                            |          |                                        |                                |
| Populația deservită de o infrastructură sec | un   | Persoane |          | 7436                      |      | 0              |                            |          | 0                                      |                                |
| Lungimea drumurilor județene reconstruit    | te/r | Km       |          | 11.6                      |      | 0              |                            |          | 0                                      |                                |
|                                             |      |          |          |                           |      |                |                            |          |                                        | Adauga Sterge ultima           |

#### Capitolul VII Cerințe cu privire la publicitatea proiectului;

Managerul de proiect va selecta masurile de informare si publicitate intreprinse de catre beneficiar, dintr-o lista predefinita, avand deasemenea posibilitatea de a descrie si alte masuri specifice care nu se gasesc in lista amintita.

Managerul de proiect va selecta raspunsul corespunzator (DA/NU) la intrebarile predefinite si daca este cazul va completa campul cu informatiile cerute.

| VII. Cerințe cu privire la publicitatea proiectului                                                                                                    |          |
|----------------------------------------------------------------------------------------------------|----------|
| a.Care din următoarele măsuri au fost întreprinse pentru a face publicitate proiectului? (se vor introduce toate mijloacele de informare și publicitate, utilizate conform Cererii de finanțare)                                                                                                    |          |
| Paging web a <u>Constitutu</u> Judetean Salaj                                                                                                    | .:1      |
| Barbanciales a rosc lacua in conformitate co manualui identicații vizuale:<br>● Da O Nu                                                                                                    |          |
| Materialele publicitare realizate în cadrul proiectului au fost avizate de câtre Direcția de Comunicare OI POR?<br>Da ONu                                                                                                    |          |
| c.Au fost numite persoane la nivel de Beneficiar pentru a se ocupa de acjunile de informare și publicitate? Detaliați<br>Prin Dispoziția Președinelui Consiliului Județean Sălaj nr. 251/17.07.2017 în cadrul echipei de proiect au fost nominalizate două persoane - responsabil comunicare:<br>- Bălăjel Alina Adela<br>- Ghiurca Alina Ioana. | <b>^</b> |

# *Ca*pitolul VIII - Variații intervenite în execuția efectivă, față de execuția anticipată în cererea de finanțare;

Managerul de proiect va adauga toate modificarile aduse contractului de finantare, prin notificare sau act aditional, prin selectarea butonului Adauga, si va edita corespunzator toate campurile necesare;

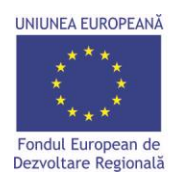

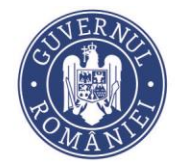

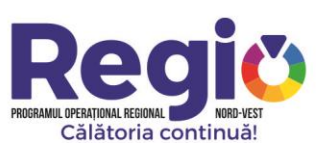

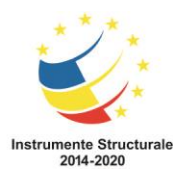

VIII. Variații intervenite în execuția efectivă, față de execuția anticipată în cererea de finanțare

| Aprobate      |                        |                                                                                                    |
|---------------|------------------------|----------------------------------------------------------------------------------------------------|
| Act adițional | Nr. și data ADD        | Obiect act adițional                                                                                             |
|               | 1 / 12.03.2019         | Prelungire perioada implementare                                                                                 |
|               |                        |                                                                                                    |
|               |                        | Adauga Sterge ultima                                                                                             |
| Notificare    | Nr. și data notificare | Object notificare                                                                                                |
|               | 9021/26.07.2017        | Modificare echipă de proiect                                                                                     |
|               | 1/05.10.2017           | Modificare tip achiziție publică pentru contractarea serviciilor de asistență tehnică din partea diriginților de |
|               | 2/05.12.2017           | Modificare grafic de rambursare                                                                                  |

#### Capitolul IX. Principii orizontale(conform informațiilor din Cererea de finanțare, cap.7);

Managerul de proiect va completa datele privind egalitatea de sanse, dezvoltare durabila si schimbari demografice, conform informatiilor prevazute in cererea de finantare;

IX. Principii orizontale(conform informațiilor din Cererea de finanțare, cap.7)

IX. 1 - Egalitatea de sanse

| Projectul va contribui la respectarea politicilor suropene asumate de tara noastră în privința esalității de sanse, a esalității dintre femei și bărbați, fără a trata diferit persoane sau situații, atunci când nu există o distincție relevantă între acestea sau de a trata diferit persoane sau situații, atunci când nu există o distincție relevantă între acestea sau de a trata diferit persoane sau situații, atunci când nu există o distincție relevantă între acestea sau de a trata diferit persoane sau situații, atunci când nu există o distincție relevantă între acestea sau de a trata diferit persoane sau situații, atunci când nu există o distincție relevantă între acestea sau de a trata diferit persoane sau situații, atunci când nu există o distincție relevantă între acestea sau de a trata diferit persoane sau situații, atunci când nu există o distincție relevantă între acestea sau situații, atunci când nu există o distincție relevantă între acestea sau de a trata diferit persoane sau situații, atunci când nu există o distincție a come sau situații, atunci când nu există o distincție relevantă între acestea sau de a trata diferit persoane sau situații, atunci când nu există o distincție relevantă între acestea sau situații, atunci când nu există o distincție relevantă între acestea sau de a trata diferit persoane sau situații care sunt în fact diferite Projecul contribui e la însustate și adicarea acestea poliție, așa cum este detaliații contre acestea sau de a trata între acestea sau de a trata între acestea sau situații care sunt în fact diferite Projecul contre și acestea acestea poliție, așa cum este detaliații care a cum este detaliații atunci când nu există o distincție a cum este detaliații care acestea sau de a trata cum este detaliații care acestea sau de acestea sau de a trata diferite prevederile Ordenanții 137/2000 privind prevenicea și sancționarea tutuce formelor de discriminare. În sensul celor menționate mai sus, nu șe va face | < ><br> |
|----------------------------------------------------------------------------------------------------|---------|
| X. 2 - Dezvoltarea durabila                                                                                                    |         |
| Dezvoltarea durabilă este definită ca "Dezvoltarea care urmărește satisfacerea nevoilor prezentului, fără a compromite posibilitatea generațiilor viitoare de a-și satisface propriile nevoi".<br>Din acest punct de vedere, proiectul aduce multe beneficii cum ar fi: creșterea calității vieții populației, reducerea costurilor, reducerea poluării, îmbunătățirea accesului la serviciile de bază. În acelasi timp, proiectul prevede<br>prin activitatile sale, reducerea efectelor negative asupra mediului înconjurător: reducerea consumului de carburanți, reducerea poluării și refacerea mediului înconjurător prin plantații de arbori.                                                                                                    | < > "   |
| X. 3 - Schimbări demografice                                                                                                    |         |
| Nu este sezul                                                                                                    |         |
|                                                                                                    |         |

In toate sectiunile raportului de progres unde este necesara editarea, va rugam sa ajustati dimensiunea spatiului de editare la volumul textului inserat, astfel incat intreg textul introdus sa fie vizibil, iar fisierul needitabil ulterior generat sa fie complet.

Dupa finalizarea raportului de progres, prin apasarea butonului Salvează, managerul de proiect este directionat catre fereastra de unde poate alege optiunile de trimitere spre verificare (catre ofiterul

🖪 Transmite spre verificare

Editeaza

💼 Sterge

de monitorizare), editare sau stergere.

Odata trimis spre verificare, raportul de progres ajunge la ofiterul de monitorizare, fiind transmis automat si catre registratura. Ofiterul de monitorizare are posibilitatea de a accepta raportul de progres in forma trimisa, sau de a-l retransmite beneficiarului cu observatii, in vederea completarii/modificarii acestuia. Procedura se va repeta pana cand ofiterul de monitorizare va considera ca raportul de progres este conform si complet, cu mentiunea ca documentul isi va pastra numarul de inregistrare primit la prima transmitere catre OI.

Dupa validarea documentului de catre ofiterul de monitorizare, acesta va fi transmis beneficarului, care prin accesarea butonului Descarca si Semneaza Pdf, va descarca documentul, il va semna electronic si il va retransmite catre OI prin butonul Lupload Pdf Semnat, fiind automat salvat in Arhiva contractului de finantare;

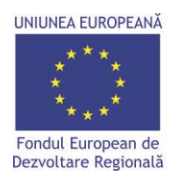

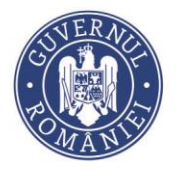

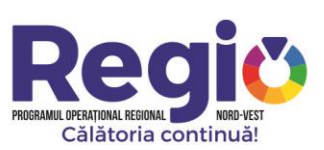

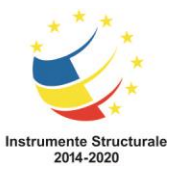

# IV.2 Raportul de durabilitate;

Modulul de raport de durabilitate este construit pe modelul exact al formularului PO.DGPOR.DMP.1 – Anexa 13, "Raport privind durabilitatea investitiei". Prin selectarea butonului Adauga Raport Anual, sau Adauga Raport Final (in cazul in care vorbim despre ultimul raport de durabilitate), managerul de proiect este directionat catre pagina de editare a acestuia, cuprinzand urmatoarele capitole:

#### Prezentare Generala:

Datele generale legate de contractul de finantare sunt preluate automat din sectiunile anterioare ale platformei de monitorizare, singurele informatii editabile fiind cele legate de perioada de raportare, si numarul raportului de durabilitate (managerul de proiect va atribui primului raport de durabilitate transmis prin intermediul platformei numarul corespunzator, tinand cont de toate celelalte rapoarte de durabilitate transmise anterior, urmand ca platforma sa numeroteze automat urmatoarele rapoarte de durabilitate).

Managerul de proiect va completa toate campurile necesare si va alege raspunsul corespunzator la intrebarile predefinite, adaugand observatii acolo unde este cazul.

#### Capitolul I – STADIU POST-IMPLEMENTARE AL PROIECTULUI;

Managerul de proiect va adauga indicatorii POR, indicatorii de proiect ,Subproiectele si situatia garantiilor de buna executie, prin selectarea butonului Adauga, si va edita corespunzator toate campurile necesare. Deasemenea, va selecta raspunsul corespunzator (DA/NU) la intrebarile predefinite si daca este cazul va adauga diferite observatii sau completari in spatiile aferente legate de eventualele lucrari cuprinse in contractual de finantare;

| I.1.a. REALIZARE INDICATORI DE | E PROGRAM (DE REALIZARE) POS      | STIMPLEMENTARE                                                   |                         |                                   |                     |                           |                                                |
|--------------------------------|-----------------------------------|------------------------------------------------------------------|-------------------------|-----------------------------------|---------------------|---------------------------|------------------------------------------------|
| DENUMIRE INDICATOR             | Realizat la finalul implementării | ilizat la finalul implementării proiectului Menținut în perioada |                         | rioară                            | Menținut în prezent | COMENTARII                |                                                |
|                                |                                   |                                                                  |                         |                                   |                     |                           |                                                |
|                                |                                   |                                                                  |                         |                                   |                     |                           | Adauga Sterge ultima                           |
| I.1.b. REALIZARE INDICATORI DE | E PROIECT POSTIMPLEMENTARE        |                                                                  |                         |                                   |                     |                           |                                                |
| DENUMIRE INDICATOR             | Realizat la finalu                | l implementării proiectului                                      | Menținut în perioada an | terioară                          | Menținut în p       | prezent                   | COMENTARII                                     |
|                                |                                   |                                                                  |                         |                                   |                     |                           |                                                |
| I.2 STADIU SUBPROIECTE         |                                   |                                                                  |                         |                                   |                     |                           | Adauga Sterge ultima                           |
| Nr. crt.                       | Contracte de achiziție            | Contract de achiziție finalizat cu lucrări/bunuri<br>garanție    | în afară perioadei de   | Contract de achiziție<br>garanție | finalizat cu lucr   | ări/bunuri în perioada de | Echipamente/Imobile în stare de<br>funcționare |
|                                |                                   |                                                                  |                         |                                   |                     |                           |                                                |
|                                |                                   |                                                                  |                         |                                   |                     |                           | Adauga Sterge ultima                           |

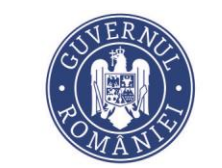

UNIUNEA EUROPEANĂ

Fondul European de

Dezvoltare Regională

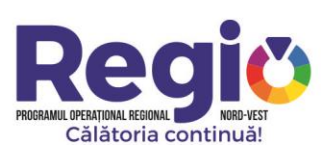

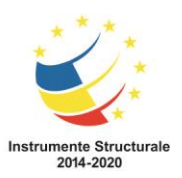

| Lucrări                       |                                                                                                    |                                                  |                                     | DA             | NU               | Comentarii                                                                         |
|-------------------------------|----------------------------------------------------------------------------------------------------|--------------------------------------------------|-------------------------------------|----------------|------------------|------------------------------------------------------------------------------------|
| Proiectul a prevăzut execuți  | a de lucrări                                                                                           |                                                  |                                     | 0              | ۲                |                                                                                    |
|                               |                                                                                                    |                                                  |                                     |                |                  |                                                                                    |
| Au apărut defecțiuni în peria | aoda de garanție                                                                                       |                                                  |                                     | 0              | ۲                |                                                                                    |
|                               |                                                                                                    |                                                  |                                     |                |                  |                                                                                    |
|                               |                                                                                                    |                                                  |                                     |                |                  |                                                                                    |
| Dacă DA, au fost acestea rer  | mediate conform prevederilor contractuale?                                                             |                                                  |                                     |                | ۲                |                                                                                    |
|                               |                                                                                                    |                                                  |                                     |                |                  |                                                                                    |
| Se vor menționa categoriile   | de intervenție, notificarea deficiențelor și procesul verbal de stingere a acestora                    |                                                  |                                     |                |                  |                                                                                    |
|                               |                                                                                                    |                                                  |                                     |                |                  |                                                                                    |
|                               |                                                                                                    |                                                  |                                     |                |                  |                                                                                    |
| I.3 STADIU VALABILITATE G     | SARANȚII DE BUNĂ EXECUȚIE                                                                              |                                                  |                                     |                |                  |                                                                                    |
| Nr. crt.                      | Contracte de achiziție (se vor preciza tipul, nr. și dată contractului) (lucrări,<br>furnizare bunuri) | Nr. Garanție, Data Emiterii, Emitent,<br>Valoare | Data de expirare a Gara<br>Execuție | anției de Bună | Observ<br>execut | rații (Modificări aduse valorii, valabilității garanțiilor,<br>area acestora, etc) |
|                               |                                                                                                    |                                                  |                                     |                |                  |                                                                                    |
|                               |                                                                                                    |                                                  |                                     |                |                  | Adauga Sterge ultima                                                               |

#### Capitolul II – EVALUAREA IMPACTULUI PROIECTULUI;

Managerul de proiect va complete spatiile editabile aferente capitolului, cu informatii legate de impactul proiectului din punct de vedere social, economic si al mediului inconjurator, in conformitate cu cererea de finantare;

| Din punct de vedere social(pentru comunitatea locală) |    |
|-------------------------------------------------------|----|
|                                                       | Ь  |
| Din punct de vedere economic                          |    |
|                                                       | h. |
| Din punct de vedere al mediului înconjurător          |    |
|                                                       | h. |

#### Capitolul III - SUSTENABILITATEA PROIECTULUI;

Managerul de proiect va complete spatiile editabile aferente capitolului, cu informatii legate de sustenabilitatea financiara si tehnica precum si de diseminare si multiplicare rezultate, in conformitate cu cererea de finantare. Deasemenea, in cadrul acestui capitol beneficiarul are posibilitatea de a mentiona evetualele probleme care afecteaza sustenabilitatea proiectului;

| III.1 MĂSURI INTREPINSE*                                                                                                    |    |
|----------------------------------------------------------------------------------------------------|----|
| Sustenabilitate financiară<br>Se vor menționa alocările financiare destinate funcționarii investiției                                                                                                    | j. |
| Sustenabilitate tehnică<br>Se vor menționa acțiunile beneficiarului cu privire la menționarea în stare de operare a investiției realizate cu finanțare POR                                                                                                    | Ŀ. |
| Diseminare si multiplicare rezultate<br>Se vor menționa toate activitățile întreprinse pentru diseminarea rezultatelor (presă, evenimente, seminarii, conferințe, parteneriate etc) și<br>respectiv multiplicarea rezultatetelor obținute prin investiția cu finanțare POR | j. |
| * Conform celor asumate în Anexă 2 - Cererea de finanțare a Contractului de Finanțare                                                                                                    |    |
| III.2 PROBLEME CARE AFECTEAZĂ SUSTENABILITATEA PROIECTULUI                                                                                                    |    |
|                                                                                                    |    |

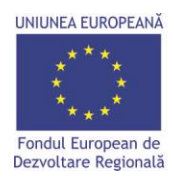

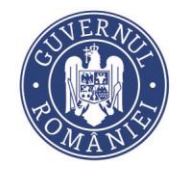

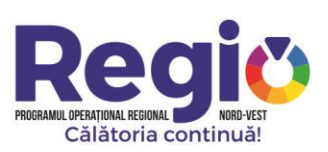

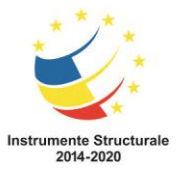

# Capitolul IV – PROIECTE GENERATOARE DE VENIT;

Managerul de proiect va selecta raspunsul corespunzator (DA/NU) la intrebarile predefinite si daca este cazul va adauga observatiile sau completarile necesare in spatiile aferente.

| O Da 🖲 Nu                                                                                               |
|----------------------------------------------------------------------------------------------------|
| Se constată că proiectul desfășoară alte activități care pot genera venituri suplimentare:<br>O Da 🖲 Nu |
| Dacă DA estimați veniturile anuale suplimentare generate în ultimul an fiscal                           |
|                                                                                                    |

#### Capitolul V – PRINCIPII ORIZONTALE;

Managerul de proiect va selecta raspunsul corespunzator (DA/NU) la intrebarea predefinita si daca este cazul va adauga observatiile sau completarile necesare in spatial aferent.

Proiectul respectă principiile orizontale din cererea de finanțare?  $\textcircled{D}_{Da} \bigcirc N_{U}$ Dacă Nu explicați care au fost cauzale

In toate sectionile raportului de durabilitate unde este necesara editarea, va rugam sa ajustati dimensiunea spatiului de editare la volumul textului inserat, astfel incat intreg textul introdus sa fie vizibil, iar fisierul needitabil ulterior generat sa fie complet.

Dupa finalizarea raportului de durabilitate, prin apasarea butonului Salvează, managerul de proiect este directionat catre fereastra de unde poate alege optiunile de trimitere spre verificare (catre

ofiterul de monitorizare), editare sau stergere.

Editeaza

Odata trimis spre verificare, raportul de durabilitate ajunge la ofiterul de monitorizare, fiind transmis automat si catre registratura. Ofiterul de monitorizare are posibilitatea de a accepta raportul de durabilitate in forma trimisa, sau de a-l retransmite beneficiarului cu observatii, in vederea completarii/modificarii acestuia. Procedura se va repeta pana cand ofiterul de monitorizare va considera ca raportul de durabilitate este conform si complet, cu mentiunea ca documentul isi va pastra numarul de inregistrare primit la prima transmitere catre OI.

Dupa validarea documentului de catre ofiterul de monitorizare, acesta va fi transmis beneficarului, care prin accesarea butonului Descarca si Semneaza Pdf, va descarca documentul, il va semna electronic si il va retransmite catre OI prin butonul Lupload Pdf Semnat, fiind automat salvat in Arhiva contractului de finantare;